## Proper NMEA 2000 Installation IBEX 2012 Session 813

Part I Physical Installation Dave Morschhauser, Mystic Valley Communications Pete Braffitt, Gemeco

#### Overview

- What is NMEA 2000?
- What are its physical characteristics and limits?
- What makes a good NMEA 2000 network?
- What makes a good NMEA 2000 network fail?

## NMEA 2000

- Marine specific network for navigation, control, and monitoring
- CAN based, similar to J1939
- Uses industrial quality cabling originally developed for DeviceNET
- Certified products, based on standard certification tool

## NMEA 2000 Certification

- First certification program applicable to recreational marine electronic products
- Over 400 products certified to date
- Purpose: ensure products communicate cooperatively (plug and play)
- Based on common certification tool
- Cabling components are also approved

## NMEA 2000

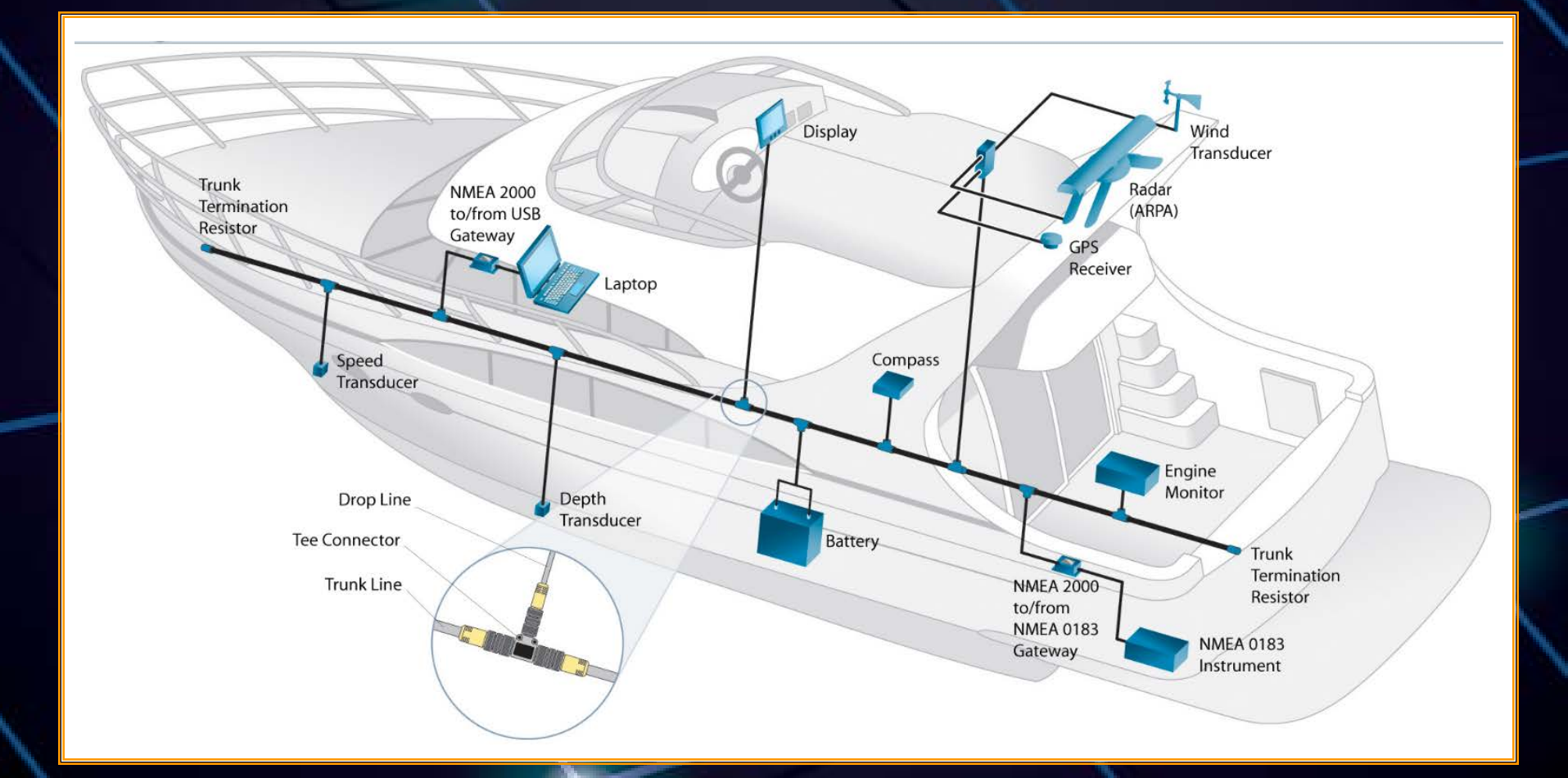

## Typical Tee

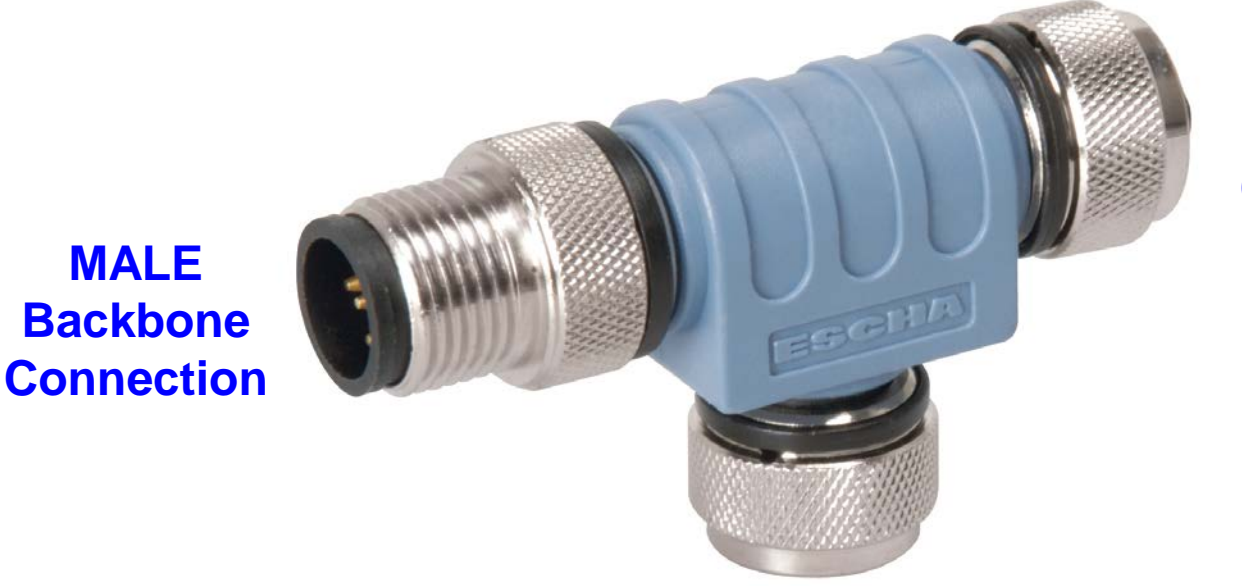

MALE

#### FEMALE **Backbone Connection**

**Drop Connection to device (FEMALE)- Accepts drop cable.** 

## NMEA 2000

- Single backbone cable snakes throughout the vessel
- No active network infrastructure to fail
- Standardized message structure and format
   both generic and system specific messages
- Links vessel systems together
  - engines, navigation, power distribution, water & waste, etc.

## NMEA 2000 = Vessel Database

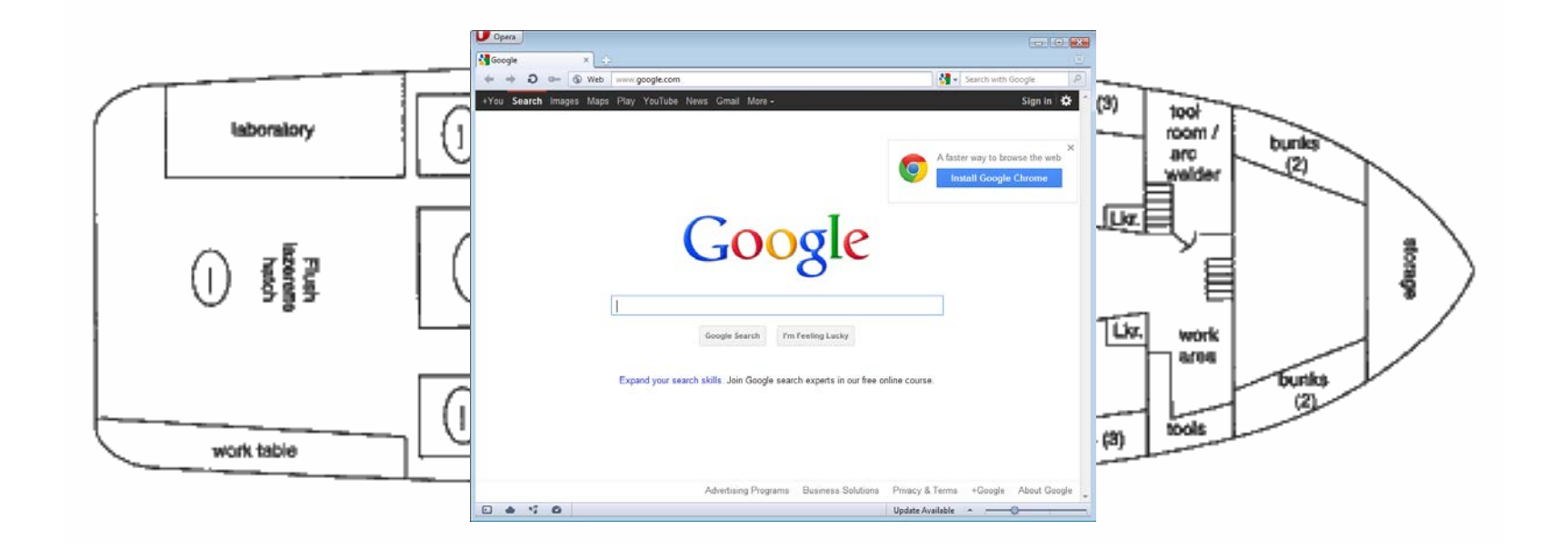

## What can you do with NMEA 2000?

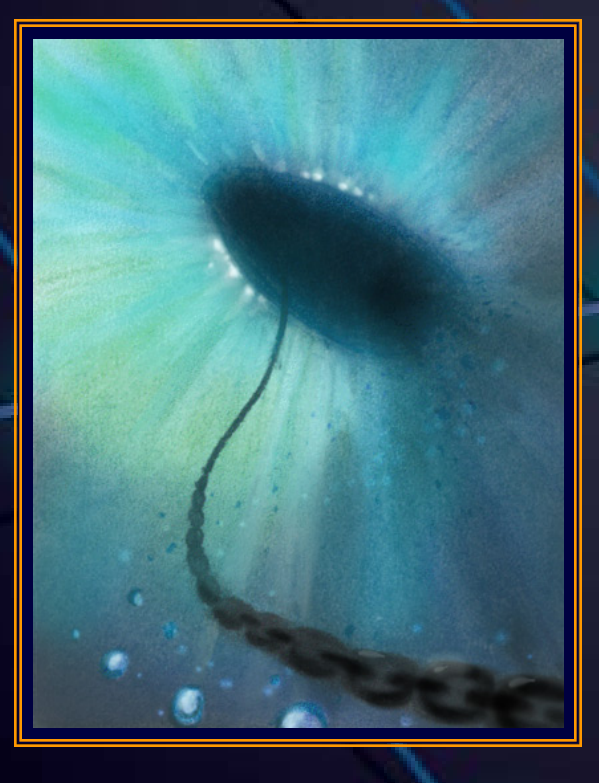

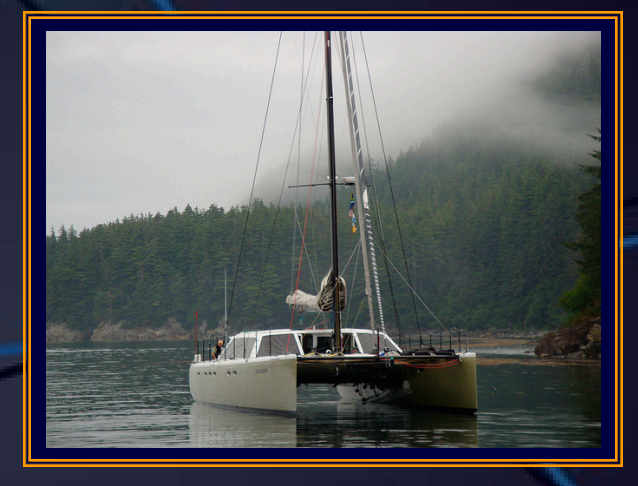

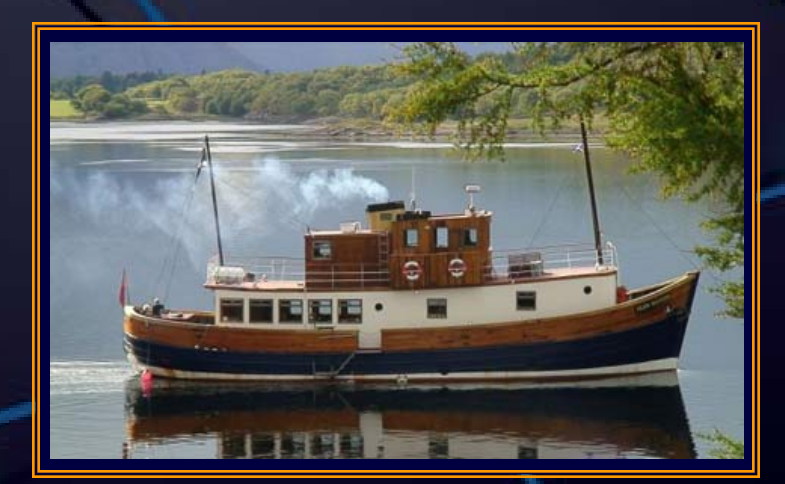

## **Physical Construction**

- Building Blocks
- Characteristics
- Power Availability
- Other considerations

## NMEA 2000 Building Blocks

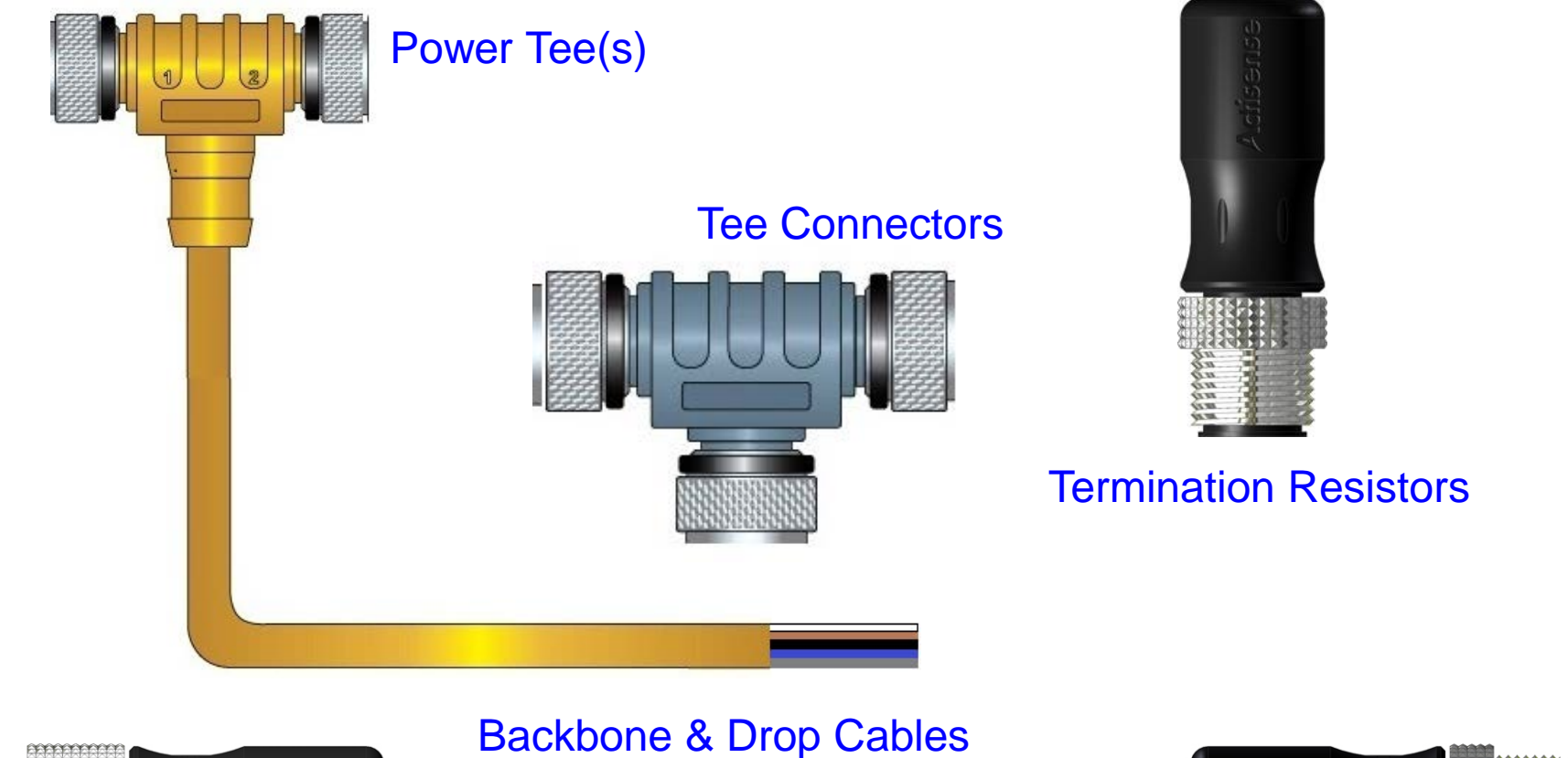

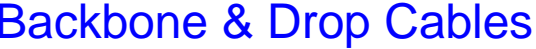

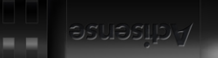

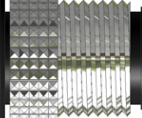

## NMEA 2000 Building Blocks

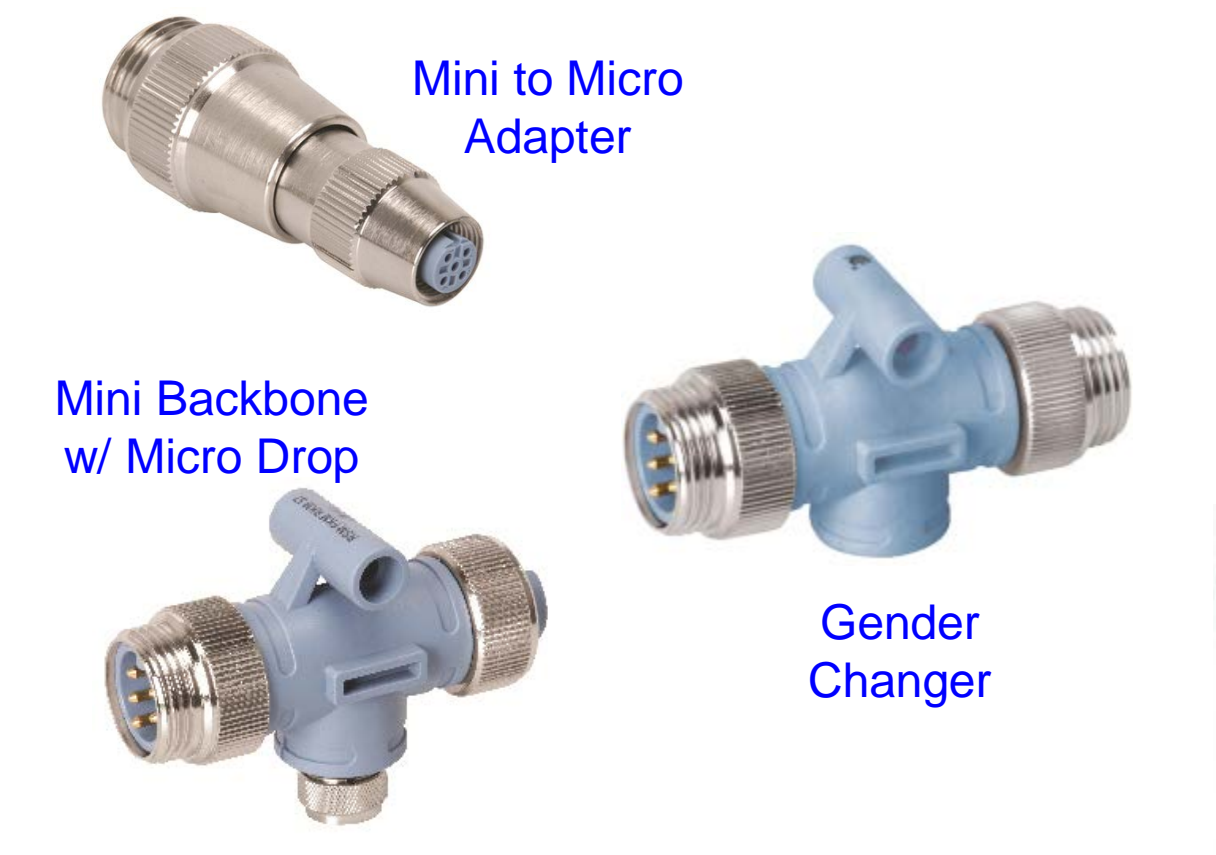

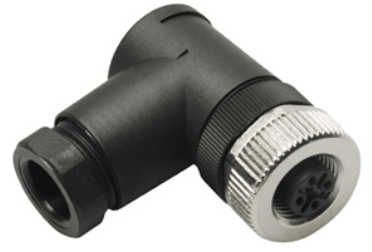

Field Installable Connectors

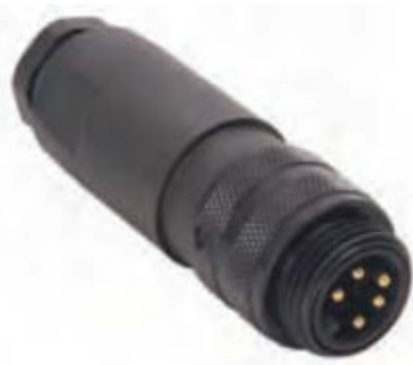

### **NMEA 2000 Characteristics**

#### Overall:

- Capacity 250K bits-per-second
- Interface operating range 9 to 15 volts
- Logical network identities 252
- Minimum node separation 0 meters
- Maximum bridged backbones 10

### NMEA 2000 Characteristics

#### Each backbone:

- Length 200 meters
  - 100 meters when using light cable
- Connected products 50
- Drop cable
  - 6 meters per drop
  - 78 meters total of all drops
- Power limited by cable size and the number of power insertion points

## NMEA 2000 Terminology

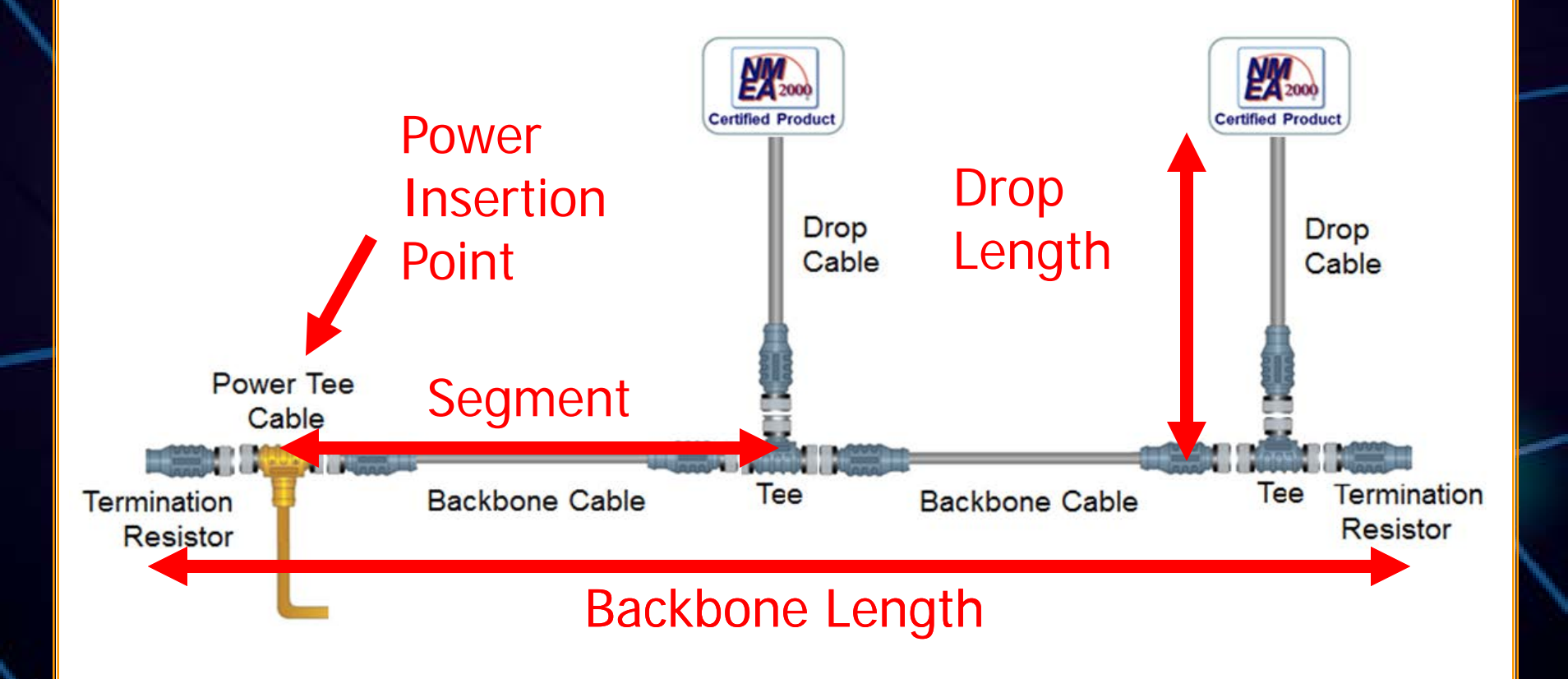

## **Cable Construction**

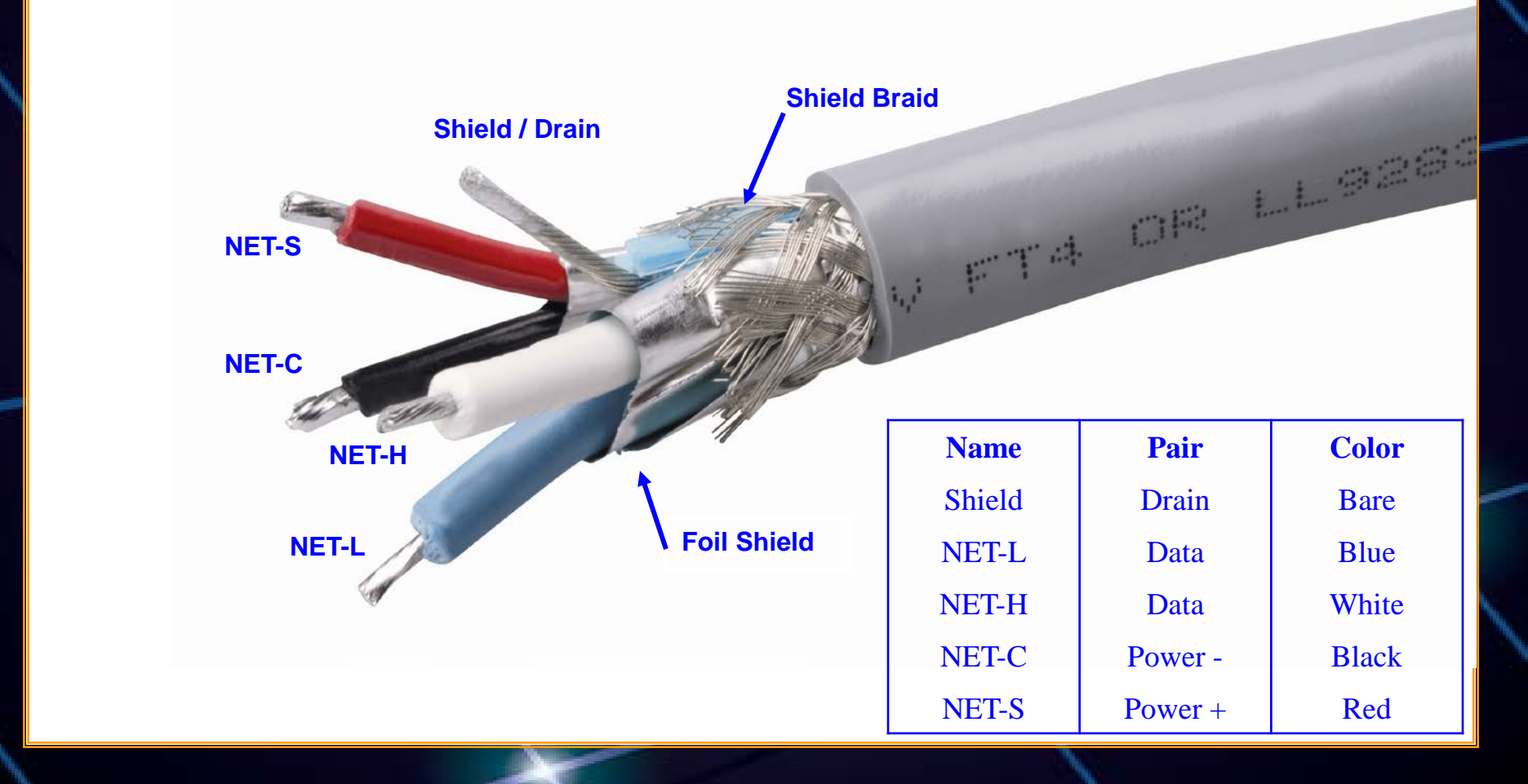

### **Product Power Sources**

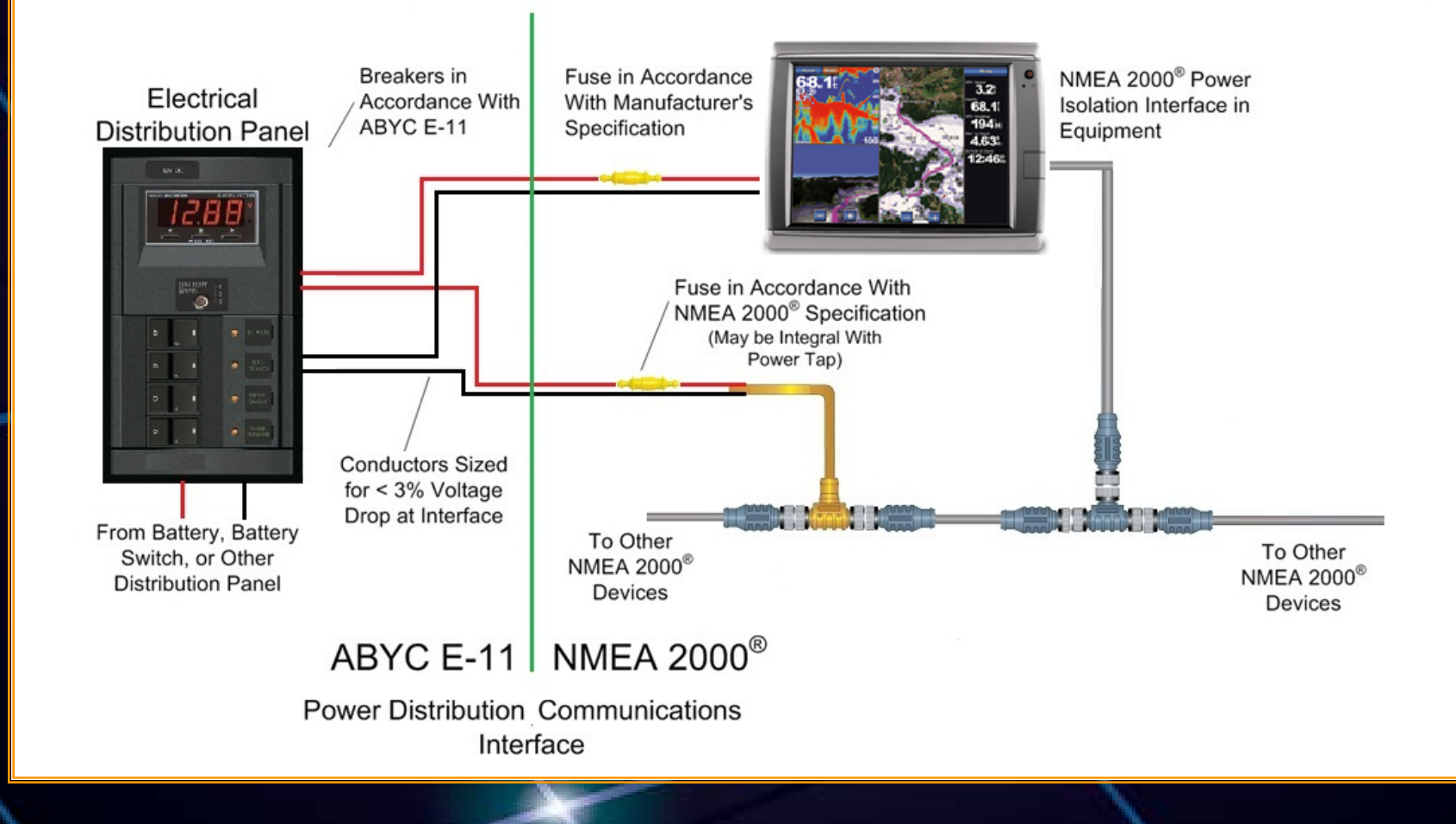

# Cable Types

| Style               | Light      |   | Mid        | Heavy      |
|---------------------|------------|---|------------|------------|
| Connectors          | Micro      |   | Micro/Mini | Mini       |
| Max Length          | 100 meters | - | 200 meters | 200 meters |
| Capacity            | 3 amp*     | 1 | 4/8 amp*   | 8* amp     |
| Signal Wire<br>Gage | 24 AWG     |   | 20 AWG     | 18 AWG     |
| Power Wire<br>Gage  | 22 AWG     |   | 16 AWG     | 16AWG      |

\* Maximum power per backbone segment

## NMEA 2000 Backbone

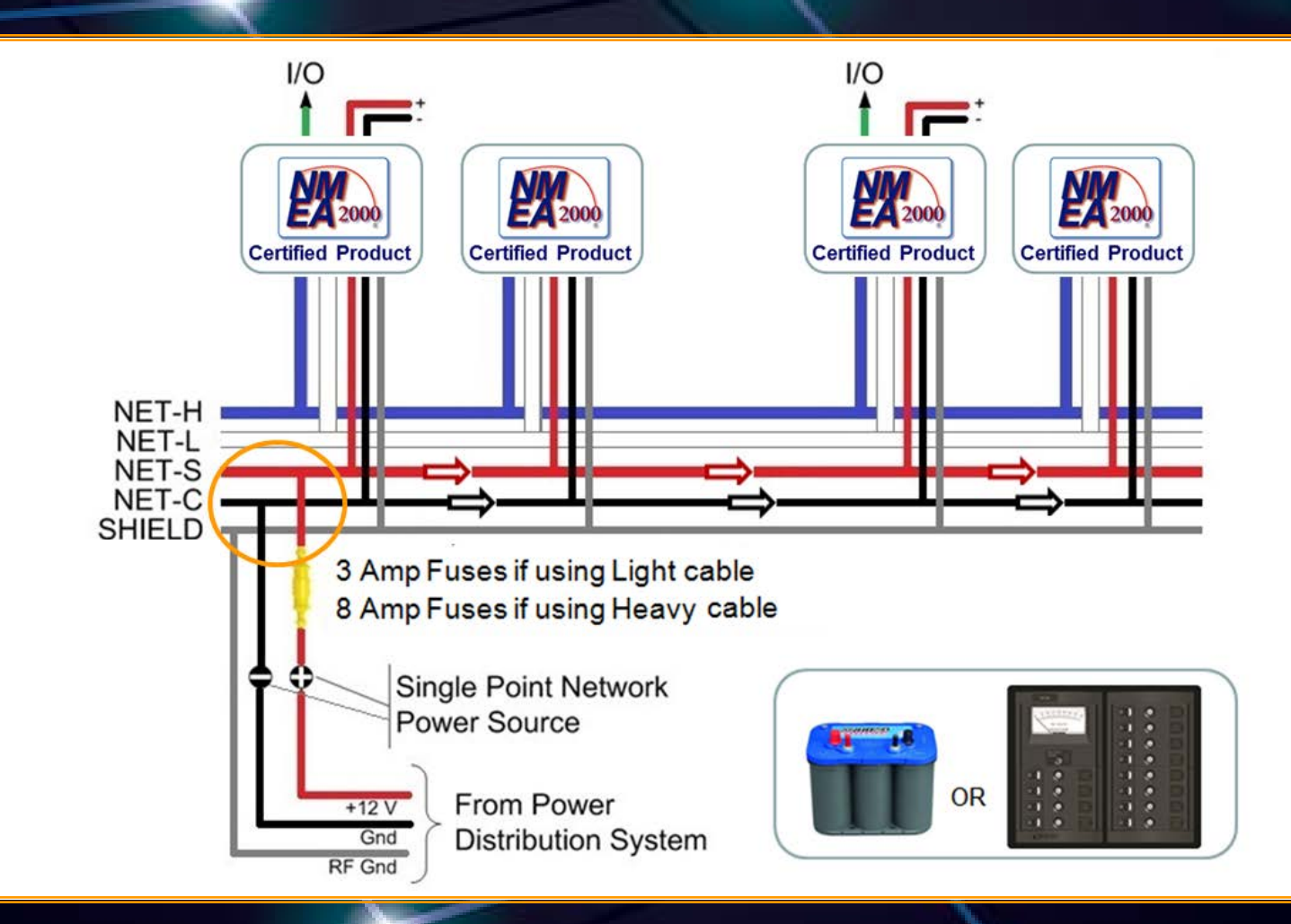

## NMEA 2000 Backbone

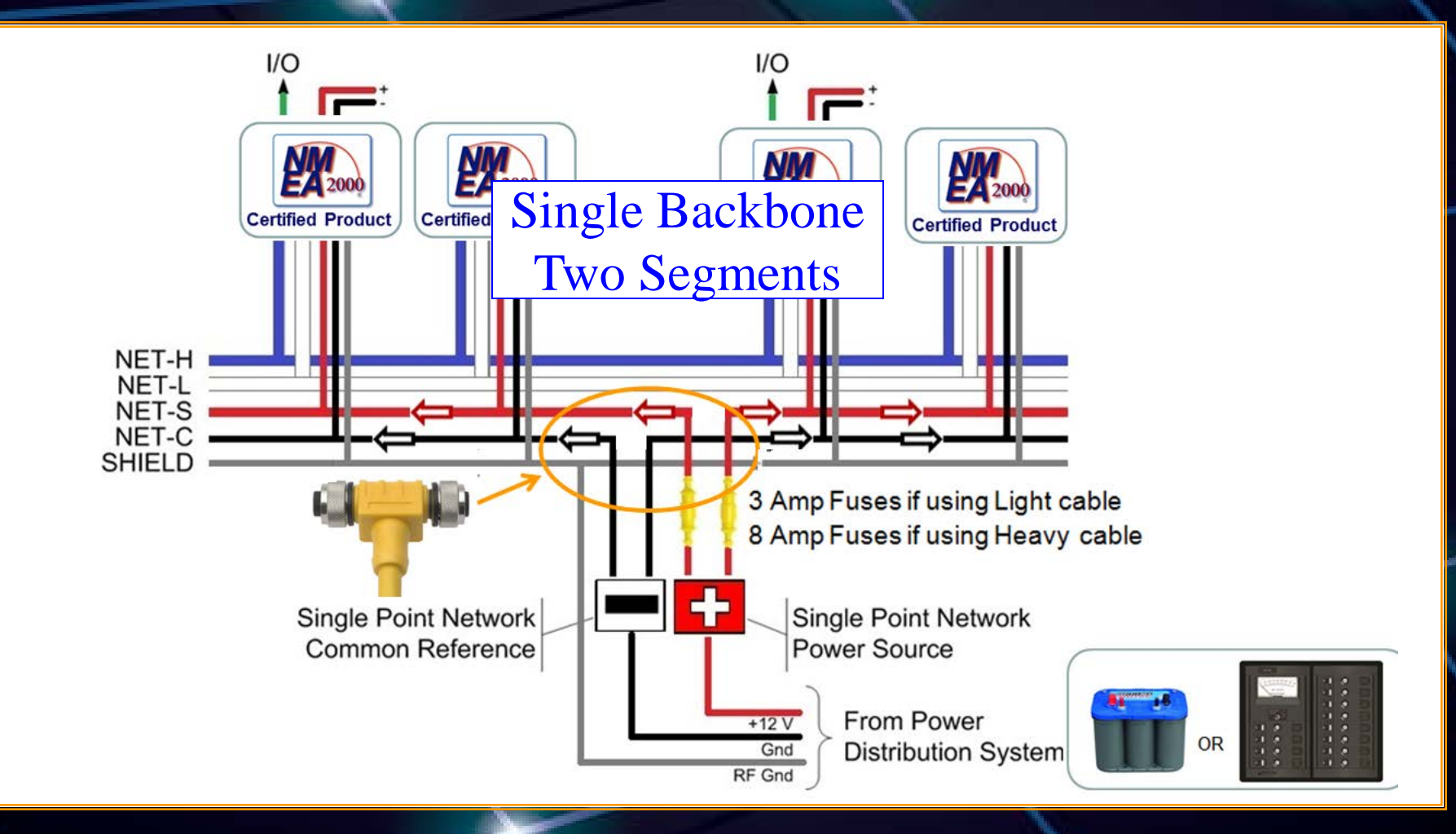

#### **Power Sources**

Battery (nominally 12.0 VDC)

Allowed voltage drop = 1.5 VDC

Typical power supply (13.8 VDC)

Allowed voltage drop = 3.0 VDC

Maximum power supply (15 VDC)

Maximum allowed voltage drop = 5.0 VDC

### **Other Considerations**

- Products may be added to or removed from the backbone while operational
- No daisy-chaining ensures backbone remains intact when removing equipment
- Two terminators required, one at each end of the backbone

# Making the Right Selections

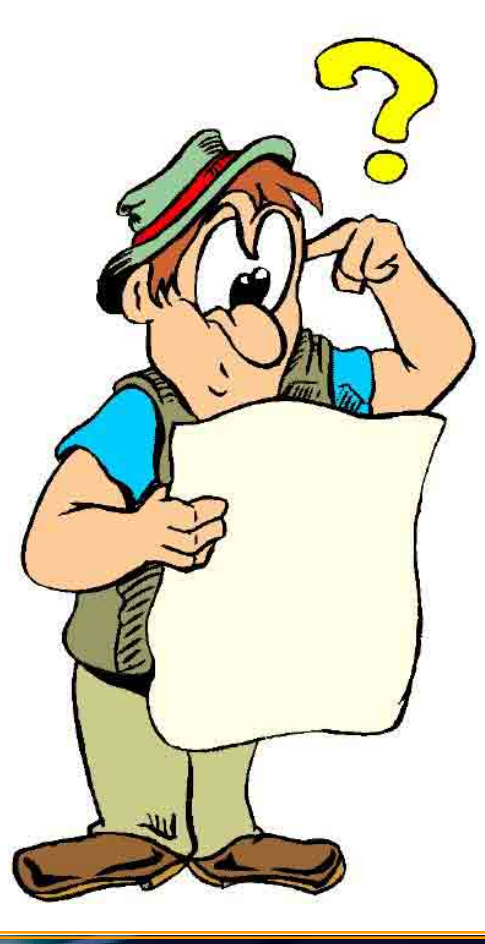

## Network Design Drivers

Network power distribution

Segment voltage drop limit
Add power insertions points as needed

Network topology

Keep it pure

### Network Voltage Drop

• Straightforward application of Ohm's Law

#### $E = I \times R$

#### where

E = voltage drop I = circuit current R = wire resistance

#### Network Voltage Drop

- Wire resistance
  - R = 2 x Length x Power Pair Resistance / 100

Network current

#### $I = LEN \times 0.050$ amp

• All together

 $E = 0.1 \times LEN \times L \times 0.057$  (Light)  $E = 0.1 \times LEN \times L \times 0.016$  (Mid/ Heavy)

## Estimated Length - Light

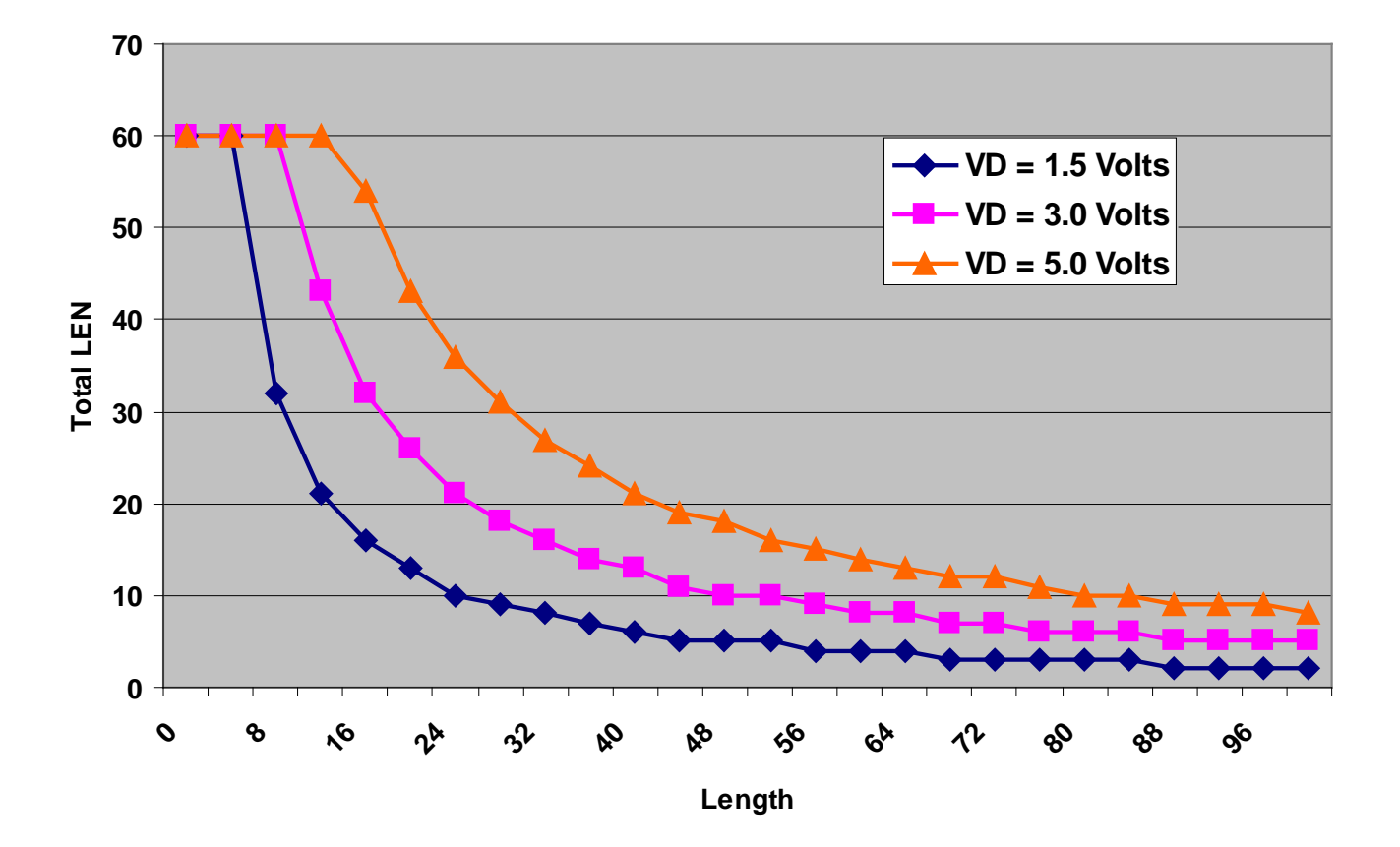

## Example Network

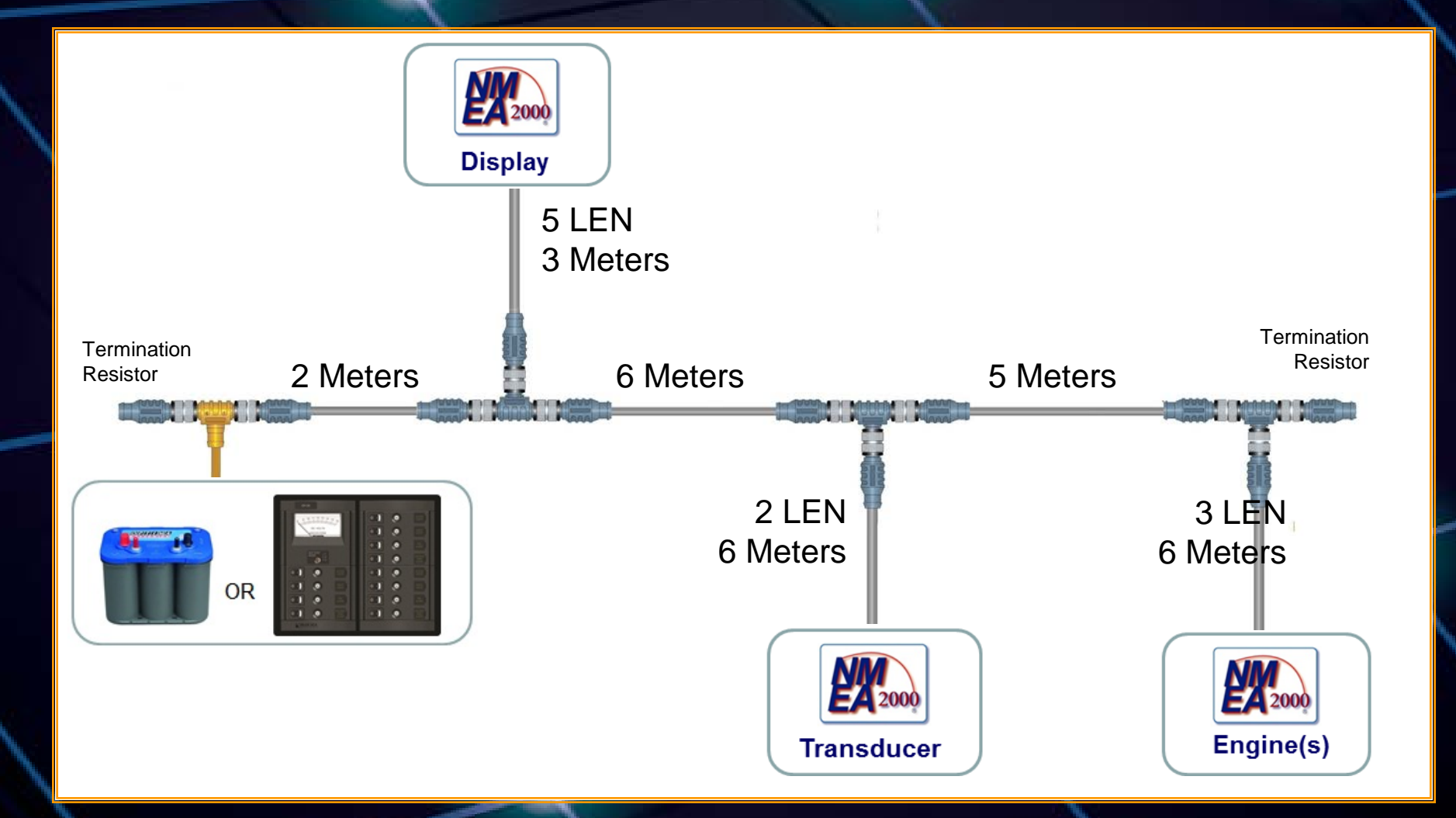

#### **Example Summary**

- Total load = 10 LEN
- Backbone length = 13 meters
- Using light cable
  - Power pair resistance =  $0.057 \Omega$ /meter

 $E = 0.1 \times 10 \times 13 \times 0.057$ E = 0.74 Volts

## Estimated Length - Light

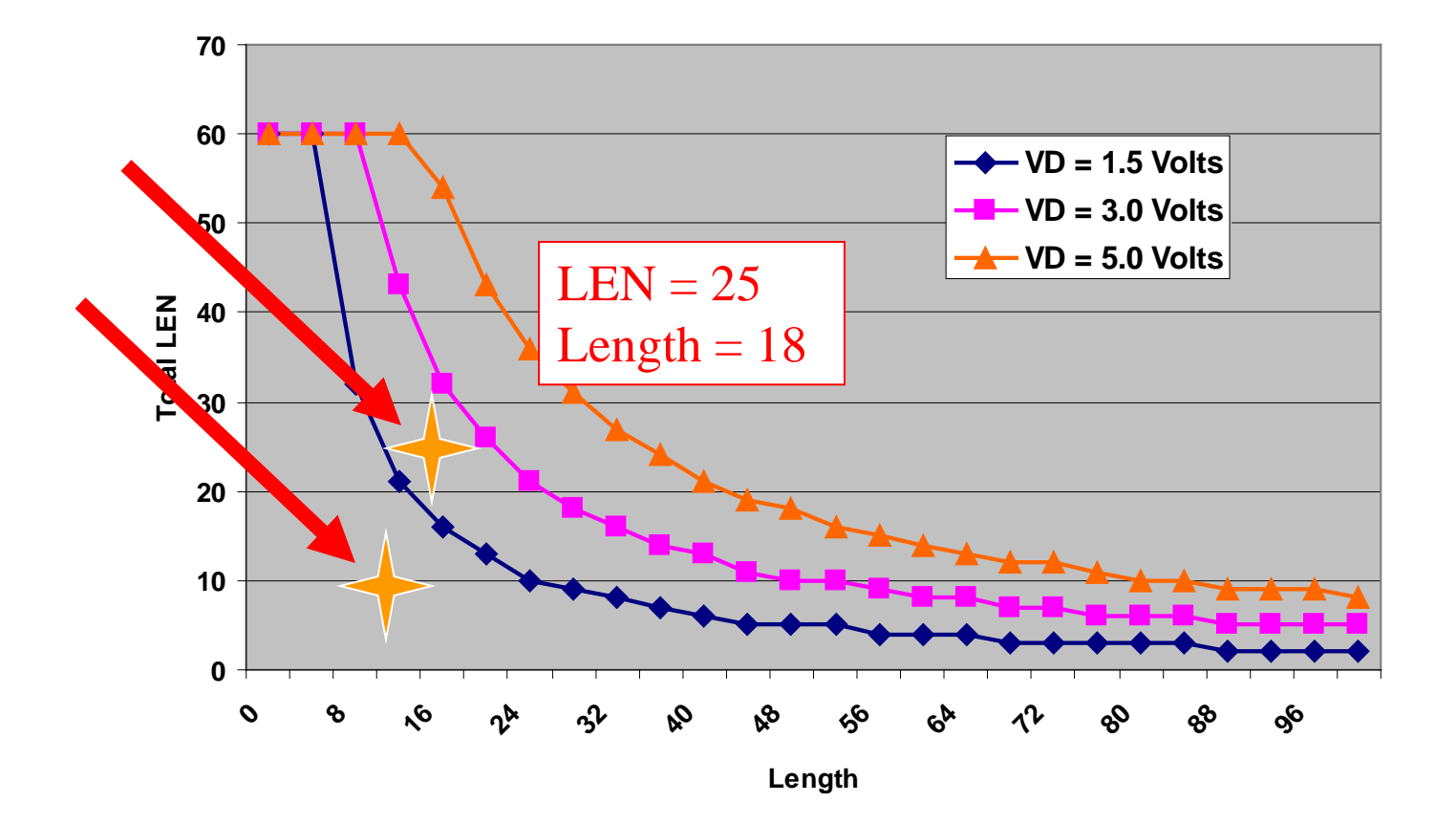

#### Network Layout

- 'Trunk and Drop' Topology
- Determine location for each product
- Determine path for trunk/backbone that:
  - Passes within 6 meters of each product
  - Total of all drops < 78 meters
- Determine number and location of power insertion points

## Network Layout

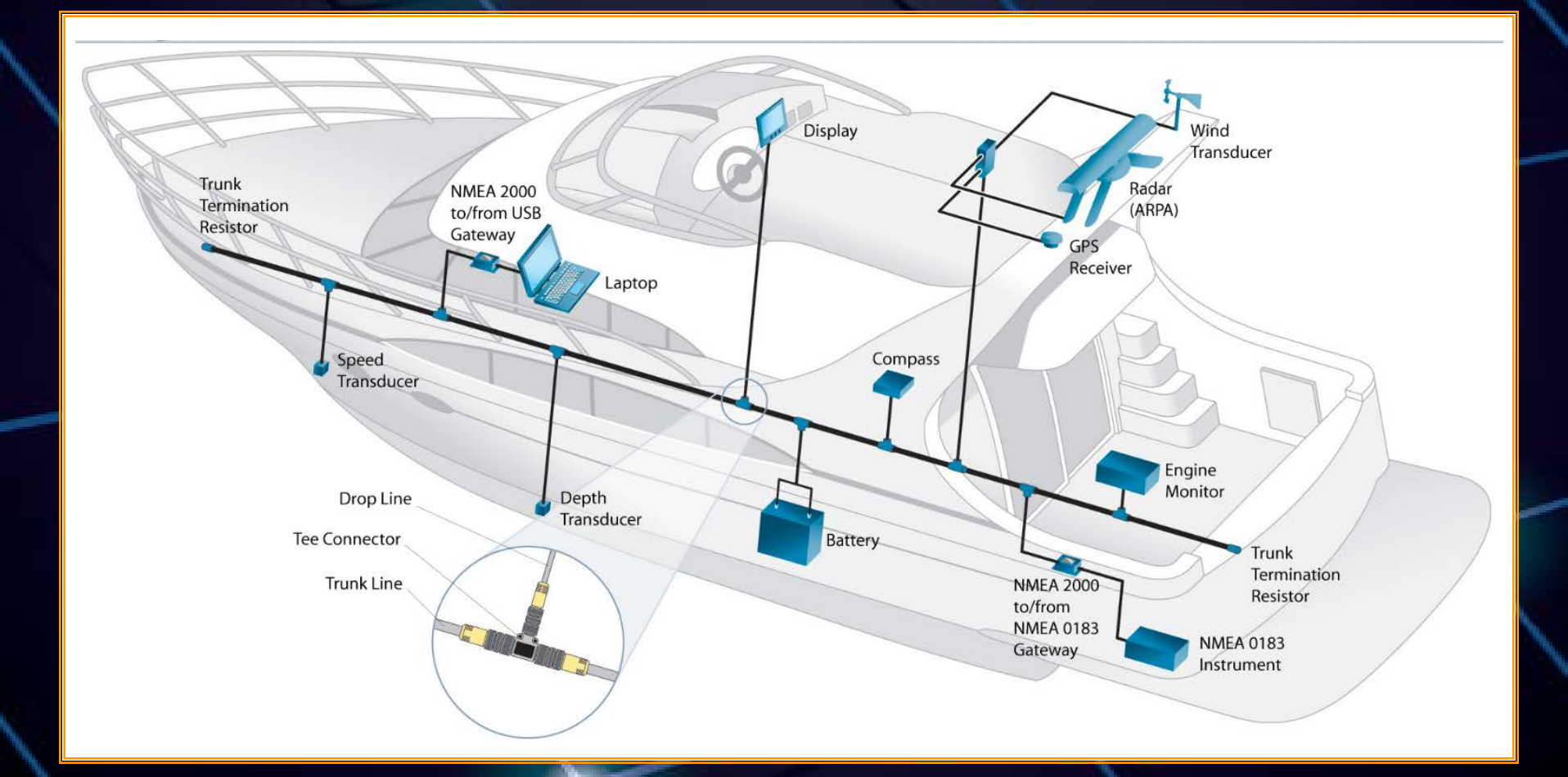

#### Layout Issues

- Multiple connections in confined spaces
- Sailboat masts & powerboat towers
- Gateways to other protocols
- Multiple backbone configurations

## Multiple Connections in Confined Spaces

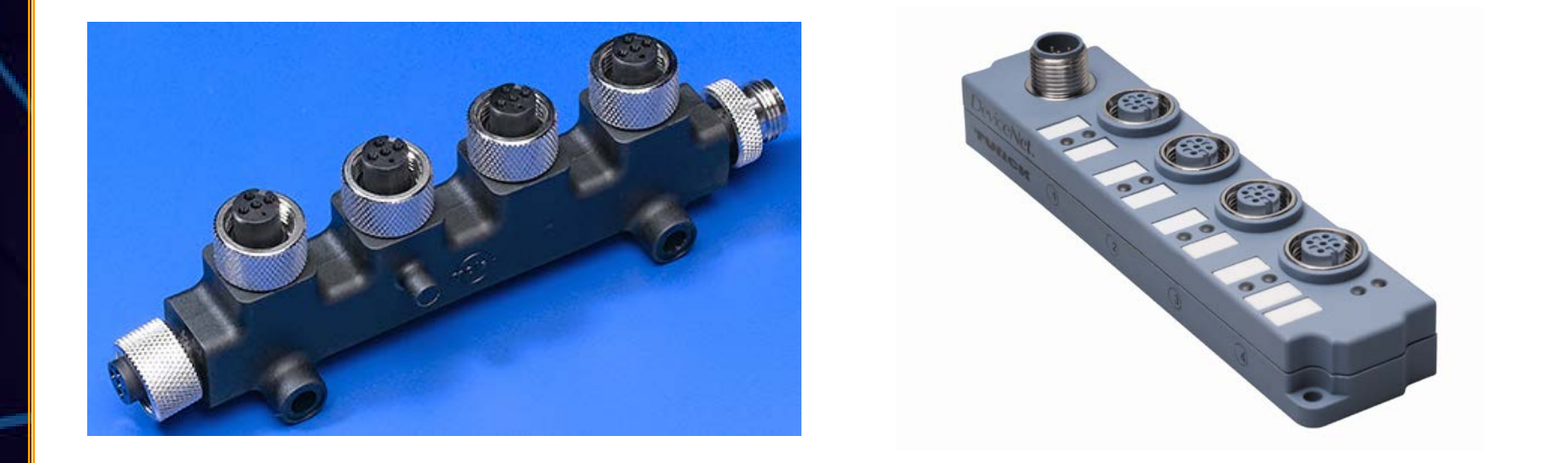

- Multi-tap tee is used just like multiple tees
- Multi-drop splitter has some limitations

#### Multi-tap Drop

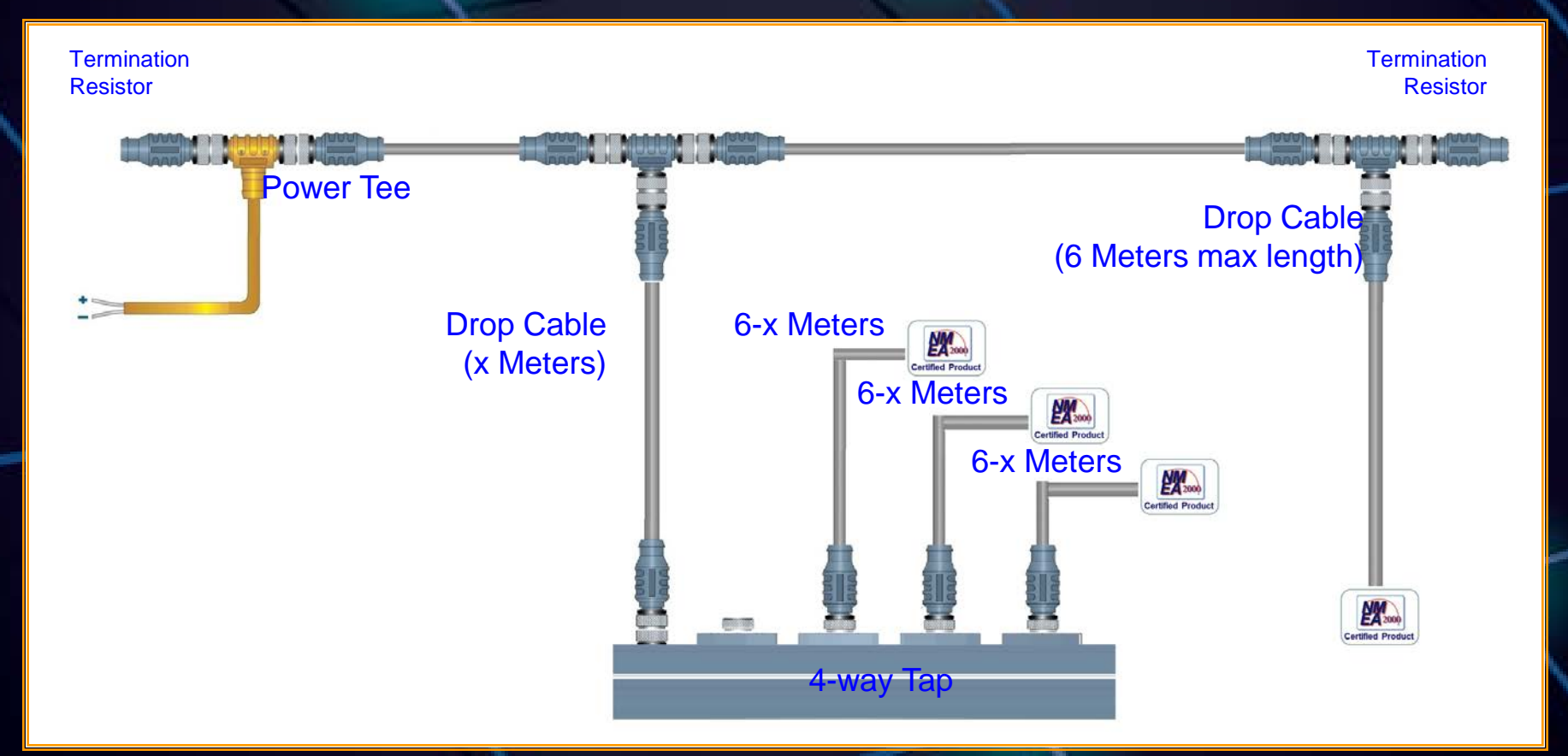

Max length of each drop must be reduced by the length of the drop cable between the Tee and the multi-tap

## Sailboat Masts

- Most masts are greater than 6 Meters
- Backbone termination at the top of the mast
- In-Line termination resistors are used
- Must be within 6 meters of last device
- Some manufacturers have a built-in termination resistors on cables > 6 meters

In-Line Termination Resistor Location

Mast backbone cable shown in orange for illustration purposes only.
#### Gateways

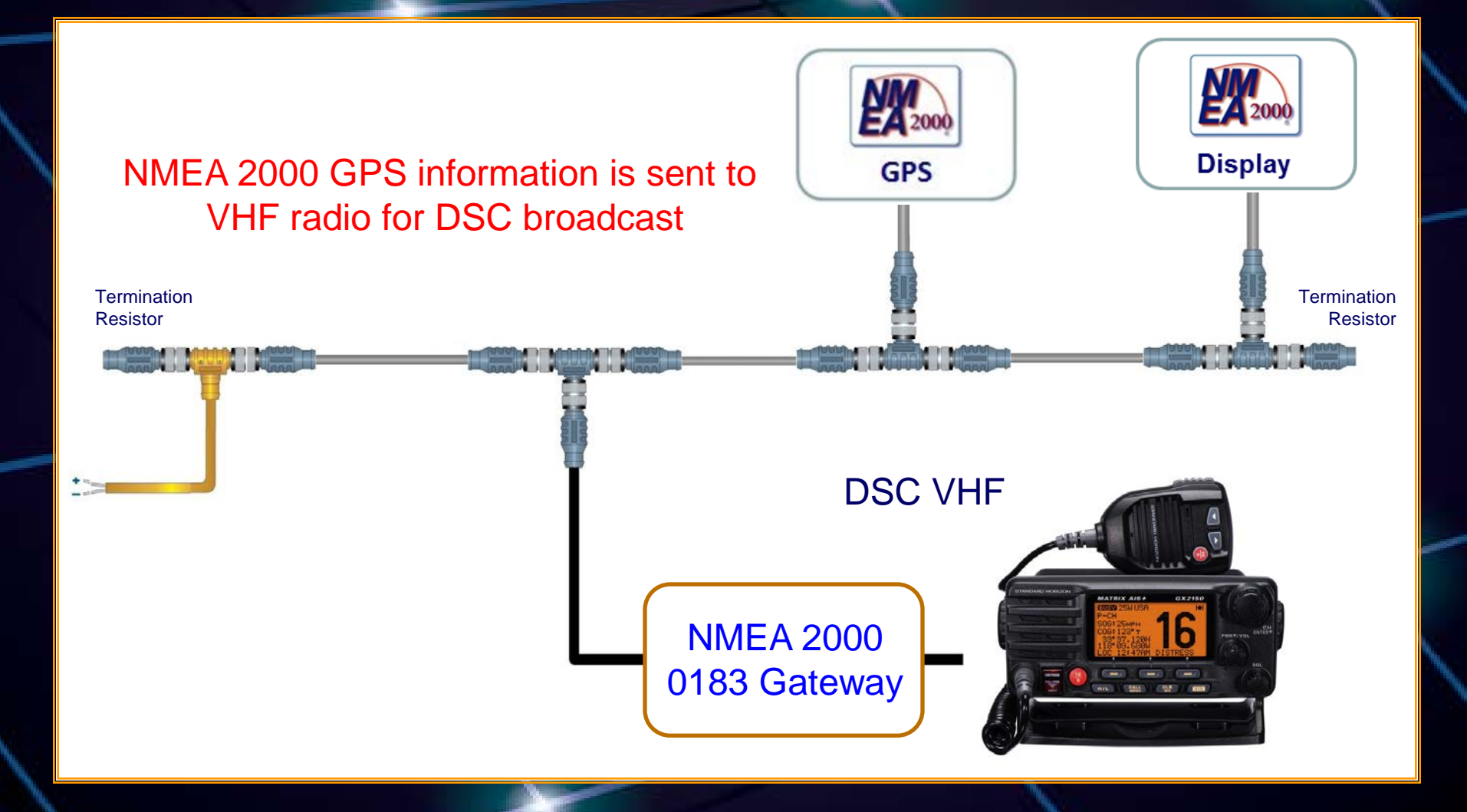

### Gateways

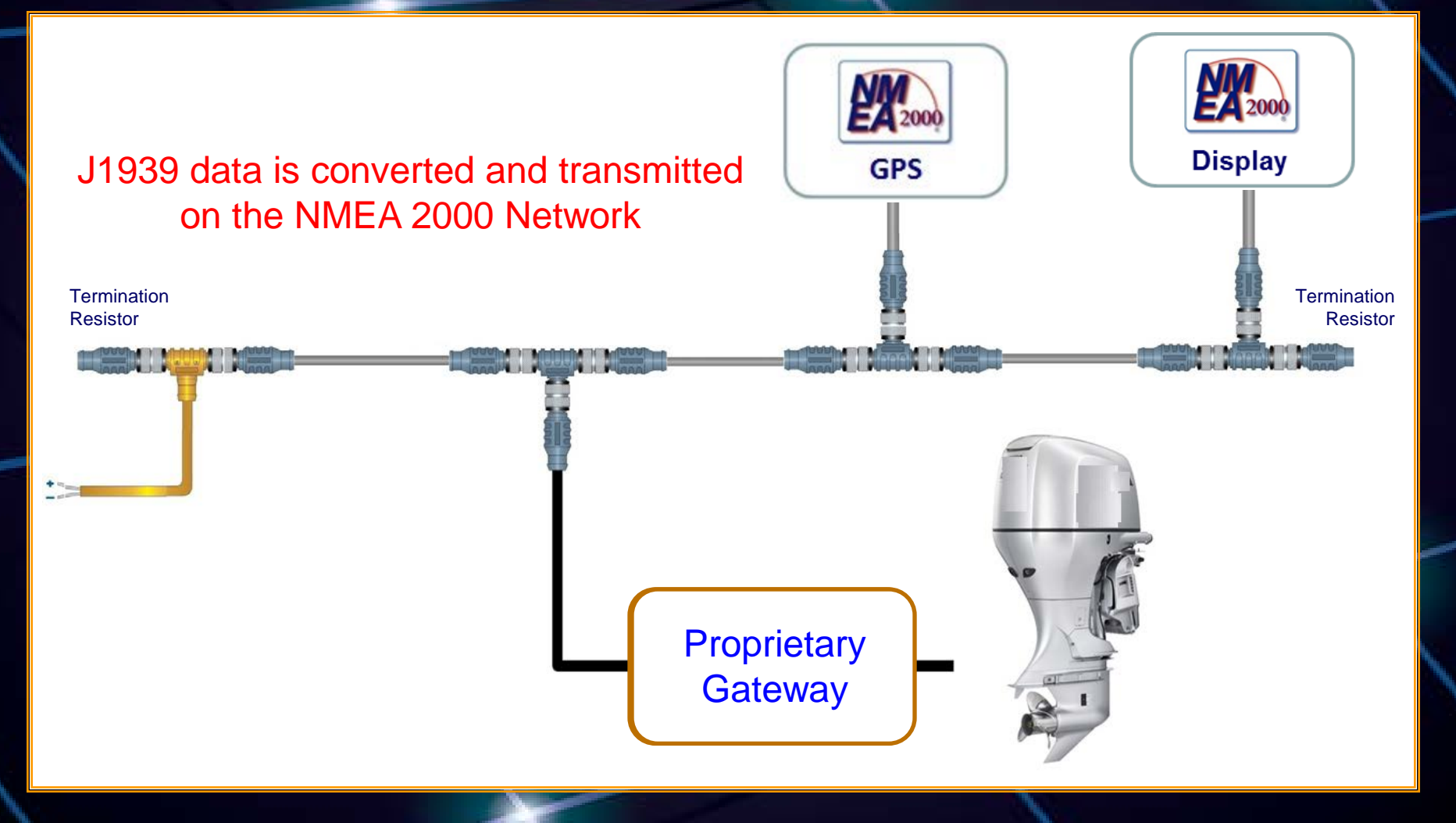

## NMEA 2000 Network Bridge

- Connect two networks
- > 50 nodes
- Backbone > 200 meters
- Drops > 78 meters

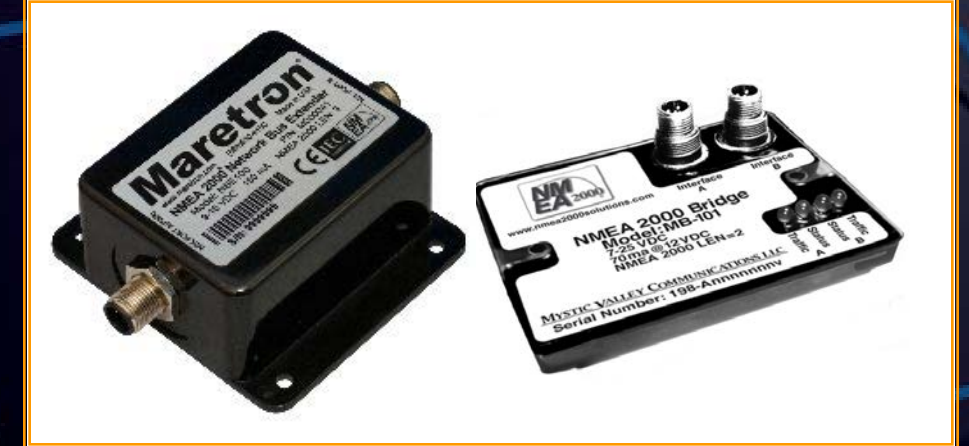

#### **Useful For:**

- Separate mast backbone from main
- Separate critical equipment
- Port/stbd redundancy

#### **Power Insertion**

- How many insertion points?
- Common reference point
- Connect shield to RF ground only once
- Each leg has only one power source consecutive legs not connected
  - Risk of harmonics between power supplies
  - Risk of cumulative voltage drop exceeding common mode offset limits

#### **Power Insertion**

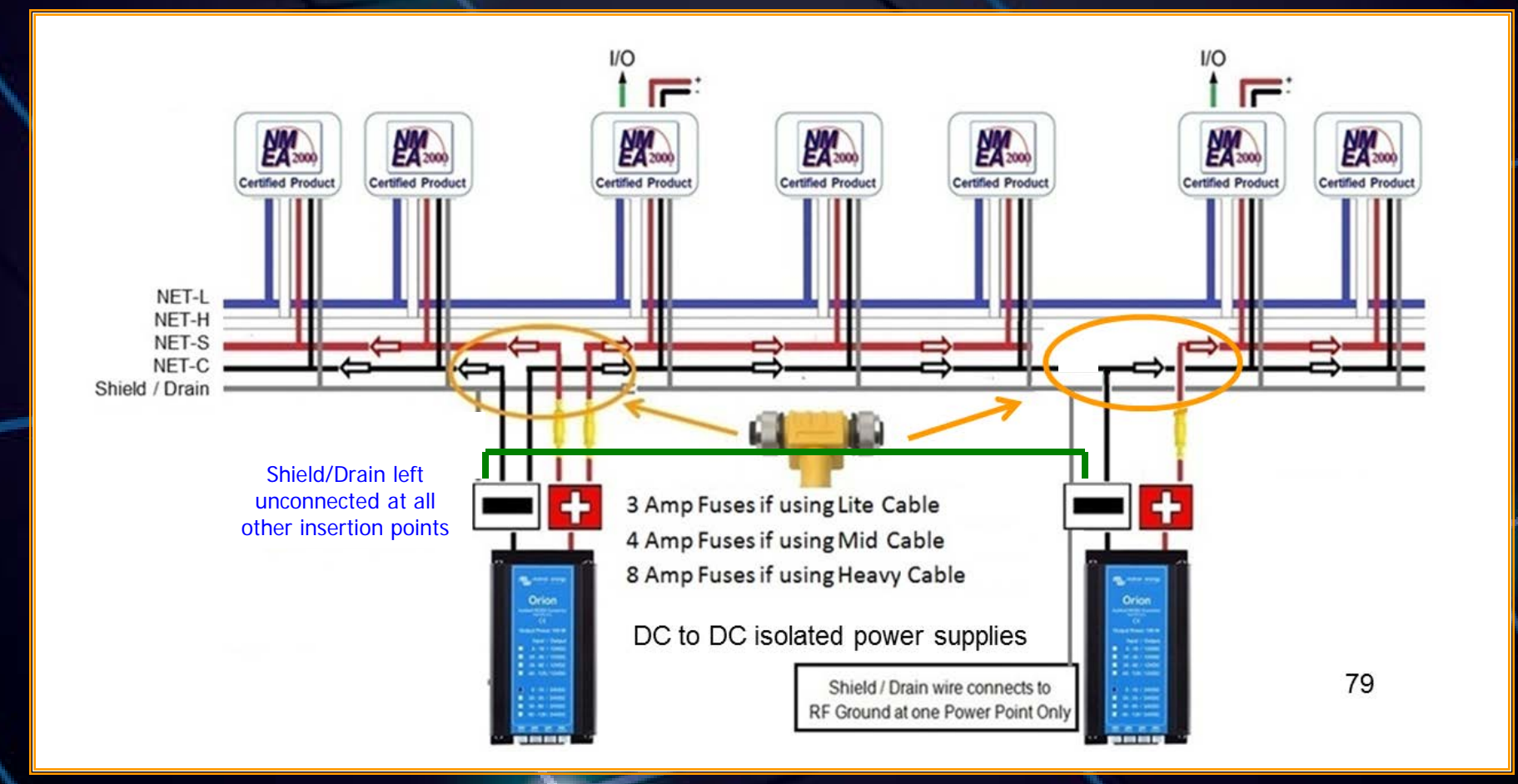

## Power Insertion Building Blocks

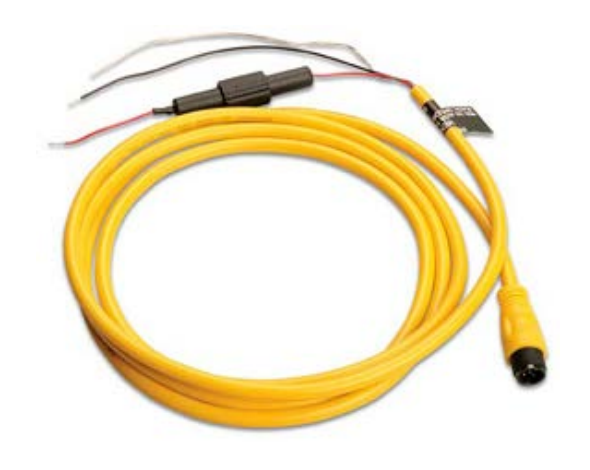

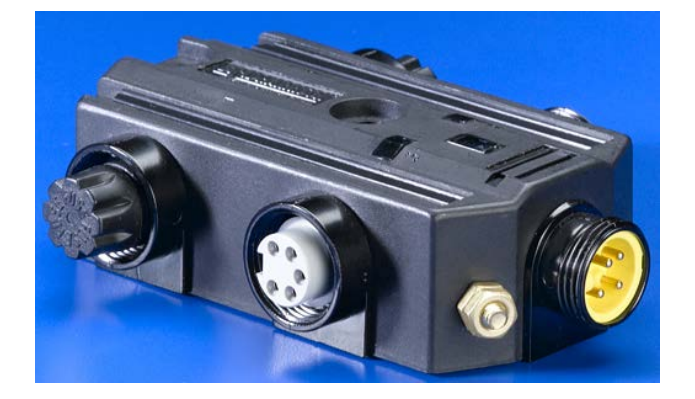

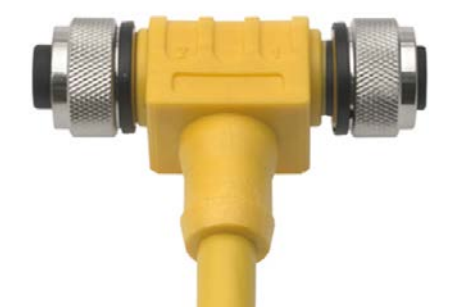

## Testing

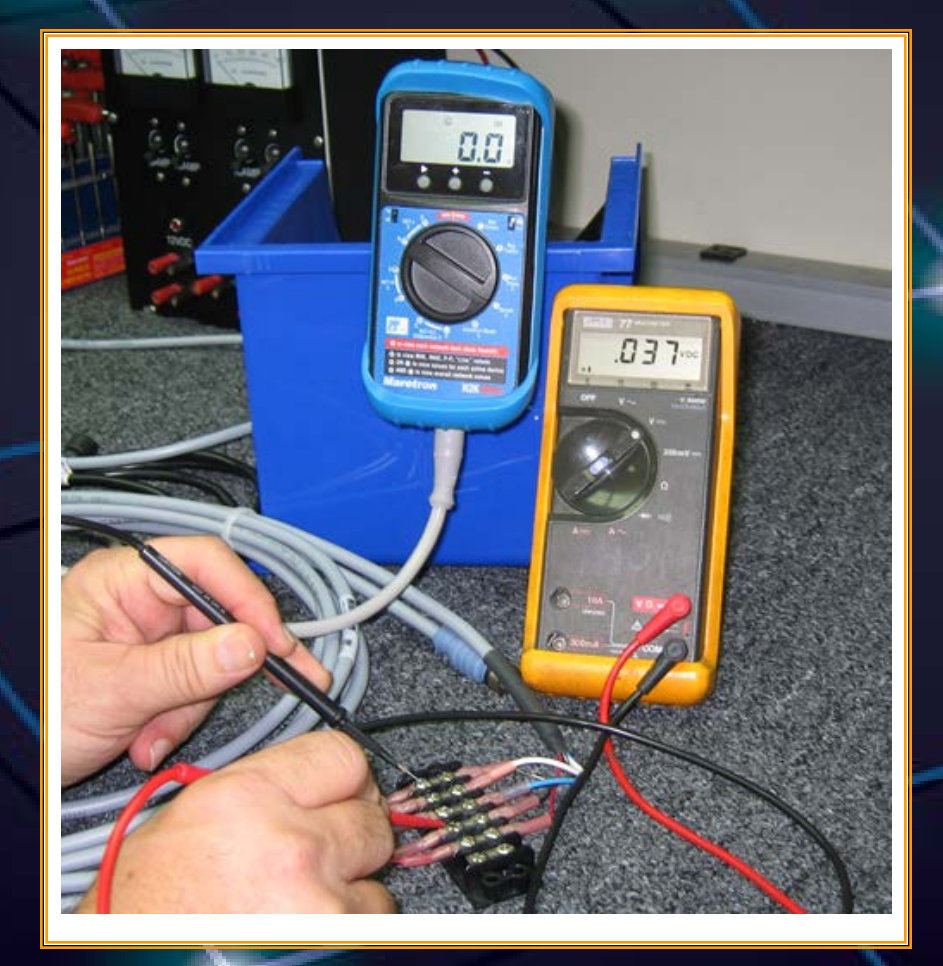

## Testing Checklist

Loose connections Voltage fluctuations & data errors Voltage consistent and > 9 VDC at all tees **Correct** termination - Approximately 60  $\Omega$  across data pair when power off No sustained error rate

## **Testing Checklist**

50 connected products or less Drops 6 meters or less Total drops 78 meters or less Network 200 meters or less All power tap leads powered

### **Plug and Play Limitation**

- Layout and power planning rules result in products communicating non-destructively
- Product configuration ensures data displayed is data intended
- Manufacturer configurability may vary
- New Label and Configuration messages will unify methods in use

### Acknowledgements and Contact Information

Photos courtesy of Airmar, Actisense, Garmin, LTW, Maretron, Molex, Turck Diagrams courtesy NMEA

> <u>Contact Information:</u> David Morschhauser dave@netsavvy.com

MYSTIC VALLEY COMMUNICATIONS LLC

http://www.nmea2000solutions.com

#### **NMEA Software Utilities**

# Actisense®

# Naretron<sup>®</sup> Sailsof

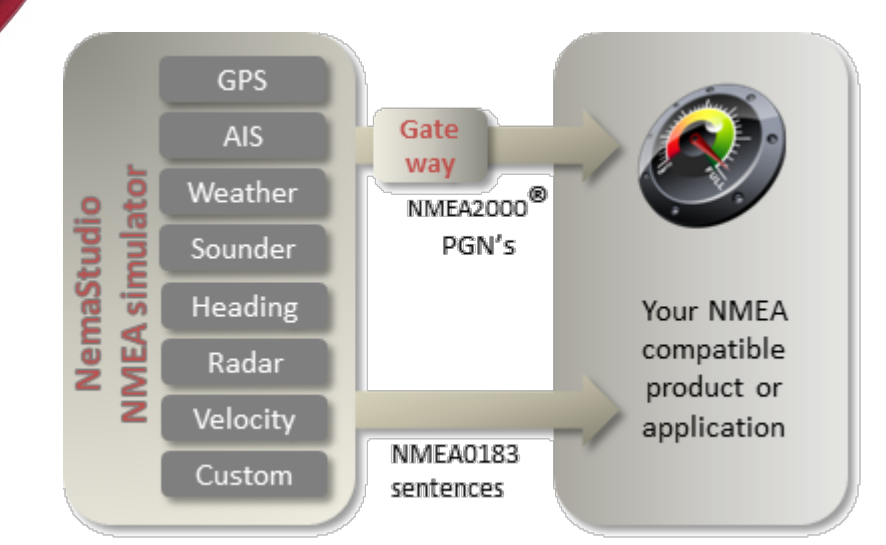

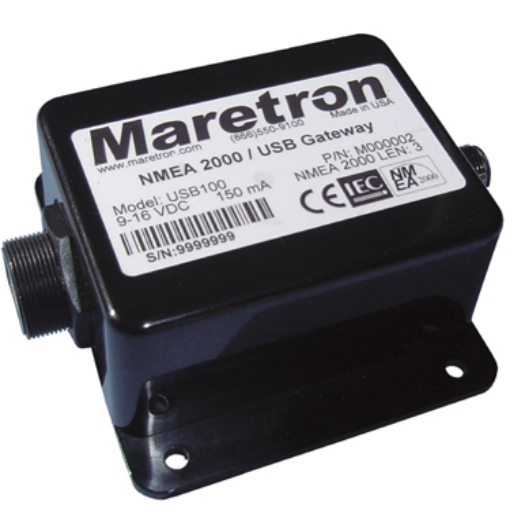

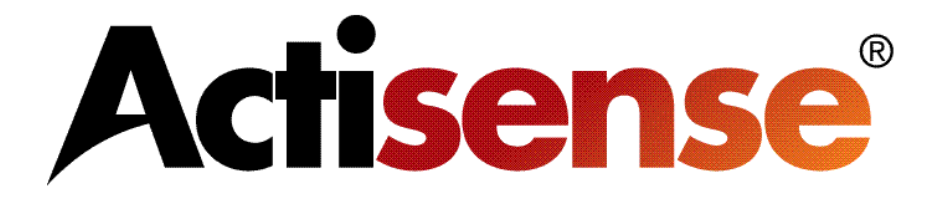

- The Actisense NMEA Reader is a great utility for testing and evaluating a NMEA 0183 or NMEA 2000<sup>™</sup> system.
- The program is free to download from the Actisense web site and will work great with a compatible serial or USB adapter.
- This software will allow the user to view real time data flow and buffer rates.
- Certain Actisense gateways can be programmed by this software such as the NGW-1 and NGT-1.
- Manufacturer and LEN numbers can be obtained from this software for certain NMEA 2000<sup>™</sup> devices.

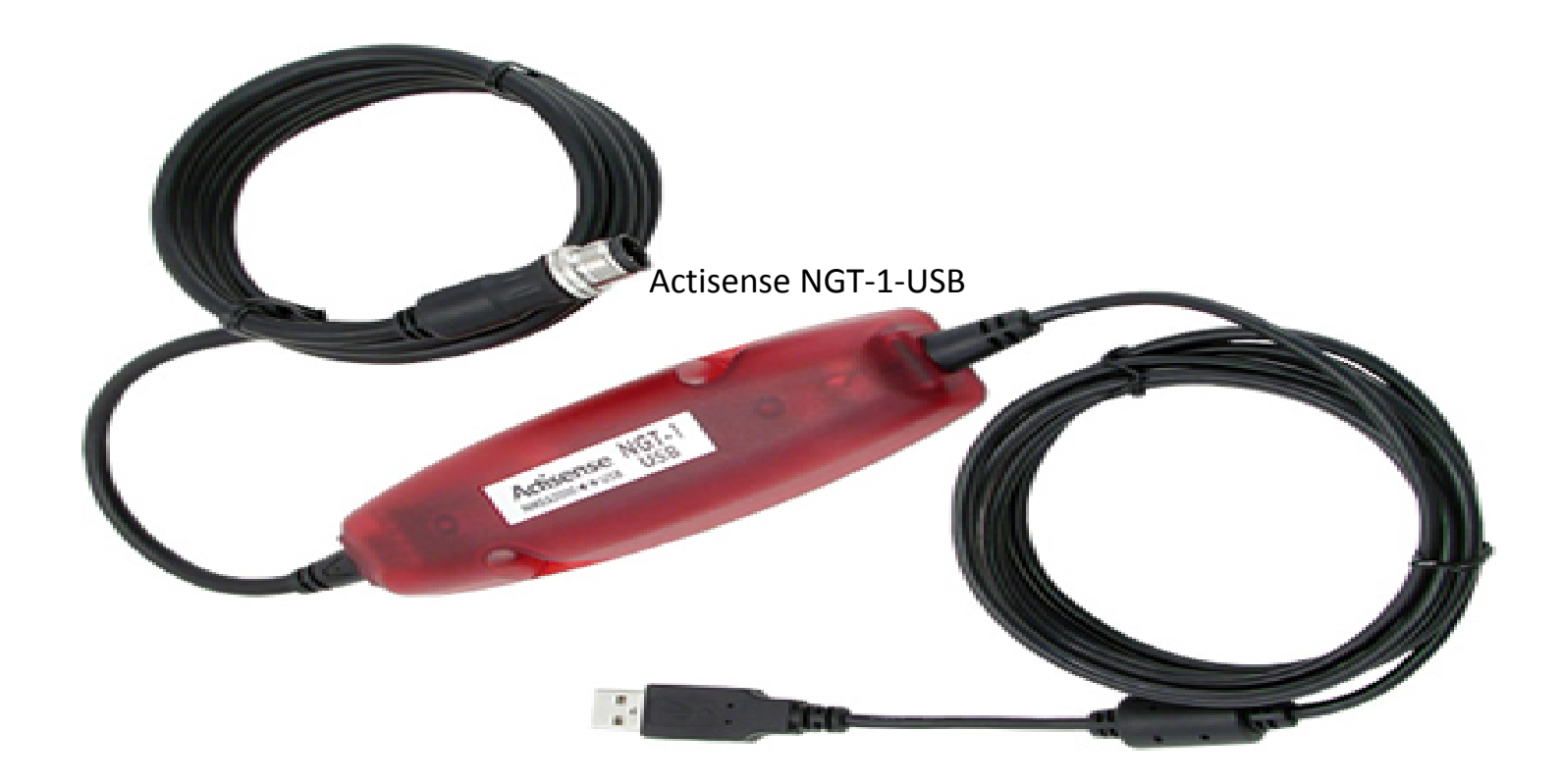

• The Actisense NGT-1-USB is a great product to deliver NMEA 2000<sup>™</sup> data directly into the PC for use with the NMEA Reader Software.

- The NMEA Reader is a good utility to read what sentences are located on the network.
- The data shown includes the specific PGN, Sentence Name, Transmit Interval and the actual data itself.

| - | O H    | CO  | M3: Actise | ense NGT 🔹 🔹                             | • @          |          |                         |
|---|--------|-----|------------|------------------------------------------|--------------|----------|-------------------------|
| e | PGN    | SRC | DST        | Name                                     | Time         | Interval | Data                    |
|   | 130944 | 36  | 255        | Manu. Proprietary fast-packet non-addres | 09:39:27:446 | 9.77     | 87 98 FF 0E 00 01 01 00 |
|   | 130323 | 36  | 255        | Meteorological Station Data              | 09:39:31:519 | 1.62     | F0 FF FF FF FF FF FF FF |
|   | 130311 | 36  | 255        | Environmental Parameters                 | 09:39:31:525 | 0.87     | 0A C1 69 73 FF 7F FC 03 |
|   | 130306 | 36  | 255        | Wind Data                                | 09:39:32:018 | 0.42     | 16 FF FF FF FF F8 FF FF |
|   | 129540 | 36  | 255        | GNSS Sats in View                        | 09:39:31:555 | 1.63     | FF FF 00                |
|   | 129539 | 36  | 255        | GNSS DOPs                                | 09:39:31:524 | 1.62     | FF FB FF 7F FF 7F FF 7F |
|   | 129033 | 36  | 255        | Time & Date                              | 09:39:31:517 | 1.62     | FF FF FF FF FF FF FF 7F |
|   | 129029 | 36  | 255        | GNSS Position Data                       | 09:39:31:538 | 1.63     | FF FF FF FF FF FF FF FF |
|   | 129026 | 36  | 255        | COG & SOG, Rapid Update                  | 09:39:31:523 | 1.62     | FF FF FF FF FF FF FF FF |
|   | 129025 | 36  | 255        | Position, Rapid Update                   | 09:39:31:520 | 1.62     | FF FF FF 7F FF FF FF 7F |
|   | 127505 | 10  | 255        | Fluid Level                              | 09:39:33:462 | 2.52     | 00 44 48 DE 93 00 00 FF |
|   | 127505 | 12  | 255        | Fluid Level                              | 09:39:34:041 | 2.50     | 50 FC 53 FF FF FF FF FF |
|   | 127505 | 13  | 255        | Fluid Level                              | 09:39:34:040 | 2.50     | 10 FC 53 FF FF FF FF FF |
|   | 127258 | 36  | 255        | Magnetic Variation                       | 09:39:31:518 | 1.62     | 05 F5 CC 3C FF 7F FF FF |
|   | 127257 | 36  | 255        | Attitude                                 | 09:39:31:519 | 1.62     | 05 FF 7F FF 7F FF 7F FF |
|   | 127251 | 36  | 255        | Rate of Turn                             | 09:39:31:916 | 0.10     | 34 FF FF FF 7F FF FF FF |
|   | 127250 | 36  | 255        | Vessel Heading                           | 09:39:31:916 | 0.10     | FF FF FF FF 7F FF 7F FF |
|   | 127245 | 11  | 255        | Rudder                                   | 09:39:35:861 | 0.10     | 00 F8 FF 7F 29 E1 FF FF |
|   | 126998 | 2   | 255        | Configuration Information                | 09:35:04:409 |          | 02 01 02 01 2D 01 41 63 |
|   | 126998 | 3   | 255        | Configuration Information                | 09:35:03:519 |          | 02 01 02 01 2D 01 41 63 |
|   | 126998 | 4   | 255        | Configuration Information                | 09:35:05:279 |          | 02 01 02 01 2D 01 41 63 |
|   | 126998 | 36  | 255        | Configuration Information                | 09:35:46:557 |          | 02 01 02 01 26 01 41 69 |
|   | 126996 | 2   | 255        | Product Information                      | 09:35:04:190 |          | 14 05 27 6E 4E 4D 45 41 |
|   | 126996 | 3   | 255        | Product Information                      | 09:35:03:320 |          | 14 05 27 6E 4E 4D 45 41 |
|   | 126996 | 4   | 255        | Product Information                      | 09:35:05:059 |          | 14 05 27 6E 4E 4D 45 41 |
|   | 126996 | 5   | 255        | Product Information                      | 09:35:09:980 |          | B0 04 12 09 44 65 63 6B |
|   | 126996 | 7   | 255        | Product Information                      | 09:35:14:020 |          | B0 04 38 4D 50 61 6E 65 |
|   | 126996 | 8   | 255        | Product Information                      | 09:35:05:941 |          | B0 04 38 4D 50 61 6E 65 |
| , | 126996 | 9   | 255        | Product Information                      | 09:35:18:052 |          | B0 04 38 4D 50 61 6E 65 |
| ) | 126996 | 10  | 255        | Product Information                      | 09:35:21:990 |          | 14 05 FA 20 46 75 65 6C |
|   | 126996 | 11  | 255        | Product Information                      | 09:35:26:030 |          | B0 04 7C 1E 52 75 64 64 |
|   | 126996 | 12  | 255        | Product Information                      | 09:35:30:061 |          | B0 04 78 6D 57 61 74 65 |
|   | 126996 | 13  | 255        | Product Information                      | 09:35:34:112 |          | B0 04 78 6D 57 61 74 65 |
|   | 126996 | 36  | 255        | Product Information                      | 09:35:46:241 |          | BA 04 7B 22 50 42 32 30 |
|   | 126992 | 36  | 255        | System Time                              | 09:39:31:516 | 1.62     | FF F0 FF FF FF FF FF FF |
|   | 60928  | 2   | 255        | ISO Address Claim                        | 09:35:00:478 |          | CD B0 21 22 00 82 32 C0 |
|   | 60928  | 3   | 255        | ISO Address Claim                        | 09:35:00:477 |          | E1 B0 21 22 00 82 32 C0 |
|   | 60928  | 4   | 255        | ISO Address Claim                        | 09:35:00:479 |          | E3 B0 21 22 00 82 32 C0 |
|   | 60928  | 5   | 255        | ISO Address Claim                        | 09:35:00:480 |          | 58 02 21 14 00 D2 64 C0 |
|   | 60928  | 6   | 255        | ISO Address Claim                        | 09:35:00:621 |          | 22 A4 21 14 00 A0 A0 C0 |
|   | 60928  | 7   | 255        | ISO Address Claim                        | 09:35:00:481 |          | 17 00 24 14 00 A0 A0 C0 |
|   | 60928  | 8   | 255        | ISO Address Claim                        | 09:35:00:480 |          | 69 80 24 14 00 A0 A0 C0 |
| - | 60038  | 0   | 255        | ISO Addrose Claim                        | 00-25-00-491 |          | 38 00 25 14 00 40 40 00 |

| The top selected          |
|---------------------------|
| item shows the            |
| com port,                 |
| description and           |
| baud rate of the          |
| available NMEA            |
| 0183 or NMEA              |
| 2000 <sup>™</sup> Device. |
|                           |

| 0   | 0 1    | CO  | M3: Actis | ense NGT 🔹 115200                        | - @          |          |                         |
|-----|--------|-----|-----------|------------------------------------------|--------------|----------|-------------------------|
| ine | PGN    | SRC | DST       | Nome                                     | Time         | Interval | Data                    |
|     | 130944 | 36  | 255       | Manu. Proprietary fast-packet non-addres | 09:39:27:446 | 9.77     | 87 98 FF 0E 00 01 01 00 |
|     | 130323 | 36  | 255       | Meteorological Station Data              | 09:39:31:519 | 1.62     | F0 FF FF FF FF FF FF FF |
|     | 130311 | 36  | 255       | Environmental Parameters                 | 09:39:31:525 | 0.87     | 0A C1 69 73 FF 7F FC 03 |
|     | 130306 | 36  | 255       | Wind Data                                | 09:39:32:018 | 0.42     | 16 FF FF FF FF F8 FF FF |
|     | 129540 | 36  | 255       | GNSS Sats in View                        | 09:39:31:555 | 1.63     | FF FF 00                |
|     | 129539 | 36  | 255       | GNSS DOPs                                | 09:39:31:524 | 1.62     | FF FB FF 7F FF 7F FF 7F |
|     | 129033 | 36  | 255       | Time & Date                              | 09:39:31:517 | 1.62     | FF FF FF FF FF FF FF 7F |
|     | 129029 | 36  | 255       | GNSS Position Data                       | 09:39:31:538 | 1.63     | FF FF FF FF FF FF FF FF |
|     | 129026 | 36  | 255       | COG & SOG, Rapid Update                  | 09:39:31:523 | 1.62     | FF FF FF FF FF FF FF FF |
| )   | 129025 | 36  | 255       | Position, Rapid Update                   | 09:39:31:520 | 1.62     | FF FF FF 7F FF FF FF 7F |
|     | 127505 | 10  | 255       | Fluid Level                              | 09:39:33:462 | 2.52     | 00 44 48 DE 93 00 00 FF |
|     | 127505 | 12  | 255       | Fluid Level                              | 09:39:34:041 | 2.50     | 50 FC 53 FF FF FF FF FF |
| \$  | 127505 | 13  | 255       | Fluid Level                              | 09:39:34:040 | 2.50     | 10 FC 53 FF FF FF FF FF |
| 6   | 127258 | 36  | 255       | Magnetic Variation                       | 09:39:31:518 | 1.62     | 05 F5 CC 3C FF 7F FF FF |
| 6   | 127257 | 36  | 255       | Attitude                                 | 09:39:31:519 | 1.62     | 05 FF 7F FF 7F FF 7F FF |
| 5   | 127251 | 36  | 255       | Rate of Turn                             | 09:39:31:916 | 0.10     | 34 FF FF FF 7F FF FF FF |
|     | 127250 | 36  | 255       | Vessel Heading                           | 09:39:31:916 | 0.10     | FF FF FF FF 7F FF 7F FF |
| \$  | 127245 | 11  | 255       | Rudder                                   | 09:39:35:861 | 0.10     | 00 F8 FF 7F 29 E1 FF FF |
|     | 126998 | 2   | 255       | Configuration Information                | 09:35:04:409 |          | 02 01 02 01 2D 01 41 63 |
| )   | 126998 | 3   | 255       | Configuration Information                | 09:35:03:519 |          | 02 01 02 01 2D 01 41 63 |
| l.  | 126998 | 4   | 255       | Configuration Information                | 09:35:05:279 |          | 02 01 02 01 2D 01 41 63 |
|     | 126998 | 36  | 255       | Configuration Information                | 09:35:46:557 |          | 02 01 02 01 26 01 41 69 |
|     | 126996 | 2   | 255       | Product Information                      | 09:35:04:190 |          | 14 05 27 6E 4E 4D 45 41 |
|     | 126996 | 3   | 255       | Product Information                      | 09:35:03:320 |          | 14 05 27 6E 4E 4D 45 41 |
|     | 126996 | 4   | 255       | Product Information                      | 09:35:05:059 |          | 14 05 27 6E 4E 4D 45 41 |
|     | 126996 | 5   | 255       | Product Information                      | 09:35:09:980 |          | B0 04 12 09 44 65 63 6B |
|     | 126996 | 7   | 255       | Product Information                      | 09:35:14:020 |          | B0 04 38 4D 50 61 6E 65 |
|     | 126996 | 8   | 255       | Product Information                      | 09:35:05:941 |          | B0 04 38 4D 50 61 6E 65 |
|     | 126996 | 9   | 255       | Product Information                      | 09:35:18:052 |          | B0 04 38 4D 50 61 6E 65 |
| 1   | 126996 | 10  | 255       | Product Information                      | 09:35:21:990 |          | 14 05 FA 20 46 75 65 6C |
|     | 126996 | 11  | 255       | Product Information                      | 09:35:26:030 |          | B0 04 7C 1E 52 75 64 64 |
|     | 126996 | 12  | 255       | Product Information                      | 09:35:30:061 |          | B0 04 78 6D 57 61 74 65 |
|     | 126996 | 13  | 255       | Product Information                      | 09:35:34:112 |          | B0 04 78 6D 57 61 74 65 |
|     | 126996 | 36  | 255       | Product Information                      | 09:35:46:241 |          | BA 04 7B 22 50 42 32 30 |
| 5   | 126992 | 36  | 255       | System Time                              | 09:39:31:516 | 1.62     | FF F0 FF FF FF FF FF    |
|     | 60928  | 2   | 255       | ISO Address Claim                        | 09:35:00:478 |          | CD B0 21 22 00 82 32 C0 |
|     | 60928  | 3   | 255       | ISO Address Claim                        | 09:35:00:477 |          | E1 B0 21 22 00 82 32 C0 |
|     | 60928  | 4   | 255       | ISO Address Claim                        | 09:35:00:479 |          | E3 B0 21 22 00 82 32 C0 |
| ,   | 60928  | 5   | 255       | ISO Address Claim                        | 09:35:00:480 |          | 58 02 21 14 00 D2 64 C0 |
| )   | 60928  | 6   | 255       | ISO Address Claim                        | 09:35:00:621 |          | 22 A4 21 14 00 A0 A0 C0 |
| 1   | 60928  | 7   | 255       | ISO Address Claim                        | 09:35:00:481 |          | 17 00 24 14 00 A0 A0 C0 |
| 2   | 60928  | 8   | 255       | ISO Address Claim                        | 09:35:00:480 |          | 69 80 24 14 00 A0 A0 C0 |
| 2   | 60038  | 0   | 255       | ISO Addrose Claim                        | 00-25-00-491 |          | 38 00 25 14 00 00 00 00 |

COM 3 115200 Open Transfer Receive All

•

|                   |      | 0 1    | CO  | M3: Actis | ense NGT                                 | - @          | $\frown$ |                         |
|-------------------|------|--------|-----|-----------|------------------------------------------|--------------|----------|-------------------------|
|                   | Line | PGN    | SRC | DST       | Name                                     | Time         | Interval | Data                    |
|                   | 1    | 130944 | 36  | 255       | Manu. Proprietary fast-packet non-addres | 09:39:27:446 | 9.77     | 87 98 FF 0E 00 01 01 00 |
|                   | 2    | 130323 | 36  | 255       | Meteorological Station Data              | 09:39:31:519 | 1.62     | F0 FF FF FF FF FF FF FF |
|                   | 3    | 130311 | 36  | 255       | Environmental Parameters                 | 09:39:31:525 | 0.87     | 0A C1 69 73 FF 7F FC 03 |
| ha intarval       | 4    | 130306 | 36  | 255       | Wind Data                                | 09:39:32:018 | 0.42     | 16 FF FF FF FF F8 FF FF |
|                   | 5    | 129540 | 36  | 255       | GNSS Sats in View                        | 09:39:31:555 | 1.63     | FF FF 00                |
| hows how often    | 6    | 129539 | 36  | 255       | GNSS DOPs                                | 09:39:31:524 | 1.62     | FF FB FF 7F FF 7F FF 7F |
|                   | 7    | 129033 | 36  | 255       | Time & Date                              | 09:39:31:517 | 1.62     | FF FF FF FF FF FF FF 7F |
| he data is being  | 8    | 129029 | 36  | 255       | GNSS Position Data                       | 09:39:31:538 | 1.63     | FF FF FF FF FF FF FF FF |
| ant from the      | 9    | 129026 | 36  | 255       | COG & SOG, Rapid Update                  | 09:39:31:523 | 1.62     | FF FF FF FF FF FF FF FF |
| ent from the      | 10   | 129025 | 36  | 255       | Position, Rapid Update                   | 09:39:31:520 | 1.62     | FF FF FF 7F FF FF FF 7F |
| evice This        | 11   | 127505 | 10  | 255       | Fluid Level                              | 09:39:33:462 | 2.52     | 00 44 48 DE 93 00 00 FF |
|                   | 12   | 127505 | 12  | 255       | Fluid Level                              | 09:39:34:041 | 2.50     | 50 FC 53 FF FF FF FF FF |
| llows the user to | 13   | 127505 | 13  | 255       | Fluid Level                              | 09:39:34:040 | 2.50     | 10 FC 53 FF FF FF FF FF |
|                   | 14   | 127258 | 36  | 255       | Magnetic Variation                       | 09:39:31:518 | 1.62     | 05 F5 CC 3C FF 7F FF FF |
| now now fast a    | 15   | 127257 | 36  | 255       | Attitude                                 | 09:39:31:519 | 1.62     | 05 FF 7F FF 7F FF 7F FF |
| ondor is          | 16   | 127251 | 36  | 255       | Rate of Turn                             | 09:39:31:916 | 0.10     | 34 FF FF FF 7F FF FF FF |
|                   | 17   | 127250 | 36  | 255       | Vessel Heading                           | 09:39:31:916 | 0.10     | FF FF FF FF 7F FF 7F FF |
| ansmitting        | 18   | 127245 | 11  | 255       | Rudder                                   | 09:39:35:861 | 0.10     | 00 F8 FF 7F 29 E1 FF FF |
|                   | 19   | 126998 | 2   | 255       | Configuration Information                | 09:35:04:409 |          | 02 01 02 01 2D 01 41 63 |
|                   | 20   | 126998 | 3   | 255       | Configuration Information                | 09:35:03:519 |          | 02 01 02 01 2D 01 41 63 |
|                   | 21   | 126998 | 4   | 255       | Configuration Information                | 09:35:05:279 |          | 02 01 02 01 2D 01 41 63 |
|                   | 22   | 126998 | 36  | 255       | Configuration Information                | 09:35:46:557 |          | 02 01 02 01 26 01 41 69 |
|                   | 23   | 126996 | 2   | 255       | Product Information                      | 09:35:04:190 |          | 14 05 27 6E 4E 4D 45 41 |
|                   | 24   | 126996 | 3   | 255       | Product Information                      | 09:35:03:320 |          | 14 05 27 6E 4E 4D 45 41 |
|                   | 25   | 126996 | 4   | 255       | Product Information                      | 09:35:05:059 |          | 14 05 27 6E 4E 4D 45 41 |
|                   | 26   | 126996 | 5   | 255       | Product Information                      | 09:35:09:980 |          | B0 04 12 09 44 65 63 6B |
|                   | 27   | 126996 | 7   | 255       | Product Information                      | 09:35:14:020 |          | B0 04 38 4D 50 61 6E 65 |
|                   | 28   | 126996 | 8   | 255       | Product Information                      | 09:35:05:941 |          | B0 04 38 4D 50 61 6E 65 |
|                   | 29   | 126996 | 9   | 255       | Product Information                      | 09:35:18:052 |          | B0 04 38 4D 50 61 6E 65 |
|                   | 30   | 126996 | 10  | 255       | Product Information                      | 09:35:21:990 |          | 14 05 FA 20 46 75 65 6C |
|                   | 31   | 126996 | 11  | 255       | Product Information                      | 09:35:26:030 |          | B0 04 7C 1E 52 75 64 64 |
|                   | 32   | 126996 | 12  | 255       | Product Information                      | 09:35:30:061 |          | B0 04 78 6D 57 61 74 65 |
|                   | 33   | 126996 | 13  | 255       | Product Information                      | 09:35:34:112 |          | B0 04 78 6D 57 61 74 65 |
|                   | 34   | 126996 | 36  | 255       | Product Information                      | 09:35:46:241 |          | BA 04 7B 22 50 42 32 30 |
|                   | 35   | 126992 | 36  | 255       | System Time                              | 09:39:31:516 | 1.62     | FF F0 FF FF FF FF FF FF |
|                   | 36   | 60928  | 2   | 255       | ISO Address Claim                        | 09:35:00:478 |          | CD B0 21 22 00 82 32 C0 |
|                   | 37   | 60928  | 3   | 255       | ISO Address Claim                        | 09:35:00:477 |          | E1 B0 21 22 00 82 32 C0 |
|                   | 38   | 60928  | 4   | 255       | ISO Address Claim                        | 09:35:00:479 |          | E3 B0 21 22 00 82 32 C0 |
|                   | 39   | 60928  | 5   | 255       | ISO Address Claim                        | 09:35:00:480 |          | 58 02 21 14 00 D2 64 C0 |
|                   | 40   | 60928  | 6   | 255       | ISO Address Claim                        | 09:35:00:621 |          | 22 A4 21 14 00 A0 A0 C0 |
|                   | 41   | 60928  | 1   | 255       | ISO Address Claim                        | 09:35:00:481 |          | 17 00 24 14 00 A0 A0 C0 |
|                   | 42   | 60928  | 8   | 255       | ISO Address Claim                        | 09:35:00:480 |          | 69 80 24 14 00 A0 A0 C0 |
|                   | 12   | 60038  | 0   | 255       | ISO Addrose Claim                        | 00-25-00-491 | _        | 38 00 25 14 00 40 40 C0 |

|                                                                                                    | - a ×                                                                                                    |
|----------------------------------------------------------------------------------------------------|----------------------------------------------------------------------------------------------------|
|                                                                                                    | NMEA 2000 Bus Load (0%) PC Receive Load (2%)                                                                                                    |
| Pictured here are<br>the details of<br>each individual<br>data PGN.                                                            | NMEA 2000 PGN: 130944 (0x1FF80)<br>Name: Manu. Proprietary fast-packet non-addressed<br>Source = 36, Destination = 255<br>Priority = 7, Length = 32<br>Number Of Fields = 4<br>Field 1: NMEA 2000 Manufacturer Code = 135<br>Field 2: Reserved field<br>Field 3: Industry Group = 4<br>Field 4: Manufacturer defined field(s) = [FF.0E.00.01.01.00.02.00.03.00.08.00.09.00.0A.00.0B.FF.0C.00.0D.80.0E.80.0F.80.10.80.11.80] |
| This will list what<br>data is present on<br>the specific<br>device as well as<br>what makes up<br>the sentence<br>structure.  |                                                                                                    |
| Also located on<br>this page is the<br>NMEA 2000 <sup>™</sup> Bus<br>Load as well as<br>the PC Load<br>through the<br>Gateway. |                                                                                                    |

•

•

•

•

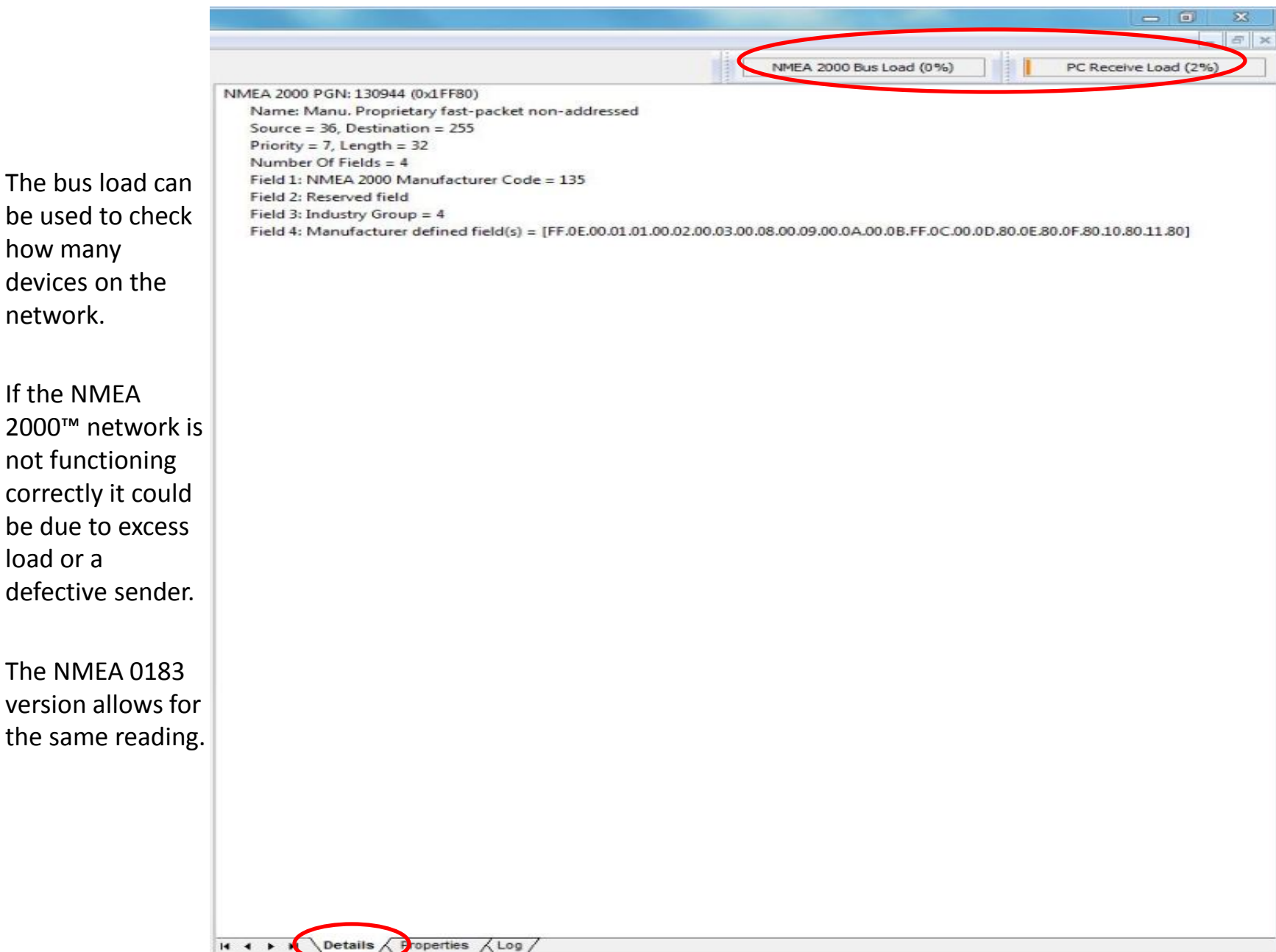

. 8 >

| NR NMEA Reader - [COM3: Actisense NG1] |  |
|----------------------------------------|--|
|----------------------------------------|--|

File Edit View Window Help

|       | 0 1      | 0      | M3: Action | ense NGT • 115200                        | • •          |          |                           |                                                                   | NMEA 2000 Bus Load (0%)                    | PC Receive Load (2%)     |
|-------|----------|--------|------------|------------------------------------------|--------------|----------|---------------------------|-------------------------------------------------------------------|--------------------------------------------|--------------------------|
| Line  | PGN      | SRC    | DST        | Name                                     | Time         | Interval | Data                      | <ul> <li>NMEA 2000 PGN: 130944 (b:d1FF80)</li> </ul>              |                                            |                          |
| 1     | 130944   | 36     | 255        | Manu. Proprietary fast-packet non-addres | 09:39:27:446 | 9.77     | 87 98 FF 0E 00 01 01 00   | Name: Manu. Proprietary fast-packet non-addressed                 |                                            |                          |
| 2     | 130323   | 36     | 255        | Meteorological Station Data              | 09:39:31:519 | 1.62     | F0 FF FF FF FF FF FF FF   | Source = 36, Destination = 255                                    |                                            |                          |
| 3     | 130311   | 36     | 255        | Environmental Parameters                 | 09:39:31:525 | 0.87     | 0A C1 69 73 FF 7F FC 03   | Priority = 7, Length = 32<br>Number Of Fields = 4                 |                                            |                          |
| 4     | 130306   | 36     | 255        | Wind Data                                | 09:39:32:018 | 0.42     | 16 FF FF FF FF F8 FF FF   | Field 1: NMEA 2000 Manufacturer Code = 135                        |                                            |                          |
| 5     | 129540   | 36     | 255        | GNSS Sats in View                        | 09:39:31:555 | 1.63     | FF FF 00                  | Field 2: Reserved field                                           |                                            |                          |
| 6     | 129539   | 36     | 255        | GNSS DOPs                                | 09:39:31:524 | 1.62     | FF FB FF 7F FF 7F FF 7F   | Field 3: Industry Group = 4                                       |                                            |                          |
| 7     | 129033   | 36     | 255        | Time & Date                              | 09:39:31:517 | 1.62     | FF FF FF FF FF FF FF 7F   | Field 4: Manufacturer defined field(s) = [FF.0E.00.01.01.00.02.00 | .03.00.08.00.09.00.0A.00.0B.FF.0C.00.0D.80 | 0E.80.0F.80.10.80.11.80] |
| 8     | 129029   | 36     | 255        | GNSS Position Data                       | 09:39:31:538 | 1.63     | FF FF FF FF FF FF FF FF   |                                                                   |                                            |                          |
| 9     | 129026   | 36     | 255        | COG & SOG, Rapid Update                  | 09:39:31:523 | 1.62     | FF FF FF FF FF FF FF FF   |                                                                   |                                            |                          |
| 10    | 129025   | 36     | 255        | Position, Rapid Update                   | 09:39:31:520 | 1.62     | FF FF FF 7F FF FF FF 7F   |                                                                   |                                            |                          |
| 11    | 127505   | 10     | 255        | Fluid Level                              | 09:39:33:462 | 2.52     | 00 44 48 DE 93 00 00 FF   |                                                                   |                                            |                          |
| 12    | 127505   | 12     | 255        | Fluid Level                              | 09:39:34:041 | 2.50     | 50 FC 53 FF FF FF FF FF   |                                                                   |                                            |                          |
| 13    | 127505   | 13     | 255        | Fluid Level                              | 09:39:34:040 | 2.50     | 10 FC 53 FF FF FF FF FF   |                                                                   |                                            |                          |
| 14    | 127258   | 36     | 255        | Magnetic Variation                       | 09:39:31:518 | 1.62     | 05 F5 CC 3C FF 7F FF FF   |                                                                   |                                            |                          |
| 15    | 127257   | 36     | 255        | Attitude                                 | 09:39:31:519 | 1.62     | 05 FF 7F FF 7F FF 7F FF   |                                                                   |                                            |                          |
| 16    | 127251   | 36     | 255        | Rate of Turn                             | 09:39:31:916 | 0.10     | 34 FF FF FF 7F FF FF FF   | F                                                                 |                                            |                          |
| 17    | 127250   | 36     | 255        | Vessel Heading                           | 09:39:31:916 | 0.10     | FF FF FF FF 7F FF 7F FF   |                                                                   |                                            |                          |
| 18    | 127245   | 11     | 255        | Rudder                                   | 09:39:35:861 | 0.10     | 00 F8 FF 7F 29 E1 FF FF   |                                                                   |                                            |                          |
| 19    | 126998   | 2      | 255        | Configuration Information                | 09:35:04:409 |          | 02 01 02 01 2D 01 41 63   |                                                                   |                                            |                          |
| 20    | 126998   | 3      | 255        | Configuration Information                | 09:35:03:519 |          | 02 01 02 01 2D 01 41 63   |                                                                   |                                            |                          |
| 21    | 126998   | 4      | 255        | Configuration Information                | 09:35:05:279 |          | 02 01 02 01 2D 01 41 63   |                                                                   |                                            |                          |
| 22    | 126998   | 36     | 255        | Configuration Information                | 09:35:46:557 |          | 02 01 02 01 26 01 41 69   |                                                                   |                                            |                          |
| 23    | 126996   | 2      | 255        | Product Information                      | 09:35:04:190 |          | 14 05 27 6E 4E 4D 45 41   |                                                                   |                                            |                          |
| 24    | 126996   | 3      | 255        | Product Information                      | 09:35:03:320 |          | 14 05 27 6E 4E 4D 45 41   |                                                                   |                                            |                          |
| 25    | 126996   | 4      | 255        | Product Information                      | 09:35:05:059 |          | 14 05 27 6E 4E 4D 45 41   |                                                                   |                                            |                          |
| 26    | 126996   | 5      | 255        | Product Information                      | 09:35:09:980 |          | B0 04 12 09 44 65 63 6B   |                                                                   |                                            |                          |
| 27    | 126996   | 7      | 255        | Product Information                      | 09:35:14:020 |          | B0 04 38 4D 50 61 6E 65   |                                                                   |                                            |                          |
| 28    | 126996   | 8      | 255        | Product Information                      | 09:35:05:941 |          | B0 04 38 4D 50 61 6E 65   |                                                                   |                                            |                          |
| 29    | 126996   | 9      | 255        | Product Information                      | 09:35:18:052 |          | B0 04 38 4D 50 61 6E 65   |                                                                   |                                            |                          |
| 30    | 126996   | 10     | 255        | Product Information                      | 09:35:21:990 |          | 14 05 FA 20 46 75 65 6C   |                                                                   |                                            |                          |
| 31    | 126996   | 11     | 255        | Product Information                      | 09:35:26:030 |          | B0 04 7C 1E 52 75 64 64   |                                                                   |                                            |                          |
| 32    | 126996   | 12     | 255        | Product Information                      | 09:35:30:061 |          | B0 04 78 6D 57 61 74 65   |                                                                   |                                            |                          |
| 33    | 126996   | 13     | 255        | Product Information                      | 09:35:34:112 |          | B0 04 78 6D 57 61 74 65   |                                                                   |                                            |                          |
| 34    | 126996   | 36     | 255        | Product Information                      | 09:35:46:241 |          | BA 04 7B 22 50 42 32 30   |                                                                   |                                            |                          |
| 35    | 126992   | 36     | 255        | System Time                              | 09:39:31:516 | 1.62     | FF F0 FF FF FF FF FF FF   |                                                                   |                                            |                          |
| 36    | 60928    | 2      | 255        | ISO Address Claim                        | 09:35:00:478 |          | CD B0 21 22 00 82 32 C0   |                                                                   |                                            |                          |
| 37    | 60928    | 3      | 255        | ISO Address Claim                        | 09:35:00:477 |          | E1 B0 21 22 00 82 32 C0   |                                                                   |                                            |                          |
| 38    | 60928    | 4      | 255        | ISO Address Claim                        | 09:35:00:479 |          | E3 B0 21 22 00 82 32 C0   |                                                                   |                                            |                          |
| 39    | 60928    | 5      | 255        | ISO Address Claim                        | 09:35:00:480 |          | 58 02 21 14 00 D2 64 C0   |                                                                   |                                            |                          |
| 40    | 60928    | 6      | 255        | ISO Address Claim                        | 09:35:00:621 |          | 22 A4 21 14 00 A0 A0 C0   |                                                                   |                                            |                          |
| 41    | 60928    | 7      | 255        | ISO Address Claim                        | 09:35:00:481 |          | 17 00 24 14 00 A0 A0 C0   |                                                                   |                                            |                          |
| 42    | 60928    | 8      | 255        | ISO Address Claim                        | 09:35:00:480 |          | 69 80 24 14 00 A0 A0 C0   | -                                                                 |                                            |                          |
| 47    | 60038    | 0      | 766        | ISO Address Claim                        | 00-75-00-484 |          | 38 00 35 14 00 00 00 00 0 |                                                                   |                                            |                          |
|       | H Data   | View / | Network    | View / Hardware Config /                 |              | _        |                           | H 4 + H Details / Properties / Log /                              |                                            |                          |
| COM 3 | 115200 0 | -      | mansfer    | Receive All                              |              |          |                           |                                                                   |                                            |                          |

| • | This item shows   |
|---|-------------------|
|   | which instance is |
|   | assigned to the   |
|   | device allowing   |
|   | for the user to   |
|   | match it on the   |
|   | display.          |

 Also pictured are the serial number and function which can be helpful for identification of the device.

| SRC         Manufacturer         Device Function         Serial Num         D. Instance         Firmware           0         Airmar         Gateway (130)         101094         0         1.990, 2.190           2         Actisense         Gateway (130)         ID: 110797         0         1.100, 2.176           3         Actisense         Gateway (130)         ID: 110817         0         1.100, 2.176           4         Actisense         Gateway (130)         ID: 110819         0         1.100, 2.176           5         Offshore Systems UK         General Purpose Displays (         0262167         0         V1.01            6         Offshore Systems UK         General Purpose Displays (         025017         0         V1.01            9         Offshore Systems UK         General Purpose Displays (         0327736         0         V1.01            10         Offshore Systems UK         Transducer/general (190)         0101704         0         V4.14            12         Offshore Systems UK         Transducer/general (190)         0131800         0         V4.12            13         Offshore Systems UK         Transducer/general (190)         0131801                                                                                                    | 9   | COM3: Actiser       | nse NGT 👻 11               | 15200      | •           |              |
|----------------------------------------------------------------------------------------------------|-----|---------------------|----------------------------|------------|-------------|--------------|
| 0         Airmar         Gateway (130)         101094         0         1.090, 2.190           2         Actisense         Gateway (130)         ID: 110797         0         1.100, 2.176           3         Actisense         Gateway (130)         ID: 110817         0         1.100, 2.176           4         Actisense         Gateway (130)         ID: 110819         0         1.100, 2.176           5         Offshore Systems UK         General Purpose Displays (         0         V1.01            6         Offshore Systems UK         General Purpose Displays (         0262167         0         V1.01            9         Offshore Systems UK         General Purpose Displays (         02259017         0         V1.01            9         Offshore Systems UK         General Purpose Displays (         0232736         0         V1.01            10         Offshore Systems UK         Transducer/general (190)         001704         0         V4.14            12         Offshore Systems UK         Transducer/general (190)         0131800         0         V4.12            13         Offshore Systems UK         Transducer/general (190)         0131800                                                                                                    | SRC | Manufacturer        | Device Function            | Serial Num | D. Instance | Firmware     |
| 2         Actisense         Gateway (130)         ID: 110797         0         1.100, 2.180           3         Actisense         Gateway (130)         ID: 110817         0         1.100, 2.176           3         Actisense         Gateway (130)         ID: 110819         0         1.100, 2.176           5         Offshore Systems UK         General Purpose Displays (         0         V1.01            6         Offshore Systems UK         General Purpose Displays (         0262167         0         V1.01            7         Offshore Systems UK         General Purpose Displays (         0225017         0         V1.01            9         Offshore Systems UK         General Purpose Displays (         0327736         0         V1.01            10         Offshore Systems UK         Transducer/general (190)         01031800         0         V4.14            12         Offshore Systems UK         Transducer/general (190)         0131800         0         V4.12            33         Offshore Systems UK         Transducer/general (190)         0131801         0         V4.12            34         Airmar         Weather Instruments (180)<                                                                                                    | 0   | Airmar              | Gateway (130)              | 101094     | 0           | 1.090, 2.190 |
| 3         Actisense         Gateway (130)         ID: 110817         0         1.100, 2.176           4         Actisense         Gateway (130)         ID: 110819         0         1.100, 2.176           5         Offshore Systems UK         General Purpose Displays (         0         V1.01            6         Offshore Systems UK         General Purpose Displays (         0262167         0         V1.01            7         Offshore Systems UK         General Purpose Displays (         02295017         0         V1.01            8         Offshore Systems UK         General Purpose Displays (         02295017         0         V1.01            10         Offshore Systems UK         Transducer/general (190)         0001704         0         V4.14            11         Offshore Systems UK         Transducer/general (190)         0131801         0         V4.12            12         Offshore Systems UK         Transducer/general (190)         0131801         0         V4.12            13         Offshore Systems UK         Transducer/general (190)         0131801         0         V4.12            36         Airmar                                                                                                    | 2   | Actisense           | Gateway (130)              | ID: 110797 | 0           | 1.100, 2.180 |
| 4         Actisense         Gateway (130)         ID: 110819         0         1.00, 2.176           5         Offshore Systems UK         Gauge Small (210)         0066136         0         V1.01            6         Offshore Systems UK         General Purpose Displays (         0252167          0         V1.01            7         Offshore Systems UK         General Purpose Displays (         0252167          0         V1.01            9         Offshore Systems UK         General Purpose Displays (         025017          0         V1.01            9         Offshore Systems UK         General Purpose Displays (         0225017          0         V1.01            10         Offshore Systems UK         Transducer/general (190)         0109536          0         V1.00            12         Offshore Systems UK         Transducer/general (190)         0131801          0         V4.12            36         Airmar         Weather Instruments (180)         1641966         0         1.009.1.611           10         Intermant         Intermant         Intermant                                                                                                    | 3   | Actisense           | Gateway (130)              | ID: 110817 | 0           | 1.100, 2.176 |
| 5         Offshore Systems UK<br>6         Gauge Small (210)<br>(General Purpose Displays ()         0         V1.01            7         Offshore Systems UK<br>8         General Purpose Displays ()         0262167          0         V1.01            8         Offshore Systems UK<br>6         General Purpose Displays ()         0262167          0         V1.01            9         Offshore Systems UK<br>6         General Purpose Displays ()         0295017          0         V1.01            10         Offshore Systems UK<br>7         General Purpose Displays ()         0327736          0         V1.01            11         Offshore Systems UK<br>7         Transducer/general (190)         0109336          0         V4.12            12         Offshore Systems UK<br>7         Transducer/general (190)         0131800          0         V4.12            13         Offshore Systems UK         Transducer/general (190)         0131801          0         V4.12            14         Image: Systems UK         Transducer/general (190)         1641966         0         1.009.1.611           15                                                                                                    | 4   | Actisense           | Gateway (130)              | ID: 110819 | 0           | 1.100, 2.176 |
| 6       Offshore Systems UK       General Purpose Displays (       0         7       Offshore Systems UK       General Purpose Displays (       0252167       0       V1.01          8       Offshore Systems UK       General Purpose Displays (       029017       0       V1.01          9       Offshore Systems UK       General Purpose Displays (       0297736       0       V1.01          10       Offshore Systems UK       Transducer/general (190)       0001704        0       V4.14          11       Offshore Systems UK       Transducer/general (190)       0109536        0       V4.12          12       Offshore Systems UK       Transducer/general (190)       0131801        0       V4.12          36       Airmar       Weather Instruments (180)       1641966       0       1.009.1.611         36       Airmar       Weather Instruments (180)       1641966       0       1.009.1.611         37       Higher Systems UK       Higher Systems UK       Higher Systems UK       Higher Systems UK       Higher Systems UK       Higher Systems UK         36       Airmar       Weather Instruments (180)       164196                                                                                                    | 5   | Offshore Systems UK | Gauge Small (210)          | 0066136    | 0           | V1.01        |
| 7         Offshore Systems UK         General Purpose Displays ( 0262167         0         V1.01            8         Offshore Systems UK         General Purpose Displays ( 025017         0         V1.01            9         Offshore Systems UK         General Purpose Displays ( 025017         0         V1.01            9         Offshore Systems UK         General Purpose Displays ( 025017         0         V1.01            9         Offshore Systems UK         Transducer/general (190)         0001704          0         V4.14            11         Offshore Systems UK         Transducer/general (190)         0131801          0         V4.12            12         Offshore Systems UK         Transducer/general (190)         0131801          0         V4.12            36         Airmar         Weather Instruments (180)         1641966         0         1.009,1.611,           13         Offshore Systems UK         Instruments (180)         1641966         0         1.009,1.611,           14         Instruments (180)         1641966         0         1.009,1.611,         Instruments (180)         Instruments (180)         <                                                                                                    | 6   | Offshore Systems UK | General Purpose Displays ( |            | 0           |              |
| 8         Offshore Systems UK         General Purpose Displays (         0285017          0         V1.01            9         Offshore Systems UK         General Purpose Displays (         0327736          0         V1.01            10         Offshore Systems UK         Transducer/general (190)         0001704          0         V4.14            11         Offshore Systems UK         Transducer/general (190)         01019336          0         V4.12            12         Offshore Systems UK         Transducer/general (190)         0131800          0         V4.12            13         Offshore Systems UK         Transducer/general (190)         0131801          0         V4.12            14         Airmar         Weather Instruments (180)         1641966         0         1.009.1.611           15               1.009.1.611           16               1.009.1.611           16                                                                                                    | 7   | Offshore Systems UK | General Purpose Displays ( | 0262167    | 0           | V1.01        |
| 9         Offshore Systems UK         General Purpose Displays (         0327736          0         V1.01            10         Offshore Systems UK         Transducer/general (190)         0001704          0         V4.14            11         Offshore Systems UK         Transducer/general (190)         0109536          0         V1.00            12         Offshore Systems UK         Transducer/general (190)         0131800          0         V4.12            13         Offshore Systems UK         Transducer/general (190)         0131801          0         V4.12            36         Airmar         Weather Instruments (180)         1641966         0         1.009,1.611,           14         Intervention         Intervention                                                                                                    | 8   | Offshore Systems UK | General Purpose Displays ( | 0295017    | 0           | V1.01        |
| 10       Offshore Systems UK       Transducer/general (190)       0001704        0       V4.14          11       Offshore Systems UK       Transducer/general (190)       0109536        0       V4.10          12       Offshore Systems UK       Transducer/general (190)       0131801        0       V4.12          13       Offshore Systems UK       Transducer/general (190)       0131801        0       V4.12          36       Airmar       Weather Instruments (180)       1641966       0       1.009,1.611,         36       Airmar       Weather Instruments (180)       1641966       0       1.009,1.611,         37       Offshore Systems UK       Transducer/general (190)       0131801        0       V4.12          38       Airmar       Weather Instruments (180)       1641966       0       1.009,1.611,       1.009,1.611,       1.009,1.611,         39       Intervention       Intervention       Intervention       Intervention       Intervention       Intervention       Intervention       Intervention       Intervention       Intervention       Intervention       Intervention       Intervention       Int                                                                                                    | 9   | Offshore Systems UK | General Purpose Displays ( | 0327736    | 0           | V1.01        |
| 11       Offshore Systems UK       Transducer/general (190)       0109536        0       V1.00          12       Offshore Systems UK       Transducer/general (190)       0131800        0       V4.12          13       Offshore Systems UK       Transducer/general (190)       0131801        0       V4.12          36       Airmar       Weather Instruments (180)       1641966       0       1.009,1.611,         14       Intervention (190)       Intervention (190)       Intervention (190)       Intervention (190)       Intervention (190)         16       Intervention (190)       Intervention (190)       Intervention (190)       Intervention (190)       Intervention (190)         17       Intervention (190)       Intervention (190)       Intervention (190)       Intervention (190)       Intervention (190)         18       Intervention (190)       Intervention (190)       Intervention (190)       Intervention (190)       Intervention (190)         19       Intervention (190)       Intervention (190)       Intervention (190)       Intervention (190)       Intervention (190)         19       Intervention (190)       Intervention (190)       Intervention (190)       Intervention (190)       Intervention (190) <td>10</td> <td>Offshore Systems UK</td> <td>Transducer/general (190)</td> <td>0001704</td> <td>0</td> <td>V4.14</td>       | 10  | Offshore Systems UK | Transducer/general (190)   | 0001704    | 0           | V4.14        |
| 12       Offshore Systems UK       Transducer/general (190)       0131800        0       V4.12          13       Offshore Systems UK       Transducer/general (190)       0131801        0       V4.12          36       Airmar       Weather Instruments (180)       1641966       0       1.009,1.611,         10       Image: Systems UK       Image: Systems UK< | 11  | Offshore Systems UK | Transducer/general (190)   | 0109536    | 0           | V1.00        |
| 13         Offshore Systems UK         Transducer/general (190)         0131801          0         V4.12            36         Airmar         Weather Instruments (180)         1641966         0         1.009,1.611,           36         Airmar         Weather Instruments (180)         1641966         0         1.009,1.611,           36         Airmar         Weather Instruments (180)         1641966         0         1.009,1.611,           37         Airmar         Instruments (180)         1641966         0         1.009,1.611,           38         Instruments (180)         Instruments (180)         Instruments (180)         Instruments (180)         Instruments (180)           39         Instruments (180)         Instruments (180)         Instruments (180)         Instruments (180)         Instruments (180)           39         Instruments (180)         Instruments (180)                                         | 12  | Offshore Systems UK | Transducer/general (190)   | 0131800    | 0           | V4.12        |
| 36         Airmar         Weather Instruments (180)         1641966         0         1.009,1.611,           4         4         4         4         4         4         4         4         4         4         4         4         4         4         4         4         4         4         4         4         4         4         4         4         4         4         4         4         4         4         4         4         4         4         4         4         4         4         4         4         4         4         4         4         4         4         4         4         4         4         4         4         4         4         4         4         4         4         4         4         4         4         4         4         4         4         4         4         4         4         4         4         4         4         4         4         4         4         4         4         4         4         4         4         4         4         4         4         4         4         4         4         4         4         4         4         4         <                                                                                                    | 13  | Offshore Systems UK | Transducer/general (190)   | 0131801    | 0           | V4.12        |
|                                                                                                    | 36  | Airmar              | Weather Instruments (180)  | 1641966    | 0           | 1.009,1.611, |
|                                                                                                    |     |                     |                            |            |             |              |
|                                                                                                    |     |                     |                            |            |             |              |
|                                                                                                    |     |                     |                            |            |             |              |
|                                                                                                    |     |                     |                            |            |             |              |
|                                                                                                    |     |                     |                            |            |             |              |
|                                                                                                    |     |                     |                            |            |             |              |
|                                                                                                    |     |                     |                            |            |             |              |
|                                                                                                    |     |                     |                            |            |             |              |
|                                                                                                    |     |                     |                            |            |             |              |
|                                                                                                    |     |                     |                            |            |             |              |
|                                                                                                    |     |                     |                            |            |             |              |
|                                                                                                    |     |                     |                            |            |             |              |
|                                                                                                    |     |                     |                            |            |             |              |
|                                                                                                    |     |                     |                            |            |             |              |
|                                                                                                    |     |                     |                            |            |             |              |
|                                                                                                    |     |                     |                            |            |             |              |

| NF | NMEA     | Reader | - ( | COMB | Actisense | NGT] |
|----|----------|--------|-----|------|-----------|------|
| 10 | D - Dila | Edit 1 | í.  | MAG  | ndmar k   | dalo |

| N. PGN                                                                                                    |                                          |         | NA PONT | Enable List |                                |                  |
|----------------------------------------------------------------------------------------------------|------------------------------------------|---------|---------|-------------|--------------------------------|------------------|
| 59392                                                                                                    | NAME                                     | *       | EN.     | PGN         | NAME                           | *                |
| and the second second s | ISO Acknowledgment                       |         | 1       | 59392       | ISO Acknowledgment             |                  |
| V 59904                                                                                                    | ISO Request                              |         | 4       | 59904       | ISO Request                    |                  |
| 60928                                                                                                    | ISO Address Claim                        |         | 1       | 60928       | ISO Address Claim              |                  |
| 61184                                                                                                    | Manu. Proprietary single-frame addres    | ssed    | 1       | 61184       | Manu, Proprietary single-f     | rame addressed   |
| 65280                                                                                                    | Manu. Proprietary single-frame non-ac    | ddresse | 1       | 65280-655   | 535 Manu. Proprietary single-f | ame non-addresse |
| 65286                                                                                                    | Manu. Proprietary single-frame non-ac    | ddresse | V       | 126208      | NMEA - Request group fu        | nction           |
| 126208                                                                                                    | NMEA - Request group function            |         | 1       | 126464      | PGN List - Transmit PGNs (     | proup function   |
| 126464                                                                                                    | PGN List - Transmit PGN's group function | on      | 4       | 126720      | Manu. Proprietary fast-pa      | cket addressed   |
| 126720                                                                                                    | Manu. Proprietary fast-packet address    | sed     | 1       | 126992      | System Time                    |                  |
| 126992                                                                                                    | System Time                              | _       | 1       | 126996      | Product Information            |                  |
| 126996                                                                                                    | Product Information                      | _       | V       | 126998      | Configuration Information      |                  |
| 126998                                                                                                    | Configuration Information                | _       |         | 127237      | Heading/Track Control          |                  |
| 127237                                                                                                    | Heading/Track Control                    | _       |         | 127245      | Rudder                         |                  |
| 127245                                                                                                    | Rudder                                   | _       | V       | 127250      | Vessel Heading                 |                  |
| 127250                                                                                                    | Vessel Heading                           |         | V       | 127251      | Rate of Turn                   |                  |
| +17776+                                                                                                    | Rate of Turn                             |         | 1       | 117157      | A HER Lolo                     |                  |
| ARL P-Codes                                                                                                    | les annually dealling a                  |         |         |             | 1440                           |                  |
|                                                                                                    |                                          |         |         |             |                                |                  |

|      |          |                                               | NMEA 2000 Bus L | .oad (0%) | PC Receive Load (11%) |
|------|----------|-----------------------------------------------|-----------------|-----------|-----------------------|
| Line | Time     | Action                                        | Result          | Error     |                       |
| 0    | 09:34:59 | Update Operating Mode                         | Passed          |           |                       |
| 1    | 09:34:59 | Change Operating Mode                         | Passed          |           |                       |
| 2    | 09:34:59 | Get Lists Params                              | Passed          |           |                       |
| 3    | 09:35:00 | Download Rx PGN Enable List                   | Passed          |           |                       |
| 4    | 09:35:00 | Download Tx PGN Enable List                   | Passed          |           |                       |
| 6    | 09:35:00 | Get Port P Code                               | Passed          |           |                       |
| 6    | 09:35:00 | Get Port Baudrate                             | Passed          |           |                       |
| 7    | 09:35:00 | Get Hardware Baudrate                         | Passed          |           |                       |
| 8    | 09:35:01 | Update CAN Name                               | Passed          |           |                       |
| 9    | 09:35:01 | Requesting Address Claim Info                 | Passed          |           |                       |
| 10   | 09:35:01 | Get Lists Params                              | Passed          |           |                       |
| 11   | 09:35:01 | Download Rx PGN Enable List                   | Passed          |           |                       |
| 12   | 09:35:01 | Download Tx PGN Enable List                   | Passed          |           |                       |
| 13   | 09:35:02 | Get Port P Code                               | Passed          |           |                       |
| 14   | 09:35:02 | Get Port Baudrate                             | Passed          |           |                       |
| 15   | 09:35:02 | Get Hardware Baudrate                         | Passed          |           |                       |
| 16   | 09:35:02 | Update Product Information                    | Passed          |           | -                     |
| 17   | 09:35:03 | Update Configuration Information              | Passed          |           |                       |
| 18   | 09:35:03 | Update Configuration Information              | Passed          |           |                       |
| 19   | 09:35:03 | Update Configuration Information              | Passed          |           |                       |
| 20   | 09:35:04 | Update Product Information (remote device)    | Passed          |           |                       |
| 21   | 09:35:04 | Update Configuration Information (remote devi | ce) Passed      |           |                       |
| 22   | 09:35:05 | Update Product Information (remote device)    | Passed          |           |                       |
| 23   | 09:35:05 | Update Configuration Information (remote dev  | ce) Passed      |           |                       |
| 24   | 09:35:05 | Update Product Information (remote device)    | Passed          |           |                       |
| 25   | 09:35:06 | Update Configuration Information (remote dev  | ce) Passed      |           |                       |
| 26   | 09:35:06 | Update Product Information (remote device)    | Passed          |           |                       |
| 27   | 09:35:07 | Update Configuration Information (remote dev  | ce) Timeout     |           |                       |
| 28   | 09:35:08 | Update Configuration Information (remote dev  | ce) Timeout     |           |                       |
| 29   | 09:35:10 | Update Product Information (remote device)    | Passed          |           |                       |
| 30   | 09:35:11 | Update Configuration Information (remote dev  | ce) Timeout     |           |                       |
| 31   | 09:35:12 | Update Configuration Information (remote dev  | ce) Timeout     |           |                       |
| 32   | 09:35:14 | Update Product Information (remote device)    | Passed          |           |                       |
| 33   | 09:35:15 | Update Configuration Information (remote devi | ce) Timeout     |           |                       |
| 34   | 09:35:16 | Update Configuration Information (remote dev  | ce) Timeout     |           |                       |
| 35   | 09:35:18 | Update Product Information (remote device)    | Passed          |           |                       |
| 36   | 09:35:19 | Update Configuration Information (remote dev  | ce) Timeout     |           |                       |
| 37   | 09:35:20 | Update Configuration Information (remote dev  | ce) Timeout     |           |                       |
| 38   | 09:35:22 | Update Product Information (remote device)    | Passed          |           |                       |
| 39   | 09:35:23 | Update Configuration Information (remote dev  | ce) Timeout     |           |                       |
| 40   | 09:35:24 | Update Configuration Information (remote devi | ce) Timeout     |           |                       |
| 41   | 09:35:26 | Update Product Information (remote device)    | Passed          |           |                       |
| 42   | 09:35:27 | Update Configuration Information (remote dev  | ce) Timeout     |           |                       |

\_ 8 X

....

Data View / Network View / Hardware Config /

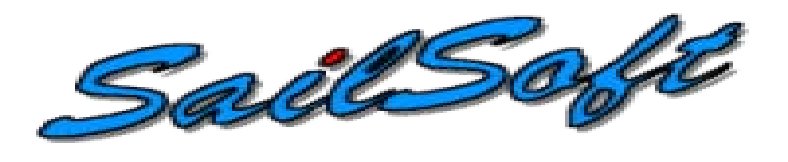

- The Sail Soft program will allow data to be sent from a PC via NMEA 0183 on a user selected Com Port.
- This will allow for testing of displays or networks by sending out select amounts of data which is controlled through the software.
- The data that is being transmitted via NMEA 0183 can then be converted to NMEA 2000<sup>™</sup> using either an NGW-1, AT-10 or any other NMEA approved device.

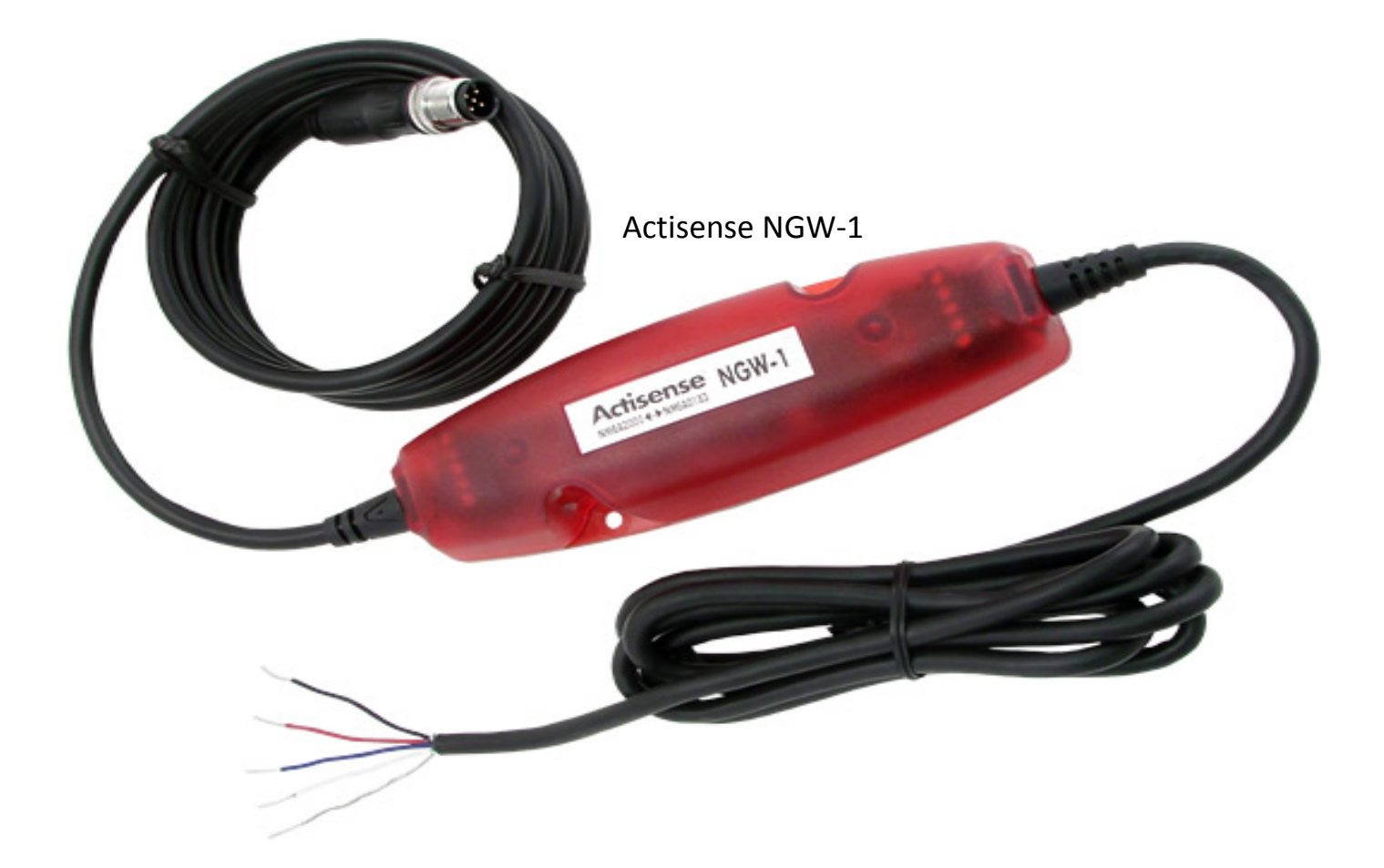

 The Actisense NGW-1 is a great way to convert the data sent from the Sail Soft program into a NMEA 2000<sup>™</sup> Format. It can also send AIS information into a Bus with the proper Firmware update provided from the Actisense website.

File Edit View Settings Help 📴 Logging is OFF | Textfile: 🗋 🎯 🛃 🎒 👗 🦾 🙇 🦓 🍥 🗙 🕨 🥥 🔝 4 NMEA Object Explorer - 4 X \* 0 X GPS1 Available Objects NMEA 0183 sentences l Tag: AIS Settings Mode ind. Custom Course Velocity Altitude(m) Latitude Longitude AIS GPS SGPGLL A . Heading 00° 00.58779' S 000° 00.80902' W 0 0.0 0 1 SGPRMC A . Radar Offset (hrs) Magn.Var. UTC Time UTC Date Sounder 9/20/2012 - 3:48:39 PM 0.0 SGPVTG A . 0.0 V Velocity GPS Weather \$GPZDA GPS for quality PDOP HDOP VDOP Geoid.Sep. Satellites 0.0 - 0.0 - 50.0 -12 0 C GPS SGPGGA 1 . DGPS Satellites used (GSA) SGPGSA Weather O No Fix OPS WAAS SGPGSV á 1 5 9 13 17 27 28 29 2 6 10 14 16 22 26 30 3 7 11 15 19 22 27 21 SGPXTE A . Normal Heading O Auto SGPRMB A \* 4 6 7 12 7 16 7 20 7 24 7 28 7 22 0: SGPDTM Auto/Navigate Status(AV) A + Radar Bearing Range **Object Control Center** \* 0 X Ż Add checksum n.a. n.a. n.a. n.a. Altitude (meters) 0÷ Sounder Port COM1 0 Stop Start 0 4800.8.None.One second second Course (degrees) Velocity 0 0 SP3 Custom Velocity (knots) 0.0 ÷ 0 Rudder (angle in deg.) 0.0 1/O Port Monitor - U X GPS1 on COM1: #GPGLL,0000.58779,5,00000.80902,W,154831.12,A,A\*68 GPS1 on COM1: #GPGLL,0000.58779,5,00000.80902,W,154832.14,A,A\*6D GPS1 on COM1: #GPGLL,0000.58779, S,00000.80902, W,154833.15, A, A\*6D GPS1 on COM1: #GPGLL,0000.58779,5,00000.80902,W,154834.17,A,A\*68 GPS1 on COM1: #GPGLL,0000.58779,5,00000.80902,M,154835.18,A,A\*66 GPS1 on COM1: #GPGLL,0000.58779,5,00000.80902,W,154836.20,A,A\*6E GPS1 on COM1: #GPGLL,0000.58779,5,00000.80902,W,154837.21,A,A\*6E GES1 on COM1: #GEGLL,0000.58779,5,00000.80902,M,154838.22,A,A\*62 .

Sentences waiting in sutput buffer: 0

vtes: 0

| GPS1/ General Settings                                                                                                    | 4 D 🗙 NMEA Object Explorer                                                                             |
|----------------------------------------------------------------------------------------------------|----------------------------------------------------------------------------------------------------|
| NMEA o183 Version     Default Magn. Var.     Default UTC Offset +/-     Distance Unit       Version 2.20     Degrees     © East     0.0 0     © Kilometers                                                                                                    | EAvailable Objecta<br>-AlS<br>-Cuntom<br>-GPS<br>Heading<br>Radar<br>-Sounder<br>-Velocity<br>-Weather |
| SQPOQA Extensions for Differential QPS Data     GPS Position Accuracy       0 ÷     Age of differential QPS Data (seconds)     The number of decimal positions of the Lat and Lon in the \$GPGLL, \$\$ ÷       0 ÷     Differential Reference Station ID     SGPRMC and \$GPGGA       5 ÷     •       SQPDTM Datum reference data     UTC Date/Time handling in QPS                                                                                                    |                                                                                                    |
| Local Datum Code W84  Lat. Offset 0  Ref. Datum Code W84  Ait. Offset 0  Ref. Datum Code W84  Ait. Offset 0  Ref. Datum Code W84  Ait. Offset 0  Ref. Datum Code W84  Ait. Offset 0  Ref. Datum Code W84  Ait. Offset 0  Ref. Datum Code W84  Ait. Offset 0  Ref. Datum Code W84  Ait. Offset 0  Ref. Datum Code W84  Ait. Offset 0  Ref. Datum Code W84  Ait. Offset 0  Ref. Datum Code W84  Ait. Offset 0  Ref. Datum Code W84  Ait. Offset 0  Ref. Datum Code W84  Ait. Offset 0  Ref. Datum Code W84  Ait. Offset 0  Ref. View Code V84  Ait. Offset 0  Ref. View Code V84  Ait. Offset 0  R | Object Control Center<br>Altitude (meters)                                                             |
| Cancel Save and Close                                                                                                    | Course (degrees)                                                                                       |
|                                                                                                    | Velocity (knots)                                                                                       |
|                                                                                                    | Rudder (angle in deg.)                                                                                 |
|                                                                                                    |                                                                                                    |
| Port Monitor                                                                                                    | - 1 X                                                                                                  |
| 11 on COM1: #GFGLL,0000.58779,5,00000.80902,W,154943.12,A,A*#C<br>11 on COM1: #GFGLL,0000.58779,5,00000.80902,W,154944.13,A,A*#A<br>21 on COM1: #GFGLL,0000.58779,5,00000.80902,W,154945.15,A,A*#D<br>31 on COM1: #GFGLL,0000.58779,5,00000.80902,W,154946.16,A,A*#D<br>31 on COM1: #GFGLL,0000.58779,5,00000.80902,W,154946.18,A,A*#Z                                                                                                    | ^                                                                                                    |

| PS1 Con           | munication                              | a Setting                 | 18                                           |                                                   |                                                     | 4 b x                                         | NMEA Object Explorer   |
|-------------------|-----------------------------------------|---------------------------|----------------------------------------------|---------------------------------------------------|-----------------------------------------------------|-----------------------------------------------|------------------------|
| erial ports fo    | und in this ave                         | dem                       |                                              |                                                   |                                                     |                                               | Available Objects      |
| PortName          | BaudRate                                | DataBits                  | Parity                                       | StopBits 1                                        | N2000Dev Status                                     |                                               | - Custom<br>- GPS      |
| DOM1              | 4800                                    | 8                         | None                                         | One                                               | GPS1                                                |                                               | Heading                |
| COM5              | 9600                                    | 8                         | None                                         | One                                               | Notused                                             |                                               | Sounder                |
| COM3              | 9600                                    | 8                         | None                                         | One                                               | Notused                                             |                                               | Velocity               |
| COM4              | 9600                                    | 8                         | None                                         | One                                               | Notused                                             |                                               | Wedner                 |
| COM6              | 9600                                    | 8                         | None                                         | One                                               | Notused                                             |                                               |                        |
|                   | (IMPOR                                  | TANT: use                 | this button                                  | only after you                                    | have added or remove                                | ed any serial ports                           |                        |
| Reset all         | from you<br>will close<br>be reset      | e them bei<br>to their de | fou will also<br>fore perform<br>fault Windo | o need to relo<br>ning this open<br>ows settings. | ad all open objects be<br>ation. Note that all port | cause NemaStudio parameters will er the reset |                        |
|                   | it is good                              | a processor i             | o also revie                                 | ow are port so                                    | any ior courr object as                             | er und Honde.                                 | Object Control Center  |
| IDP settings      |                                         |                           |                                              |                                                   |                                                     |                                               | Altitude (meters)      |
| emote IP add      | iress Local F                           | Port Ren                  | mote Port                                    | Use R1                                            | TS/CTS Handshaking                                  | Apply settings                                | 0÷                     |
| 27.0.0.1          | 1100                                    | 11                        | 00                                           |                                                   |                                                     |                                               |                        |
|                   |                                         |                           |                                              |                                                   |                                                     |                                               | Course (degrees)       |
|                   |                                         |                           |                                              |                                                   |                                                     |                                               | 0÷                     |
|                   |                                         |                           |                                              |                                                   |                                                     |                                               | 0                      |
|                   |                                         |                           |                                              |                                                   |                                                     |                                               | Valacity (basta)       |
|                   |                                         |                           |                                              |                                                   |                                                     |                                               | 0.0                    |
|                   |                                         |                           |                                              |                                                   |                                                     |                                               |                        |
|                   |                                         |                           |                                              |                                                   |                                                     |                                               |                        |
|                   |                                         |                           |                                              |                                                   |                                                     |                                               | Rudder (angle in deg.) |
|                   |                                         |                           |                                              |                                                   |                                                     |                                               | 0.0                    |
|                   |                                         |                           |                                              |                                                   |                                                     |                                               |                        |
|                   |                                         |                           |                                              |                                                   |                                                     |                                               |                        |
|                   |                                         |                           |                                              |                                                   |                                                     |                                               |                        |
|                   |                                         |                           |                                              |                                                   |                                                     |                                               |                        |
|                   |                                         |                           |                                              |                                                   |                                                     |                                               |                        |
| ad Manilar        |                                         |                           |                                              |                                                   |                                                     | _ 1 4                                         |                        |
| on COM1:          | COPOLL, 000                             | 0.58779.5                 | 5,00000.8                                    | 0902,W,154                                        | 905.60, A, A*6B                                     | X + ¥                                         |                        |
| on COMI:          | SGPGLL, 000                             | 0.58779,                  | 5,00000.8                                    | 0902, W, 154                                      | 906.62, A, A*6A                                     |                                               |                        |
| on COM1:          | PGPGLL, 000                             | 0.58779,                  | 5,00000.8<br>5,00000.8                       | 0902, W, 154<br>0902, W, 154                      | 907.63, A, A*6A<br>908.64, A, A*62                  |                                               |                        |
| on COM1:          | #GPGLL, 000                             | 0.58779,                  | 5,00000.8                                    | 0902, W, 154                                      | 909.66, A, A*61                                     |                                               |                        |
| on COM1:          | PGPGLL,000                              | 0.58779,                  | 5,00000.8                                    | 10902, W, 154                                     | 910.67, A, A*68                                     |                                               |                        |
| the second second | A D D D D D D D D D D D D D D D D D D D |                           |                                              | 10304,0,10,104                                    | ATT . 03' W' W. 0)                                  |                                               |                        |

# Naretron®

- The Maretron N2KAnalyzer Software is free to download from the Maretron Web site and offers many valuable options for network evaluation and testing.
- The N2KAnalyzer requires the use of a Maretron USB100 Gateway to properly connect to a NMEA 2000<sup>™</sup> system.
- Maretron's software will allow a user to assign device instances to components directly.
- The software also shows software version, manufacturer, serial numbers and much more data specific to a sensor.

USB100 Gateway

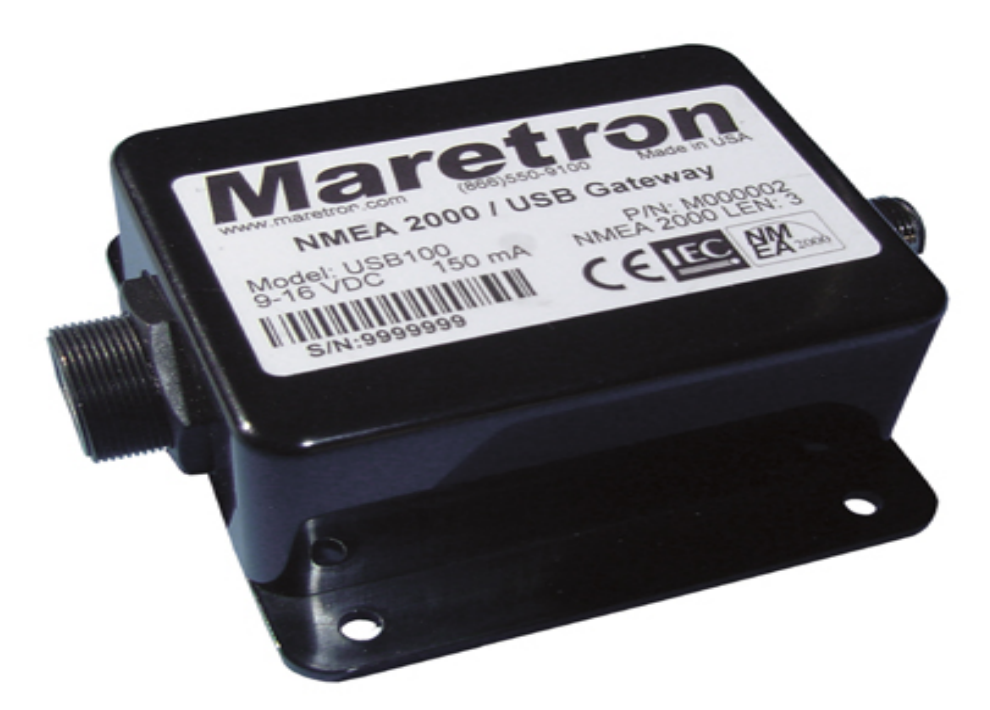

 The Maretron USB100 Gateway will allow the NMEA 2000<sup>™</sup> network to be accessed by the N2KAnalyzer to show what devices are attached. The Gateway will also allow devices to be programmed for instances and queried for transmitted and received PGN's.

#### N2KAnalyzer Software Device Page

| File Se  | tup Anal        | yze Update   | Configure We | b Help               |        |                    |               |                             |                       |                                |                                |
|----------|-----------------|--------------|--------------|----------------------|--------|--------------------|---------------|-----------------------------|-----------------------|--------------------------------|--------------------------------|
| <b>6</b> | 80              | a 🖂 🔕        | 8            |                      |        |                    |               |                             |                       |                                |                                |
| Expand   | Node<br>Address | Manufacturer | Mfg Model ID | Mfg Serial<br>Number | Source | Unique<br>Instance | Label         | Current Software            | Available<br>Software | Installation<br>Description #1 | Installation<br>Description #2 |
| -        | 99              | Sanshin Indu |              |                      |        | 1                  |               |                             | -                     |                                |                                |
|          | 98              | Sanshin Indu | 6AW8591A00   |                      |        | 0                  |               | 10006AW-00_ENG_86_P02       | - (a                  |                                |                                |
|          | 97              | Sanshin Indu | 6AW8591A00   |                      |        | 0                  |               | 10006AW-00_ENG_86_P02       | -                     |                                |                                |
|          | 96              | Sanshin Indu | 6AW8591A00   |                      |        | 0                  |               | 10006AW-00_ENG_86_P02       |                       |                                |                                |
|          | 41              | Sanshin Indu | TELEFLEX     | YG2790900023         |        | 0                  |               | SW0208Rev1                  |                       |                                |                                |
|          | BO              | Maretron     | DCM100       | 1400531              |        | 0                  | Pilot House B | 1.0.4                       | 40                    |                                |                                |
|          | 28              | Maretron     | IPG100       | 1620099              |        | 0                  |               | 3.4.6                       |                       |                                |                                |
|          | 9A              | Sanshin Indu |              |                      |        | 2                  |               |                             | -                     |                                |                                |
|          | 23              | Airmar       | PB200 Weath  | 2238344              |        | 0                  |               | 1.601,1.611,1.001,1.611,000 |                       |                                |                                |
|          | 9A              | Sanshin Indu |              |                      |        | 1                  |               |                             | 4                     |                                |                                |
|          | 98              | Sanshin Indu | 6AW8591A00   |                      |        | 1                  |               | 10006AW-00_ENG_86_P02       |                       |                                |                                |

• The Main Device page will show what devices are connected to the Network and the specific information of that device.

#### N2KAnalyzer Software Device Page

| File Se  | tup Anal        | yze Update   | Configure We | b Help               |        |                    |               |                             |                       |                                |                                |
|----------|-----------------|--------------|--------------|----------------------|--------|--------------------|---------------|-----------------------------|-----------------------|--------------------------------|--------------------------------|
| <b>2</b> | 0               | a 🖂 🔕        | 8            |                      |        |                    |               |                             |                       |                                |                                |
| Expand   | Node<br>Address | Manufacturer | Mfg Model ID | Mfg Serial<br>Number | Source | Unique<br>Instance | Label         | Current Software            | Available<br>Software | Installation<br>Description #1 | Installation<br>Description #2 |
|          | 99              | Sanshin Indu |              |                      |        | 1                  |               |                             | -                     |                                |                                |
|          | 98              | Sanshin Indu | 6AW8591A00   |                      |        | 0                  |               | 10006AW-00_ENG_86_P02       |                       |                                |                                |
|          | 97              | Sanshin Indu | 6AW8591A00   |                      |        | 0                  |               | 10006AW-00_ENG_86_P02       | -                     |                                |                                |
|          | 96              | Sanshin Indu | 6AW8591A00   |                      |        | 0                  |               | 10006AW-00_ENG_86_P02       |                       |                                |                                |
|          | 41              | Sanshin Indu | TELEFLEX     | YG2790900023         |        | 0                  |               | SW0208Rev1                  |                       |                                |                                |
|          | B0              | Maretron     | DCM100       | 1400531              |        | 0                  | Pilot House B | 1.0.4                       | 4                     |                                |                                |
|          | 28              | Maretron     | IPG100       | 1620099              |        | 0                  |               | 3.4.6                       |                       |                                |                                |
|          | 9A              | Sanshin Indu |              |                      |        | 2                  |               |                             | -                     |                                |                                |
|          | 23              | Airmar       | PB200 Weath  | 2238344              |        | 0                  |               | 1.601,1.611,1.001,1.611,000 |                       |                                |                                |
|          | 9A              | Sanshin Indu |              |                      |        | 1                  |               |                             | 2                     |                                |                                |
|          | 98              | Sanshin Indu | 6AW8591A00   |                      |        | 1                  |               | 10006AW-00_ENG_86_P02       |                       |                                |                                |

• The unique instance tab allows for the user to view and assign specific instances to a sender if there are multiple versions of the same unit on the network.

| id , | Node<br>Address | Manufacturer  | Mfg Model ID   | Mfg Serial<br>Number | Source             | Unique<br>Instance | Label                  | Current<br>Software | Available<br>Software | Installation<br>Description #1 | Installation<br>Description #2 |  |
|------|-----------------|---------------|----------------|----------------------|--------------------|--------------------|------------------------|---------------------|-----------------------|--------------------------------|--------------------------------|--|
| 0    | 8               | Simrad        | NR8 iGPS       | 001649#              |                    | 0                  |                        | 01000_E             | -                     |                                |                                |  |
| 1    | .2              | Simrad        | NR8 MFD        | 001649#              |                    | 0                  |                        | 01000_E             | -                     |                                |                                |  |
| 1    | .B              | Garmin        | GMI10          | 3829486641           | )                  | •<br>• • • • • •   |                        |                     | -                     |                                |                                |  |
| 1    | .E              | DNA Group, I  | Powergate 20   | Serial#1             | Pevice Instance Pr | operties           |                        |                     | -                     |                                |                                |  |
| -    |                 | Airmar        | PB200 Weath    | 2262798              | NA: 0x1A (26)      | C IN 1000100       |                        | *                   | -                     |                                |                                |  |
| 2    | 24              | Airmar        | DST200         | 2254145              | Device Class       | : Instrumentatio   | )<br>n/general system: | s (80) 💂            | -                     |                                |                                |  |
| 2    | 13              | Airmar        | H2183          | 2260237              |                    |                    | -                      |                     | -                     |                                |                                |  |
| 1    | A.              | Maretron      | DSM250         | 1300100              | Dev                | ice Instance: U    |                        |                     | 1.4.15.3              |                                |                                |  |
| 0    | A               | #481          | SeaSmart An    | 130942               |                    |                    |                        |                     | -                     |                                |                                |  |
| 0    | 13              | #481          | SeaSmart N     | 126154               |                    | OK I               | Canaal                 |                     | -                     |                                |                                |  |
| 0    | 1               | Actisense     | NMEA 2000<     | 121609               |                    |                    | Lancel                 |                     | -                     | Demo for NMEA E                |                                |  |
| 0    | 0               | Actisense     | NMEA 2000 P    | 120828               |                    | 0                  |                        | 1.100, 2            | -                     | Supplied by Geme               |                                |  |
| 0    | 4               | Faria Instrum |                |                      |                    | 0                  |                        |                     | -                     |                                |                                |  |
| 5    | 2               | Maretron      | USB100         | 1160678              |                    | 0                  |                        | 1.8.3               | 1.8.3                 |                                |                                |  |
| C    | C               | Westerbeke    | RC20           | 2247                 |                    | 0                  |                        | 52749.A.8           | -                     |                                |                                |  |
| 7    | 1               | Maretron      | TLA100         | 1260116              |                    |                    |                        | 1.6.12              | 1.6.15                |                                |                                |  |
| 7    | Α               | Beyond Meas   | Fish Display 1 | 396-B23085           |                    | 0                  |                        | 1.53                | -                     |                                |                                |  |
| 3    | 2               | Bevond Meas   | FishGate 100   | 396-A0001012         |                    | 0                  |                        | 1.2.1               | -                     |                                |                                |  |

• The Instancing tool is as simple as setting the number for any applicable device.

#### N2KAnalyzer Software Properties Page

| File Set | tup Anal        | yze Update   | Configure Wel | b Help               |        |                    |                       |                             |                       |                     |                 |                   |                               |     |
|----------|-----------------|--------------|---------------|----------------------|--------|--------------------|-----------------------|-----------------------------|-----------------------|---------------------|-----------------|-------------------|-------------------------------|-----|
| <b>*</b> | 8 0             | a 🖬 🔹        | 8             |                      |        |                    |                       |                             |                       |                     |                 |                   |                               |     |
| Expand   | Node<br>Address | Manufacturer | Mfg Model ID  | Mfg Serial<br>Number | Source | Unique<br>Instance | Label                 | Current Software            | Available<br>Software | Device Function     | System Instance | NMEA 2000 Version | NMEA 2000 Certification Level | LEN |
|          | 99              | Sanshin Indu |               |                      |        | 1                  |                       |                             |                       | Engine Controller   | 0               | 65.535            | •                             | 255 |
|          | 98              | Sanshin Indu | 6AW8591A00    |                      |        | 0                  |                       | 10006AW-00_ENG_86_P02       |                       | Engine Controller   | 0               | 1.111             | •                             | 0   |
|          | 97              | Sanshin Indu | 6AW8591A00    |                      |        | 0                  |                       | 10006AW-00_ENG_86_P02       |                       | Engine Controller   | 0               | 1.111             | •                             | 0   |
|          | 96              | Sanshin Indu | 6AW8591A00    |                      |        | 0                  |                       | 10006AW-00_ENG_86_P02       |                       | Engine Controller   | 0               | 1.111             |                               | 0   |
|          | 41              | Sanshin Indu | TELEFLEX      | YG2790900023         |        | 0                  |                       | SW0208Rev1                  | •                     | Engine Gateway      | 0               | 1.111             | В                             | 4   |
|          | 80              | Maretron     | DCM100        | 1400531              |        | 0                  | Pilot House Batteries | 1.0.4                       | -                     | General Sensor Box  | 0               | 1.210             | A                             | 1   |
|          | 28              | Maretron     | IPG100        | 1620099              |        |                    |                       | 34.6                        |                       | Gateway             |                 | 1.301             | A                             |     |
|          | 9A              | Sanshin Indu |               |                      |        | 2                  |                       |                             | -                     | Engine Controller   | 0               | 65.535            |                               | 255 |
|          | 23              | Airmar       | PB200 Weath   | 2238344              |        | 0                  |                       | 1.601,1.611,1.001,1.611,000 | -                     | Weather Instruments | 0               | 1.210             | В                             | 13  |
|          | 9A              | Sanshin Indu |               |                      |        | 1                  |                       |                             |                       | Engine Controller   | 0               | 65.535            |                               | 255 |
|          | 98              | Sanshin Indu | 6AW8591A00    |                      |        | 1                  |                       | 10006AW-00_ENG_86_P02       |                       | Engine Controller   | 0               | 1.111             | •                             | 0   |

The PGN Page shows all transmitted and received sentences to ensure proper operation.

| a no        | (20) 1020035 - Received Forts          |  |
|-------------|----------------------------------------|--|
| PGN         | Description                            |  |
| E 59392     | ISD Acknowledgment                     |  |
| - Control I | Byte                                   |  |
| - Group F   | unction Value                          |  |
| Reserve     | ed Bits                                |  |
| PGN of      | Requested Information                  |  |
| Ė 59904     | ISO Request                            |  |
| PGN be      | ing requested                          |  |
| ⊡-60160     | ISO Transport Protocol, Data Transfer  |  |
| Sequen      | ce number of multi-packet frame        |  |
| Multi-pa    | cket packetized data                   |  |
| E 60416     | ISO Transport Protocol, Connection     |  |
| -RTS Gr     | oup Function Code                      |  |
| - Total me  | essage size, bytes                     |  |
| - Total nu  | mber of frames to be transmitted       |  |
| Reserve     | ed Bits                                |  |
| -PGN of     | multi-packet message                   |  |
| E-60928     | ISO Address Claim                      |  |
| Unique      | Number (ISO Identity Number)           |  |
| Manufa      | cturer Code                            |  |
| Device      | Instance Lower (ISO ECU Instance)      |  |
| Device      | Instance Upper (ISO Function Instance) |  |
|             |                                        |  |

#### N2KAnalyzer Software Properties Page

| File Set | tup Anal        | yze Update   | Configure Wel | b Help               |        |                    |                       |                             |                       |                     |                 |                   |                               |     |
|----------|-----------------|--------------|---------------|----------------------|--------|--------------------|-----------------------|-----------------------------|-----------------------|---------------------|-----------------|-------------------|-------------------------------|-----|
| <b>*</b> |                 | a 🖬 🔹        | 8             |                      |        |                    |                       |                             |                       |                     |                 |                   |                               |     |
| Expand   | Node<br>Address | Manufacturer | Mfg Model ID  | Mfg Serial<br>Number | Source | Unique<br>Instance | Label                 | Current Software            | Available<br>Software | Device Function     | System Instance | NMEA 2000 Version | NMEA 2000 Certification Level | LEN |
|          | 99              | Sanshin Indu |               |                      |        | 1                  |                       |                             |                       | Engine Controller   | 0               | 65.535            | •                             | 255 |
|          | 98              | Sanshin Indu | 6AW8591A00    |                      |        | 0                  |                       | 10006AW-00_ENG_86_P02       | ÷                     | Engine Controller   | 0               | 1.111             |                               | 0   |
|          | 97              | Sanshin Indu | 6AW8591A00    |                      |        | 0                  |                       | 10006AW-00_ENG_86_P02       | 1                     | Engine Controller   | 0               | 1.111             |                               | 0   |
|          | 96              | Sanshin Indu | 6AW8591A00    |                      |        | 0                  |                       | 10006AW-00_ENG_86_P02       |                       | Engine Controller   | 0               | 1.111             |                               | 0   |
|          | 41              | Sanshin Indu | TELEFLEX      | YG2790900023         |        | 0                  |                       | SW0208Rev1                  | •                     | Engine Gateway      | 0               | 1.111             | В                             | 4   |
|          | 80              | Maretron     | DCM100        | 1400531              |        | 0                  | Pilot House Batteries | 1.0.4                       | -                     | General Sensor Box  | 0               | 1.210             | A                             | 1   |
|          |                 | Maretron     | IPG100        | 1620099              |        |                    |                       | 34.6                        |                       |                     |                 | 1.301             |                               |     |
|          | 9A              | Sanshin Indu |               |                      |        | 2                  |                       |                             | -                     | Engine Controller   | 0               | 65.535            | -                             | 255 |
|          | 23              | Airmar       | PB200 Weath   | 2238344              |        | 0                  |                       | 1.601,1.611,1.001,1.611,000 | -                     | Weather Instruments | 0               | 1.210             | В                             | 13  |
|          | 9A              | Sanshin Indu |               |                      |        | 1                  |                       |                             | -                     | Engine Controller   | 0               | 65.535            | • 18                          | 255 |
|          | 98              | Sanshin Indu | 6AW8591A00    |                      |        | 1                  |                       | 10006AW-00_ENG_86_P02       | •                     | Engine Controller   | 0               | 1.111             | •1                            | 0   |

The Received PGN Page shows the specifics of what data is being sent and specifics of that data.

| DCN          | Description                           | 200 - C | in the second second |
|--------------|---------------------------------------|---------|----------------------|
| FGN          | Description                           |         |                      |
| E 59392      | ISU Acknowledgment                    |         |                      |
| - Control By | /te                                   |         |                      |
| - Group Fu   | nction Value                          |         |                      |
| - Reserved   | Bits                                  |         |                      |
| - PGN of R   | equested Information                  |         |                      |
| E 59904      | ISO Request                           |         |                      |
| PGN bein     | g requested                           |         |                      |
| Ė-60160      | ISO Transport Protocol, Data Transfer |         |                      |
| Sequence     | e number of multi-packet frame        |         |                      |
| Multi-pacl   | ket packetized data                   |         |                      |
| E 60416      | ISO Transport Protocol, Connection    |         |                      |
| -RTS Grou    | up Function Code                      |         |                      |
| - Total mes  | sage size, bytes                      |         |                      |
| - Total num  | ber of frames to be transmitted       |         |                      |
| Reserved     | Bits                                  |         |                      |
| PGN of m     | ulti-packet message                   |         |                      |
| E-60928      | ISD Address Claim                     |         |                      |
| Unique N     | umber (ISO Identity Number)           |         |                      |
| Manufact     | urer Code                             |         |                      |
| - Device In  | stance Lower (ISD ECI Linstance)      |         |                      |
| Device In    | stance Unper (ISD Eurotion Instance)  |         |                      |
| Devicen      |                                       |         |                      |

#### N2KAnalyzer Software Properties Page

| file Setup                                                                                                  | Analyze     | Update Configure Web                  | о негр       |   |      |         |      |           |           |                    |                |        |   |
|----------------------------------------------------------------------------------------------------|-------------|---------------------------------------|--------------|---|------|---------|------|-----------|-----------|--------------------|----------------|--------|---|
| <b>TX</b> DST200 (                                                                                          | 0x24) 2254  | 4145 - Transmitted PGNs               |              |   |      |         |      |           |           |                    |                |        |   |
| Clear                                                                                                    |             |                                       |              |   | que  | L       | abel | Current   | Available | Installation       | Installation   |        | * |
| Time                                                                                                    | PGN         | D                                     | escription   |   | Ince |         |      | Software  | Software  | Description #1     | Description #2 |        |   |
| <b>⊕</b> 146216                                                                                             | 60928       | ISO Address Claim                     |              |   |      |         |      |           |           |                    |                |        |   |
| . <u>.</u>                                                                                                  | 65408       | Unknown (65408)                       |              |   |      |         |      | 01000 F   | -         |                    |                | -      |   |
| · 146222                                                                                                    | 65409       | Unknown (65409)                       |              |   |      |         |      | 01000_0   | -         |                    |                |        |   |
| · 146222                                                                                                    | 65410       | Unknown (65410)                       |              |   |      | 01000_E | -    |           |           |                    |                |        |   |
| <b>⊞</b> 62541.88                                                                                           | 126208      | NMEA - Read Fields - group fur        | nction       |   |      |         |      | 3.50      | -         |                    |                |        |   |
| · ⊕· 90103.72                                                                                               | 126208      | NMEA - Read Fields - group fur        | nction       |   |      |         |      | 1.0 Mod A | -         |                    |                |        |   |
| E 63998.56                                                                                                  | 126464      | PGN List - Received PGN's gro         | oup function |   |      |         |      | 4 604 4 6 |           |                    |                | -      |   |
| G3998.58 126464 PGN List - Received PGN's group function     90103.72 126720 Moritz DCR Channel Lock Status |             |                                       |              |   |      |         |      | 1.601,1.6 | -         |                    |                |        |   |
|                                                                                                    |             |                                       |              |   |      |         |      | 1.004,1.0 |           |                    |                | _      |   |
| E 62514.07                                                                                                  | 126336      | Froduct Information                   |              |   |      |         |      | 1.201,1.2 | -         |                    |                | R      |   |
| E 146222                                                                                                    | 128259      | Speed. Water referenced               |              |   |      |         |      | 14153     | 1 / 15 3  |                    |                | $\sim$ |   |
| E 146222                                                                                                    | 128267      | Water Depth                           |              |   |      |         |      | 1.4.15.5  | 1.4.13.3  |                    |                |        |   |
| - Destin                                                                                                    | ation: Glob | al                                    |              |   |      |         |      | 1.100, 2  | -         |                    |                |        |   |
| SID: -                                                                                                    |             |                                       |              |   |      |         |      | 1.100, 2  | -         |                    |                |        |   |
| Water                                                                                                    | Depth, Tra  | ansducer: - ft                        |              |   |      |         |      | 1.100, 2  | -         | Demo for NMEA E    |                |        | Ξ |
| ···· Offset:                                                                                                | 0.000000    | ft                                    |              |   |      |         |      | 1 100 2   | _         | Supplied by Geme   |                |        |   |
| Reserv                                                                                                    | /ed Bits: 2 | 55                                    |              |   |      |         |      | 1.100, 2  | -         | Supplied by Gerrie |                |        |   |
|                                                                                                    | 128275      | Distance Log                          |              |   |      |         |      |           | -         |                    |                |        |   |
| <b>⊞</b> ~146222                                                                                            | 130311      | Environmental Parameters              |              |   | _    |         |      | 1.8.3     | 1.8.3     |                    |                |        |   |
| CC                                                                                                    | We          | esterbeke RC20                        | 2247         | 0 |      |         |      | 52749.A.8 | -         |                    |                |        |   |
| 71                                                                                                    | Ma          | aretron TLA100                        | 1260116      |   |      |         |      | 1.6.12    | 1.6.15    |                    |                |        |   |
| <b>7</b> A                                                                                                  | Be          | yond Meas Fish Display 1 396-B23085 0 |              |   |      |         |      | 1.53      | -         |                    |                |        |   |

The transmitted PGN Page will allow for the user to view the live data coming from a sensor which will show if it is actually transmitting and if the data is correct.

N2KAnalyzer Software Properties Page

N2KAnalyzer also offers the ability to simulate a DSM250 display through the software to view live data as well as change settings just as if a live display were onboard.

| Ma       | retron                                                                                                    |                                |                            | DSM250   | ique<br>ance | Label | Current<br>Software                                               | Available<br>Software | Installation<br>Description #1      | Installation<br>Description #2 | •     |
|----------|----------------------------------------------------------------------------------------------------|--------------------------------|----------------------------|----------|--------------|-------|-------------------------------------------------------------------|-----------------------|-------------------------------------|--------------------------------|-------|
|          | Alert Setup<br>Alert Status<br>Configuration<br>Display Settings<br>Favorite Screens<br>Favorite Screens<br>Units | <br>Mode: Mar<br>Setup         | ual                        |          |              |       | 01000_E<br>01000_E<br>3.50<br>1.0 Mod A<br>1.601,1.6<br>1.004,1.0 | -<br>-<br>-<br>-      |                                     |                                |       |
|          | Power Back                                                                                                    | Scroll<br>Up                   | Scroll<br>Down             | Enter    |              |       | 1.201,1.2<br>1.4.15.3<br>1.100, 2<br>1.100, 2                     | -<br>1.4.15.3<br>-    |                                     |                                | ®     |
|          | ÷                                                                                                    |                                | •                          | <b>~</b> |              |       | 1.100, 2<br>1.100, 2                                              | -<br>-<br>-<br>183    | Demo for NMEA E<br>Supplied by Geme |                                |       |
| 71       | Maretron                                                                                                    | TLA100                         | 1260116                    |          | ,            |       | 52749.A.8<br>1.6.12                                               | - 1.6.15              |                                     |                                |       |
| 7A<br>32 | Beyond Meas<br>Beyond Meas                                                                                        | Fish Display 1<br>FishGate 100 | 396-B23085<br>396-A0001012 | 0<br>0   |              |       | 1.53<br>1.2.1                                                     | -                     |                                     |                                |       |
|          |                                                                                                    |                                |                            |          |              | Conn  | ected to NM                                                       | IEA 2000 Ne           | twork COM5                          |                                | T NUM |
#### N2KBUILDER NMEA 2000<sup>TM</sup> NETWORK DESIGN SOFTWARE

- Maretron's unique N2KBuilder program allows dealers and installers to design and test networks before any cable is pulled through the vessel.
- The software will calculate voltage drop, connector gender, and cable lengths as well as allow the use of custom parameters to meet most design needs.
- When used properly, a configuration file can be generated to create a bill of material that will include all Maretron parts used in the build that makes ordering parts much more efficient.

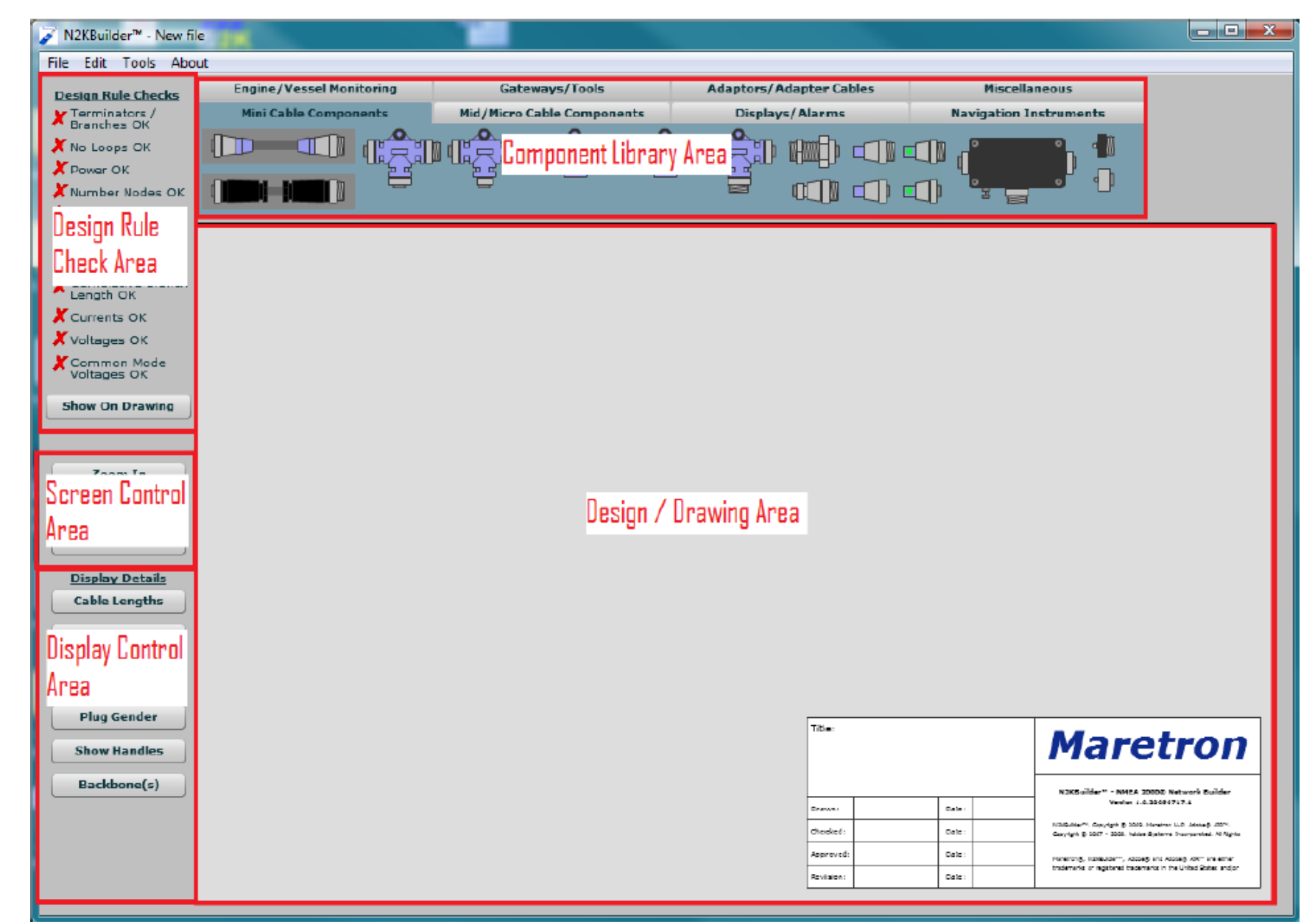

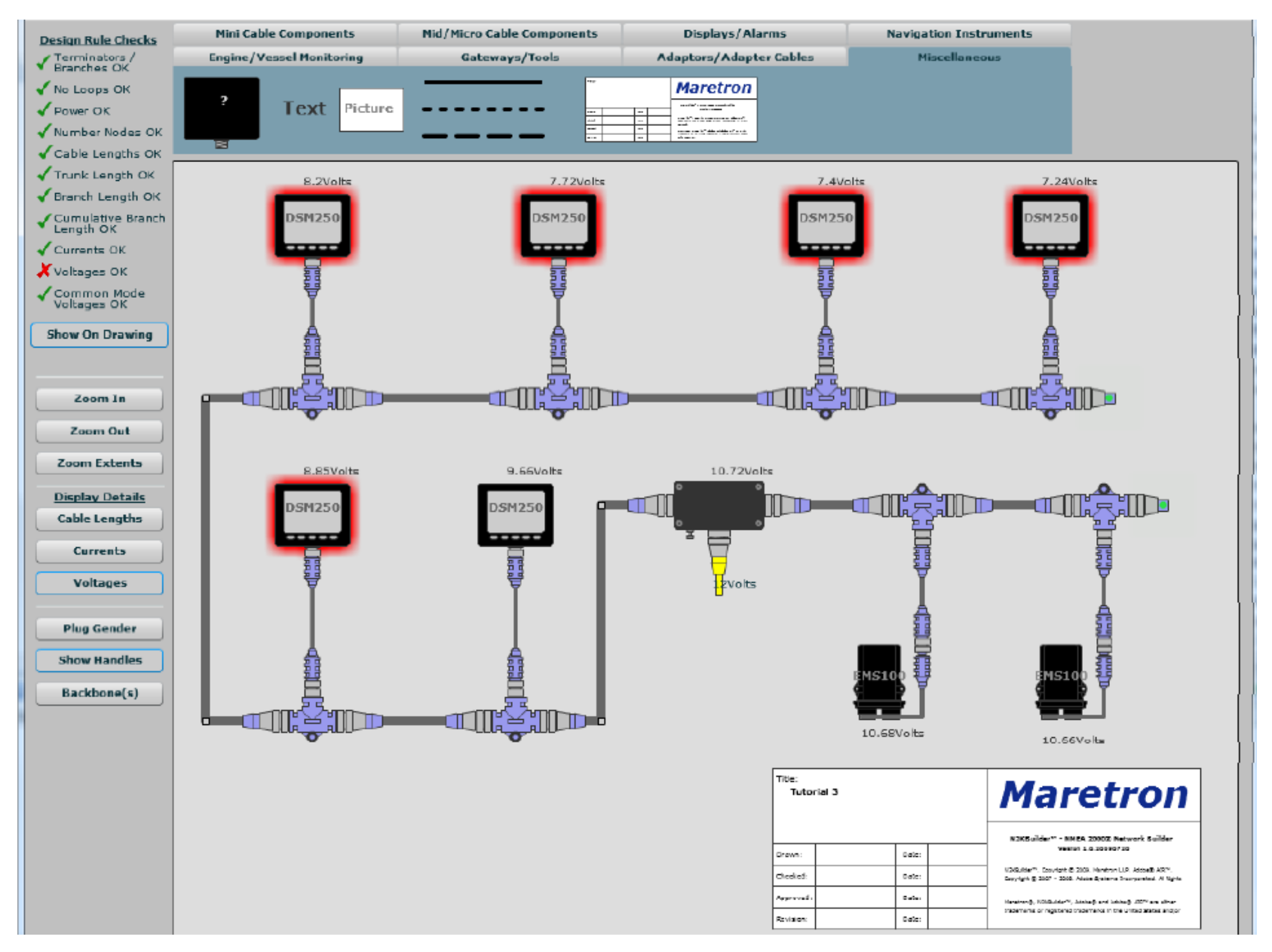

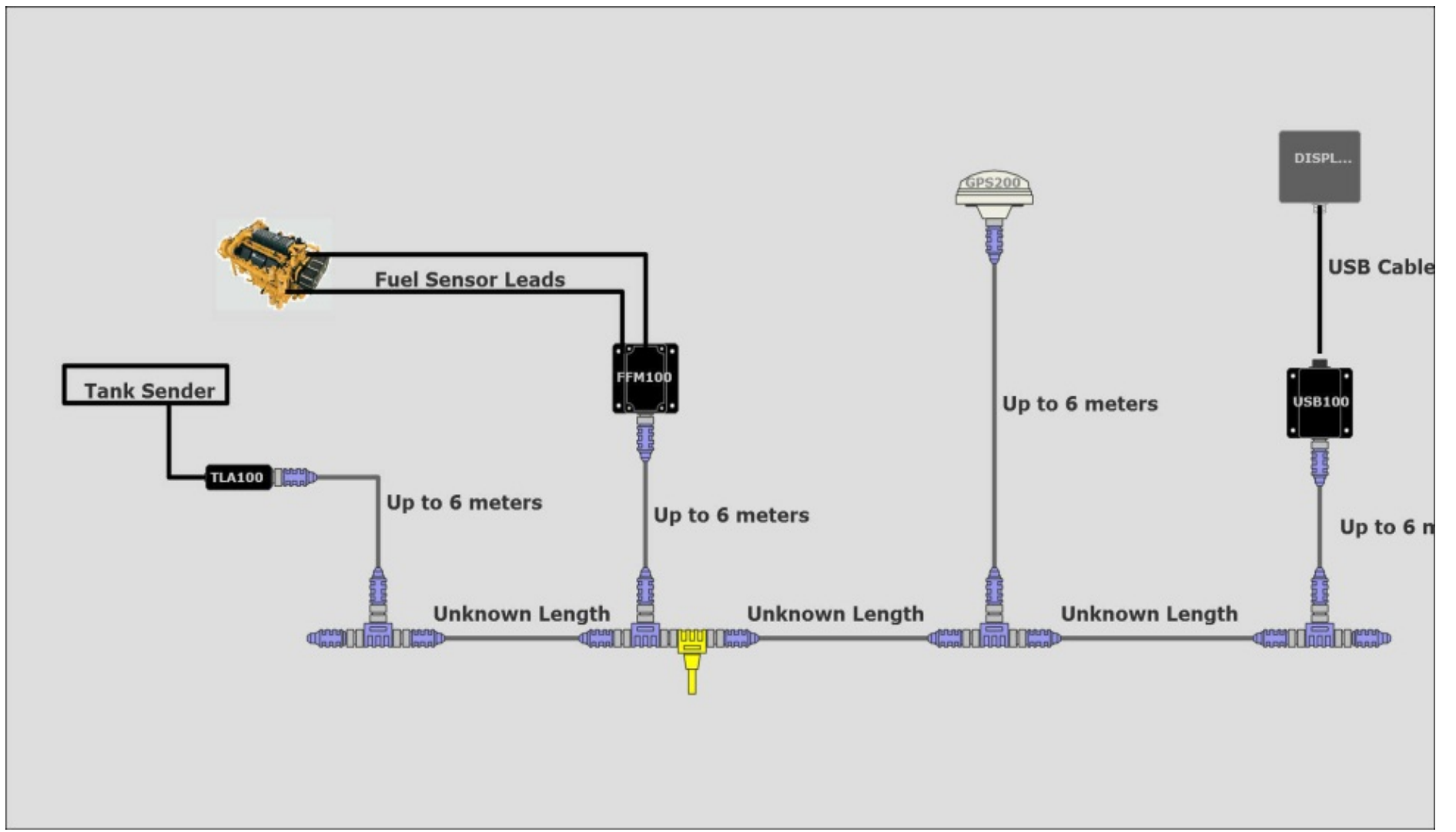

This build file shows a system where the end user supplies specifics to be used to generate a complete network. It is a useful program to start a system and explain to customers not familiar with NMEA 2000<sup>™</sup> how the parts are utilized.

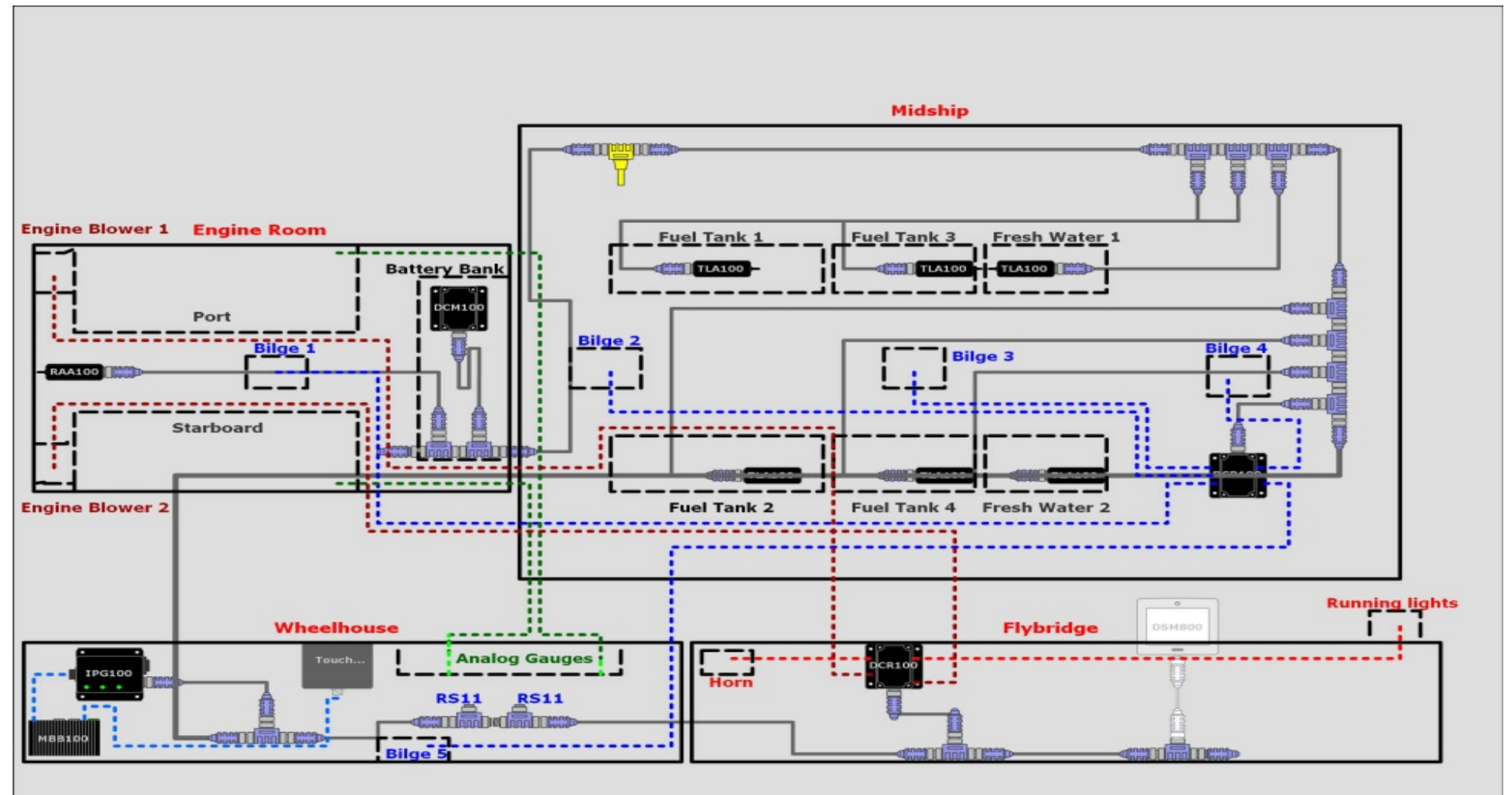

 Attached is a detailed view of how the system can be used to partition specific sections of a vessel and show possible connection and integration points. The more detailed a customer's requirements are, the more data can be added to the builder file. This also helps generate a very specific BOM to give an accurate estimate of what parts will be required as well as total component cost.

Bill of Materials Report for C: Documents and Settings zfloyd \Desktop \N2K Builder Files Marine tech 2.n2b

| Manufacturer | PartNumber   | Description                                   | Quantity |
|--------------|--------------|-----------------------------------------------|----------|
| Maretron     |              | Micro Double Ended Cordset - M to F - ?m Gray | 18       |
| Maretron     | CF-SPWR05-CF | Micro/Mid 5m Power Tap Tee                    | 1        |
| Maretron     | CM-CF-CF     | Micro Tee                                     | 14       |
| Maretron     | DCM100-01    | Direct Current Monitor                        | 1        |
| Maretron     | DCR100-01    | DC Relay                                      | 2        |
| Maretron     | IPG100-01    | Internet Protocol Gateway                     | 1        |
| Maretron     | MBB100       | Black Box Vessel Monitoring and Control       | 1        |
| Maretron     | RAA100-01    | Rudder Angle Adapter                          | 1        |
| Maretron     | TLA100-01    | Tank Level Adapter                            | 6        |
| Maretron     | TR-CM        | Micro Termination Resistor Male               | 2        |
| Maleuon      |              |                                               |          |

 The Bill of Materials that is generated from the Builder file is an excellent way to control cost of the build as well as to generate equipment costs for a job.

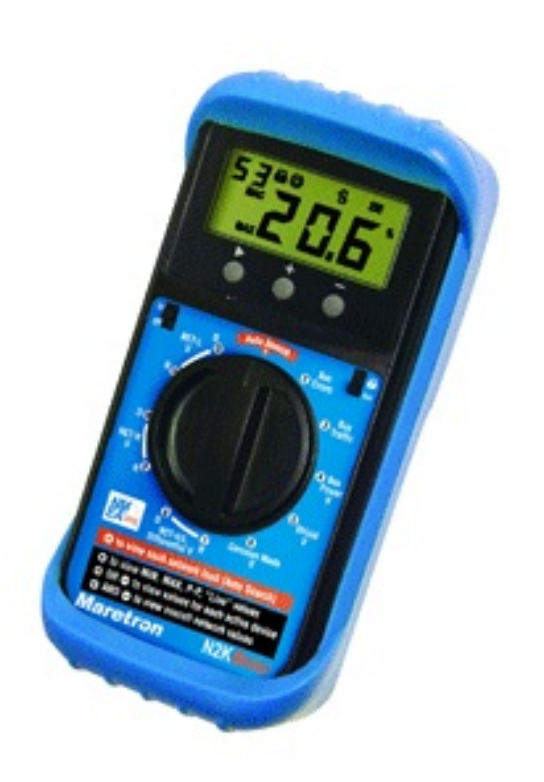

- The N2KMeter has the capability to test the physical aspects of a network.
- Faults that can be detected by the N2KMeter include:
  - Opens and Shorts
  - Incorrect Topology
  - Bad Nodes
  - Bad Termination
  - Improper Shield Connection
  - Intermittent Problems
  - Excessive Scan Rate
  - Common Mode Voltage

- The meter offers the ability to use an Auto-Search tool that will allow the dealer to locate faults.
- It works by examining all measurements and then pinpointing any that exceed or are close to specified limits.
- The N2KMeter tracks network data transmission errors in real-time and lets you know if the error rate is acceptable, marginal or unacceptable with the use of a simple signal interface.

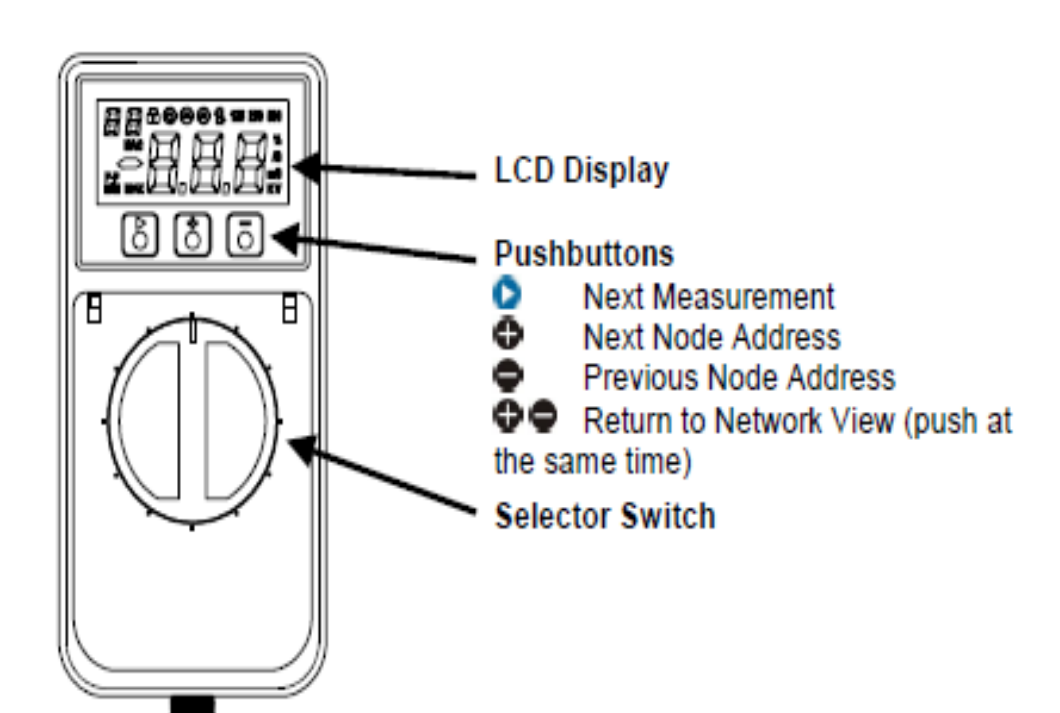

- The automated error detection of the N2KMeter allows the user to view issues on the backbone live.
- The technician will be able to determine if the error was an isolated event or if it is recurring which would indicate a problem on the NMEA 2000<sup>™</sup> network.
- The error detection will scroll numerically as issues arise from the time it is connected to a node.

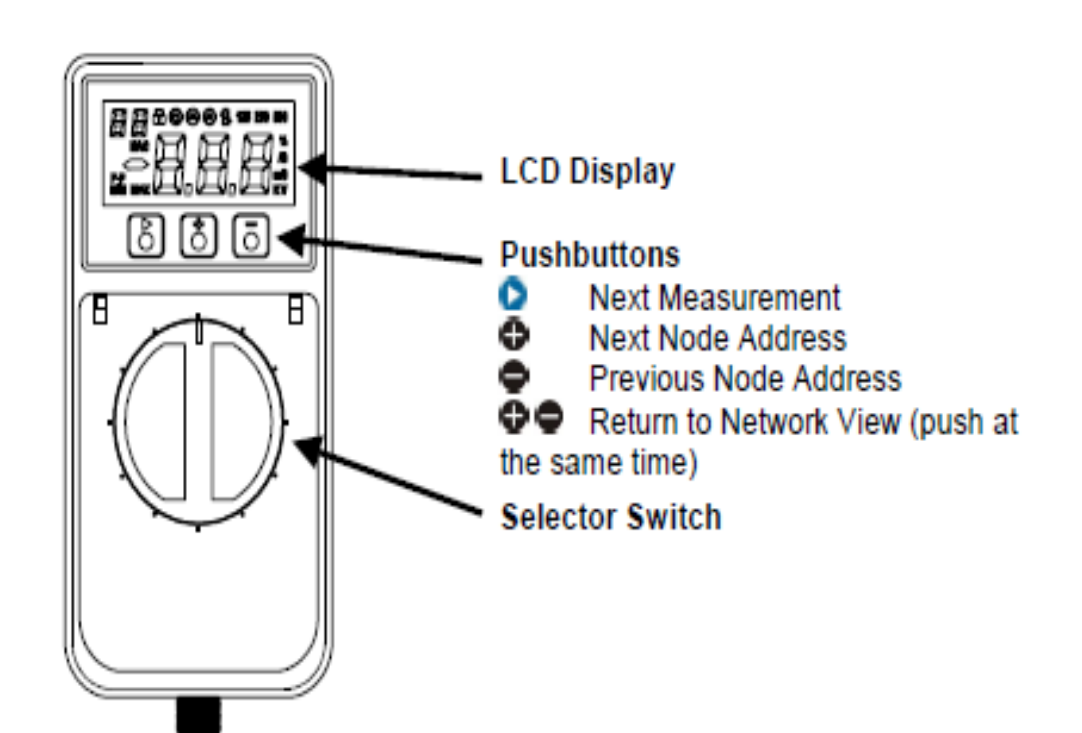

- Any error rate greater than zero is undesirable (although your network may still function since CAN automatically retransmits after errors).
- An error rate greater than 10/s indicates a problem that should be investigated.
- The N2KMeter uses unique technology to accurately determine which node was attempting to transmit when a bus error occurs.

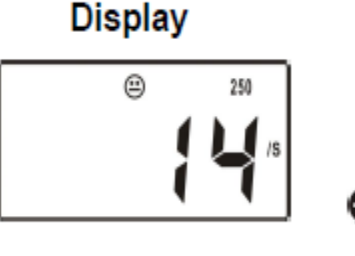

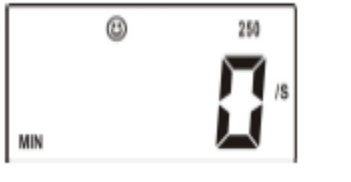

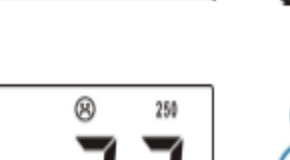

#### What it means

Real-time error rate of 14 errors/second

Minimum bus error rate on whole network since N2KMeter was connected to the network or reset.

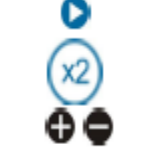

Maximum bus error rate on the whole network since N2KMeter was connected or reset.

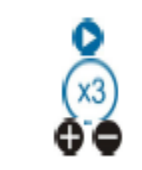

Incremental error count on the entire network since the N2KMeter was connected or reset.